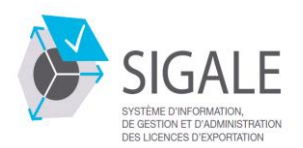

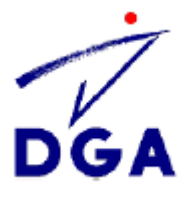

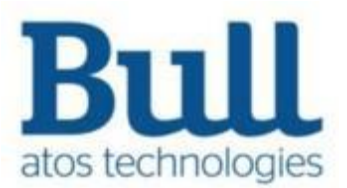

## MANUEL UTILISATEUR NPI V 1.5d

Reproduction Interdite sans autorisation d'Atos

#### Liste des modifications

| Version                  | Date       | Description                                                                                                    |
|--------------------------|------------|----------------------------------------------------------------------------------------------------|
| V 1.1                    | 05/10/2021 | - Document initial validé                                                                                                    |
| V1.2b                    | 25/05/2022 | <ul> <li>Numérotation du « Sommaire »</li> <li>« PAS à PAS Création de licence initiale », bloc « Restriction<br/>à l'exportation Bouton radio obligatoire » (<i>page 41/83</i>)</li> <li>§ IX : Guichet de retrait Mise à jour sur la fonctionnalité «<br/>restriction à l'exportation » dans création de la licence p. 42</li> </ul>                                                                                                    |
| V1.3.1                   | 15/10/2022 | <ul> <li>Mise à jour du « sommaire », correction de coquilles de frappes dans le document</li> <li>Mise à jour des libellés et explications n° téléphone (<i>ex pages 19 à 27</i>)</li> <li>Mise à jour sur « forme juridique » (<i>ex page 28</i>)</li> <li>Précision sur justification obligatoire si matériel étranger est coché (<i>ex page 31</i>)</li> <li>Précision « Cas de la modification d'une licence prorogée, la modification se fait toujours sur la dernière version notifiée » (et pas de la version prorogée) (<i>cf. § « PAS à PAS Modification d'une demande notifiée » ex page 63</i>)</li> <li>Mise à jour d'un lien intégré dans le texte à 2 endroits (pages 33 et 34) «<i>canevas type du document technique de définition sur iXARM.</i> » et pointant sur le site ixarm.com</li> <li>Création de 3 nouvelles « Nature de l'Opération » récurrentes dans le formulaire de licence, qui vous évitera d'avoir à la saisir dans le champ "Autres".</li> </ul> |
| V1.4.1<br>Versus<br>V1.5 | 18/11/2022 | <ul> <li>Ajout de BOS, DGDDI et FA dans « Glossaire » et mise à jour<br/>MAE et MEF</li> <li>Suppression du texte relatif au téléchargement du formulaire<br/>de déclaration prévue par l'article L2335-7 (page 60)</li> <li>Mise à jour § IV sur les Prorogations (page 66)</li> <li>Mise à jour des contenus faisant référence à <u>www.ixarm.com</u><br/>suite à son remplacement par le portail<br/><u>www.armement.defense.gouv.fr</u> le 9/11/2022.</li> </ul>                                                                                                    |
| V1.5b et<br>V 1.5c       | 29/11/2022 | <ul> <li>Correction de mise en forme et coquilles de frappe</li> <li>Mise à jour du tableau du § « Terminologie des Acronymes<br/>utilisés » de la page 10</li> </ul>                                                                                                    |
| V1.5d                    | 21/02/2023 | <ul> <li>§ Généralités / Examen des demandes – mise à jour suite à traitement des licences Globales par BDL</li> <li>§ « Pas à pas Création d'un compte opérateur » / 5 « remplir tous les champs des pages » et 6 « Personnes à habiliter » : Ajout de précision sur le rôle du responsable du contrôle Export qui est de fait « signataire »</li> <li>Précisions au § IX sur les licences Globale sans numéro de ligne de fournitures</li> <li>Ajout du § X sur la liaison GUN/SIGALE</li> </ul>                                                                                                    |

## Table des matières

|      | ۶   | GLOSSAIRE                                                                                     | 5         |
|------|-----|-----------------------------------------------------------------------------------------------|-----------|
|      |     | Terminologie des Acronymes utilisés :                                                         | 10        |
| Géné | éra | lités                                                                                         | 11        |
|      | ۶   | Utiliser le bon navigateur et la bonne définition :                                           | 11        |
|      | ۶   | Présentation de la page d'accueil de l'outil Nouveau Portail Industriel, un seul accès pour t | outes les |
|      | dé  | émarches :                                                                                    | 11        |
|      |     | Créer des modèles                                                                             |           |
|      |     | La communication par le carrousel dit « Actualités » :                                        |           |
|      |     | Contexte légal                                                                                |           |
|      |     | Examen de votre demande                                                                       | 14        |
|      |     | Demande de modification de licence                                                            | 15        |
|      |     | Demande de prorogation de licence                                                             | 15        |
|      |     | Numérotation de la licence                                                                    | 16        |
| ١.   |     | Création de compte                                                                            | 17        |
|      |     | Principes                                                                                     | 17        |
|      |     | PAS à PAS Création d'un compte Opérateur                                                      |           |
| ١١.  |     | Se connecter au NPI et la Validation des demandes                                             | 23        |
|      |     | Se connecter                                                                                  | 23        |
|      |     | Validation                                                                                    | 25        |
| III. |     | Modification d'opérateur économique                                                           | 26        |
|      |     | PAS à PAS Modification d'un compte Opérateur                                                  | 27        |
| IV   | •   | Création d'un matériel                                                                        |           |
|      |     | PAS à PAS Création d'un Matériel                                                              |           |
|      | ۶   | PAS à PAS Modification d'un Matériel                                                          |           |
|      | ۶   | PAS à PAS Reprendre un matériel déclaré                                                       |           |
| DEM  | 1A  | NDES de LICENCES - Individuelles- globales (LIU-MLU-PLI)- primo-enregistrement                |           |
| ١.   |     | Licence Initiale                                                                              |           |
|      |     | PAS à PAS Création de licence initiale                                                        | 41        |
|      |     | Cf. § « La différence entre une licence individuelle et globale voir Contexte légal »         |           |
| II.  |     | Reprendre une licence                                                                         | 62        |
|      |     | PAS à PAS Reprendre une licence                                                               | 62        |
| 111. |     | Modification d'une demande de licence                                                         | 63        |
|      |     | PAS à PAS Modification d'une demande de licence en cours d'instruction                        | 63        |
|      | ۶   | PAS à PAS Modification d'une demande notifié                                                  | 64        |
| IV   |     | Prorogation d'une licence                                                                     | 66        |
|      |     | Contexte de la Prorogation d'une licence                                                      | 66        |

| $\triangleright$ | PAS à PAS Prorogation d'une licence                          | 69 |
|------------------|--------------------------------------------------------------|----|
| $\triangleright$ | PAS à PAS Reprendre une demande de prorogation non recevable | 72 |
| V.               | Retrait de licence                                           | 73 |
| $\triangleright$ | PAS à PAS Retirer une demande en cours d'instruction         | 74 |
| VI.              | Déclarer primo enregistrement                                | 75 |
| $\triangleright$ | Vtilisation d'une licence générale                           | 77 |
| $\triangleright$ | PAS à PAS Déclarer un primo enregistrement                   | 81 |
| VII.             | Création de Modèle de licence                                | 82 |
| $\triangleright$ | PAS à PAS Création de modèles de licences                    | 82 |
| VIII.            | Complément d'informations                                    | 83 |
| $\triangleright$ | Recommandation complémentaire relative au dossier            | 83 |
| $\triangleright$ | Levée de conditions                                          | 83 |
| IX.              | Guichet de retrait :                                         |    |
| Х.               | LIAISON GUN/SIGALE :                                         |    |

| > GLOSSAIRE                   |                                                                                                    |
|-------------------------------|----------------------------------------------------------------------------------------------------|
| Classes,                      | Définitions proposées et références des sources                                                                                                    |
| associations                  | éventuelles                                                                                                    |
| Sigle                         |                                                                                                    |
| Administration                | Par administration sont évoqués de manière globale les acteurs<br>qui participent aux processus d'instruction et de délivrance des<br>licences d'exportation de matériels de guerre. Au sein de<br>l'Administration, le contrôle des exportations d'armement<br>s'appuie sur un ensemble de processus interministériels<br>impliquant 4 entités et ministères ( <i>le MINARM, le MEAE, le<br/>MESFIN et le SGDSN</i> ) |
| Administration                | L'administrateur fonctionnel sera l'acteur désigné en contact                                                                                                    |
| fonctionnelle                 | avec les industriels qui aura des actions spécifiques en relation<br>avec la communication directe avec les industriels aussi nommée<br>« le métier » dans le document. L'administration se fera par le<br>biais d'un écran spécifique.                                                                                                    |
| Acteur                        | Les principaux acteurs sont les utilisateurs du système, aussi<br>nommés « opérateur économique », « administrateur<br>fonctionnel » Un acteur correspond à un rôle. Un cas d'utilisation<br>est un service rendu à un acteur : c'est une fonctionnalité de son<br>point de vue.                                                                                                    |
| Authentification forte        | une <u>procédure</u> d' <u>identification</u> qui requiert la <u>concaténation</u> d'au moins deux <u>facteurs d'authentification</u> .                                                                                                    |
| BOS                           | Bulletin opérateur SIGALE ( <i>document disponible sur le site</i> <u>https://armement.defense.gouv.fr</u> )                                                                                                    |
| Cœur SIGALE                   | En partant du principe que SIGALE est unique, le cœur SIGALE regroupe les composantes classifiées et restreintes de SIGALE. Le cœur de SIGALE est encore appelé SIGALE DR                                                                                                    |
| Correspondant                 | Dans le vocabulaire métier, le « correspondant » est un représentant de l'opérateur économique habilité à saisir des demandes sur le nouveau portail mais qui ne peut pas les soumettre à l'Administration.                                                                                                    |
| CD                            | Confidentiel Défense (cette classification a été abrogée et<br>remplacé par Secret suite au décret n° 2019-1271 du 2<br>décembre 2019)                                                                                                    |
| Consulter                     | Regarder quelque chose, le parcourir pour y chercher un renseignement                                                                                                    |
| Code d'accès                  | Moyen d'identification et d'authentification délivré à un<br>Opérateur pour lui permettre d'effectuer des Télé-procédures.<br>Solution technique restant à préciser.<br>L'identification et l'authentification sur le portail industriel<br>SIGALE doivent être compatibles avec les besoins de sécurité et<br>de mobilité des opérateurs.                                                                             |
| Critères                      | Synonyme critères d'acceptation ; sont des tests simples qui                                                                                                    |
| Demandeur                     | Opérateur économique qui prend la responsabilité de la demande                                                                                                    |
| DGDDI                         | Direction générale des Douanes et des Droits indirects                                                                                                    |
| DR                            | Diffusion restreinte                                                                                                    |
| Editer                        | Dans le contexte informatique, éditer signifie <b>modifier</b> un document ( <i>et non pas « imprimer »</i> )                                                                                                    |
| Enregistrement<br>automatique | La sauvegarde automatique permet d'enregistrer<br>automatiquement le travail effectué par l'opérateur toutes les 1<br>mn ; selon les règles établies cet enregistrement se met en place<br>à partir l'édition du document.                                                                                                    |

| Classes,          | Définitions proposées et références des sources                                     |
|-------------------|-------------------------------------------------------------------------------------|
| associations      | éventuelles                                                                         |
| Sigle             |                                                                                     |
| Exportateur       | Operateur economique (OE) qui effectue des operations                               |
| (terme generique) | rôle supplémentaire que peut jouer un opérateur économique                          |
|                   | dans le cadre d'une demande de licence : le demandeur n'a nas                       |
|                   | obligation à être exportateur                                                       |
| Exportateur       | Exportateur supplémentaire, différent de l'exportateur principal.                   |
| additionnel       | bénéficiaire du droit à exporter les fournitures référencées dans                   |
|                   | la partie de la demande ( <i>dite « le feuillet »</i> ) qui lui est propre.         |
| FA                | Fiche analytique qui constitue un point d'entrée à la saisie                        |
|                   | d'éléments constitutifs des FA (informations contrat, licences,                     |
|                   | bons de commande, documents joints, fournitures,                                    |
|                   | <i>destinataires</i> ) ainsi que le point de sortie de l'activité; à savoir la      |
|                   | soumission de la fiche analytique après affichage du récapitulatif                  |
|                   | des informations saisies tout au long du processus.                                 |
| FAQ               | l'erme qui englobe l'aide en ligne ( <i>tutoriel : Videos et Guide</i>              |
| Fil d'Ariano      | Emplacement: les fils d'Ariane d'emplacement sont statiques et                      |
|                   | montrent où la page se situe dans la hiérarchie du site web. c'est                  |
|                   | cette fonctionnalité qui est déployée sur les écrans du Portail                     |
|                   | Industriel.                                                                         |
|                   |                                                                                     |
| Filtre            | Par défaut les filtres sont [contains] cf. Guide Style. Ceux qui ont                |
|                   | du contenant en base seront en [choix] et un cas particulier le                     |
|                   | champ commentaire Pays sera [StartWith]                                             |
| IHM               | Interface Homme Machine - Interface Utilisateurs                                    |
|                   | Autres termes : HCI (Human Computer Interaction), GUI                               |
| Ico_fonctionnol   | (Graphical Oser Interlace)                                                          |
|                   | refondre une application en utilisant une technologie différente                    |
|                   | un langage différent mais avec les mêmes fonctionnalités                            |
|                   | gu'auparavant.                                                                      |
| Licence           | Licence accordée au demandeur. C'est sur cette licence que                          |
| « mère »          | figure l'ensemble des lignes de fourniture de l'opération                           |
| Licences          | Licences fille : licences accordées aux exportateurs additionnels.                  |
| « fille »         |                                                                                     |
| La licence        | permet de signer un contrat ou d'accepter une commande, et                          |
| Individuelle      | d'exporter ( <i>hors UE</i> ) ou transferer ( <i>intra UE</i> ) des informations ou |
|                   | des materiels vers un ou plusieurs destinataires, dans le cadre                     |
|                   | fixés dans la licence                                                               |
| La licence        | permet de signer un contrat ou d'accepter une commande, et                          |
| globale           | d'exporter ( <i>hors UE</i> ) ou transférer ( <i>intra UE</i> ) des informations ou |
| 5                 | des matériels sans limitation de quantités ni de montants vers                      |
|                   | un ou plusieurs destinataires, dans le cadre d'une ou plusieurs                     |
|                   | opérations.                                                                         |
|                   | Elle est adaptée aux programmes en coopération internationale,                      |
|                   | présentant des flux continus vers de nombreux clients. Elle est                     |
|                   | egalement adaptée aux situations dans lesquelles les opérateurs                     |
|                   | economiques peuvent etre amenes a repondre a des commandes                          |
|                   | non sometiees pour des materiels et des destinations peu                            |
| La licence        | l'objectif de ce cas d'utilisation est de nermettre à un onóratour                  |
| générale          | industriel de déclarer l'intention d'utiliser une licence générale.                 |

| Classes,      | Définitions proposées et références des sources                                                   |
|---------------|---------------------------------------------------------------------------------------------------|
| associations  | éventuelles                                                                                       |
| Sigle         |                                                                                                   |
|               | soit faire un « primo-enregistrement » afin de bénéficier du droit                                |
|               | à une licence générale.                                                                           |
|               | LGT : La licence générale de transfert ( <i>LGT</i> ) est un arrêté comportant                    |
|               | des listes de produits autorisant tout fournisseur établi en France a                             |
|               | montant, vers une ou plusieurs catégories de destinataires situés dans                            |
|               | tout état membre de l'UE.                                                                         |
|               | LGE : La licence générale d'exportation (LGE) est un arrêté comportant                            |
|               | des listes de produits autorisant tout exportateur établi en France à                             |
|               | effectuer l'exportation de ces produits, sans limitation de quantité ou                           |
|               | de montant, vers une ou plusieurs categories de destinataires<br>situés dans un état tiers à l'UE |
| Licence multi | La demande, réalisée par un seul opérateur, en général le                                         |
| exportateurs  | signataire du contrat, contient plusieurs exportateurs.                                           |
| MEAE          | Ministère de l'Europe et des Affaires Etrangères ( <i>ex MAE :</i>                                |
|               | Ministère des Affaires Etrangères)                                                                |
| MESFIN        | Ministère de l'Economie, des Finances et de la Souveraineté                                       |
|               | Industrielle et Numérique (ex MINEFI et MEF : Ministère de                                        |
|               | l'Economie et des Finances)                                                                       |
| MINARM        | Ministere des Armees                                                                              |
| MVD           | Ministeres a voix deliberatives qui participent aux processus<br>d'instruction de SICALE          |
| Modèle de     | Un modèle de licence est un document qui définit la structure de                                  |
| licence       | base d'une licence avec au moins un matériel et un circuit                                        |
| licence       | commercial. Pas de limite pour le nombre de modèles : on peut                                     |
|               | générer un modèle à tous les statuts de la licence même en                                        |
|               | création, la création d'une licence peut avoir pour objectif la                                   |
|               | création d'un modèle                                                                              |
| NA            | Non applicable                                                                                    |
| Nature de     | Nature de l'opération pour laquelle la demande de licence                                         |
| l'opération   | individuelle est présentée ( <i>table de typologie</i> ).                                         |
|               | Peut prendre les valeurs suivantes non-exclusives les unes des                                    |
|               | autres :<br>- Fourpiture de matériel                                                              |
|               | - Ftudes développement                                                                            |
|               | - Sous-traitance                                                                                  |
|               | - Salon Démonstration                                                                             |
|               | - Transfert de technologie                                                                        |
|               | - Cession de licence                                                                              |
|               | - Transfert de fabrication et d'assemblage                                                        |
|               | - Coopération industrielle                                                                        |
|               | - Demandeur sous-traitant                                                                         |
|               | - Formation,                                                                                      |
|               | - Accistance technique                                                                            |
|               | - Autres                                                                                          |
|               | Peut prendre de nouvelles valeurs configurées par la DGA.                                         |
|               |                                                                                                   |
| Navigateur    | Le terme Browser est un mot qui vient de l'anglais ( <i>to browse</i> =                           |
| Internet      | parcourir). Un Web browser désigne en fait un logiciel                                            |
|               | informatique qui permet de "parcourir" l'Internet. En français on                                 |
|               | parle de navigateur Internet. Les plus connus sont Firefox,                                       |
|               | Internet Explorer, Unrome, Safari.                                                                |

| Classes,              | Définitions proposées et références des sources                            |
|-----------------------|----------------------------------------------------------------------------|
| associations          | éventuelles                                                                |
| Sigle                 |                                                                            |
| Numéro de             | Numéro unique attribué lors de l'enregistrement pour toutes les            |
| télédossier           | demandes et il sera visible dans les tableaux bord : M-YYYY-MM-            |
|                       | JJ-SSSSSSSS-IIII                                                           |
| OPE <i>(dit aussi</i> | Opérateur économique dit l'utilisateur ou encore l'acteur.                 |
| OE)                   |                                                                            |
| OTP                   | One Time Password ( <i>mot de passe ou code à usage unique</i> )           |
| PEC (obsolete         | Plateforme d'échange et de confiance ( <i>composant de l'ancien</i>        |
| dans la nouvelle      | portail institutionnel MDEL remplace par le NPI depuis le 1ª               |
| version du            | decembre 2021)                                                             |
| Porcistance           | La gestion de la <b>persistance</b> se réfère à la persistance des         |
| reisistance           | données c'est-à-dire l'enregistrement physique des informations            |
|                       | sur un support ainsi qu'à leur restitution                                 |
| Personnalisation      | Afin de faciliter les recherches et sélections sur les données il          |
| des filtres           | est possible de positionner des filtres personnalisés dans la              |
|                       | plupart des écrans et tableaux. Ces filtres peuvent être appliqués         |
|                       | une seule fois ou encore être enregistrés en vue d'être utilisés           |
|                       | de nouveau ultérieurement. Est mis en place un « filtre » de la            |
|                       | dernière action d'un utilisateur                                           |
| Personnalisation      | Faculté de pouvoir choisir l'ordonnancement des colonnes dans              |
| des colonnes          | les tableaux, la taille, ordre croissant ou pas, cacher ou masquer         |
|                       | des informations.                                                          |
| Prorogation           | Proroger une licence en fin de vie ( <i>au plus 3 ans</i> ), effectuer une |
|                       | demande de prorogation de licence afin d'en prolonger la duree             |
|                       | de validite. Une licence prorogee est accessible au meme titre             |
| Scónaria              | du une licence value.                                                      |
| Scenario              | décrit nas à nas                                                           |
| Session               | l 'industriel est actif sur le portail. Dès lors qu'il est inactif la fin  |
| 000000                | de session se fait à 30 minutes                                            |
| SFD                   | Spécifications fonctionnelles détaillées                                   |
| SGDSN                 | Secrétariat général de la défense et de la sécurité nationale              |
| Signataire            | Dans le vocabulaire métier, le « signataire » est un représentant          |
|                       | de l'opérateur économique habilité à saisir des demandes sur le            |
|                       | nouveau portail et qui dispose de l'autorisation de les soumettre          |
|                       | à l'Administration. Il doit pour cela utiliser un code                     |
|                       | d'authentification supplémentaire appelée « code                           |
|                       | d'accréditation ».                                                         |
| SID                   | Specifications techniques detaillees                                       |
| Specifications        | Synonyme: <b>BDD</b> ou Behaviour Driven Development signifie que          |
| Executables           | le developpement est fait par rapport à un comportement voulu.             |
|                       | développement est fait à partir de test d'acceptation Ecrites              |
|                       | revues, corrigées en collaboration avec les différents pôles projet        |
|                       | (développement qualification analyse fonctionnelle) en vue                 |
|                       | d'obtenir un enchaînement naturel et parlant d'actions                     |
|                       | utilisateur. Sont utilisées notamment dans le cadre de démarche            |
|                       | de type agile.                                                             |
| Surbrillance          | Mise en évidence à l'écran ( <i>d'un mot, d'un passage</i> ) par un        |
|                       | contraste lumineux et un fond de couleur différente.                       |
| Travail en cours      | Correspond aux documents créés mais non soumis à                           |
|                       | l'Administration dont l'enregistrement a été forcé ou automatisé.          |
|                       | Aussi appelé « brouillons ». L'analyse se fait à l'ouverture et à la       |

| Classes,<br>associations<br>Sigle                       | Définitions proposées et références des sources<br>éventuelles                                                                                                    |
|---------------------------------------------------------|----------------------------------------------------------------------------------------------------|
|                                                         | soumission de la démarche.                                                                                                    |
| Téléchargement                                          | Transfert d'un fichier de contenu numérique vers un ordinateur<br>ou un support de lecture électronique, par l'intermédiaire du<br>réseau Internet dit aussi <i>downloading</i>                                    |
| Téléversement                                           | Opération qui consiste à transférer des fichiers d'un ordinateur local vers un ordinateur distant à travers un réseau, ou d'un micro-ordinateur vers un ordinateur central dit aussi uploading                     |
| Vendeur                                                 | celui qui est juridiquement responsable du contrat qui peut être<br>conclu à la suite de l'obtention d'une licence d'exportation ou de<br>transfert                                                                |
| Verrouillage-<br>Déverrouillage                         | Ou encore Lock-Unlock. Le lock d'un document se fait à l'ouverture ( <i>copie conforme enclenchée</i> ), l'unlock se fait au bout de 30 minutes d'inactivité.                                                      |
| Visualiser                                              | Présenter des données, des résultats, etc., sur un écran.                                                                                                    |
| Webmaster                                               | Gestionnaire des droits sur les distributions de rôles                                                                                                    |
| WS- Webservice<br>( <i>ou service de<br/>la toile</i> ) | Un service web est un programme informatique de la famille des technologies web permettant la communication et l'échange de données entre applications et systèmes hétérogènes dans des environnements distribués. |
|                                                         |                                                                                                    |

Terminologie des Acronymes utilisés :
 les acronymes déjà explicités précédemment dans le « Glossaire » ne sont pas repris dans ce tabbleau)

| Terminologie | Signification                                                                                                    |
|--------------|----------------------------------------------------------------------------------------------------|
| AFC          | Autorisations de Fabrications, de Commerce                                                                                             |
| AFCI         | Autorisations de Fabrications, de Commerce et d'Intermédiation                                                                         |
| BAT          | Bureau d'Analyse Technique (bureau de la sous-direction SDCE)                                                                          |
| BDL          | Bureau des Licences (bureau de la sous-direction SDCE)                                                                                 |
| BLGC         | Bureau des Licences Globales et générales et du Contrôle sur place<br>(bureau de la sous-direction SDCE)                               |
| BRSI         | Bureau de la Réglementation, du Classement, du Double Usage et de la Sécurité Industrielle ( <i>bureau de la sous-direction SDCE</i> ) |
| CIEEMG       | Commission Interministérielle pour l'Étude des Exportations de Matériels de Guerre                                                     |
| CNR          | Certification de non-réexportation (cf. <u>portail « armement »</u> )                                                                  |
| CSTI         | Coordinateur de Soutien Technique Interministériel                                                                                     |
| DGA          | Direction Générale de l'Armement                                                                                                    |
| (DGA/) DI    | Direction du développement International (de la DGA)                                                                                   |
| DGRIS        | Direction Générale des Relations Internationales et de la Stratégie                                                                    |
| DIRISI       | Direction Interarmées des Réseaux d'Infrastructure et des Systèmes d'Information de la défense                                         |
| COMINT 2     | Bureau Restrictions et sécurisation des échanges (de la DGDDI)                                                                         |
| EMA          | État-Major des Armées                                                                                                    |
| EORI         | Economic Operator Registration and Identification                                                                                      |
| JO           | Journal Officiel                                                                                                    |
| LGE          | Licence Générale d'Exportation (hors UE)                                                                                               |
| LGT          | Licence Générale de Transfert ( <i>intra UE</i> )                                                                                      |
| LIU          | Licence Individuelle Unique (demande de licence initiale)                                                                              |
| MLU          | Modification Licence Unique (demande de modification de licence)                                                                       |
| OP           | Officier de Projet                                                                                                    |
| PLI          | Prorogation de LIcence (demande de prorogation de licence)                                                                             |
| SDCE         | Sous-Direction du Contrôle Export                                                                                                    |
| SIGALE       | Système d'Information de Gestion et d'Administration des Licences d'Exportation                                                        |
| SPEM         | Service des Procédures d'Exportation et des Moyens                                                                                     |
| SSDI         | Service de la Sécurité de Défense et des systèmes d'Information                                                                        |
| UM-HMI       | Unité de Management - opérations d'armement Hélicoptères et MIssiles                                                                   |

## Généralités

#### > Utiliser le bon navigateur et la bonne définition :

1- Il est conseillé d'utiliser Firefox ou Chrome:

2- Les boutons de navigation des navigateurs Internet fonctionnent sans altérer les démarches en cours.

#### Présentation de la page d'accueil de l'outil Nouveau Portail Industriel, un seul accès pour toutes les démarches :

Il n'est pas nécessaire de nettoyer les tableaux de bord ceux-ci comportent des filtres et des tris qui vous permettent de garder toutes les informations.

| DGA |                                 |                  |                         |                  |                     |                   |                |                   |                  | + Créer une lice       | Rechercher i     | une licence      | ۹ (                  |   |
|-----|---------------------------------|------------------|-------------------------|------------------|---------------------|-------------------|----------------|-------------------|------------------|------------------------|------------------|------------------|----------------------|---|
|     | Tableau de bord                 |                  |                         |                  |                     |                   |                |                   |                  |                        |                  |                  |                      |   |
|     | Modèles<br>Primo-enregistrement |                  |                         |                  |                     |                   |                |                   |                  |                        |                  |                  |                      |   |
|     | Tableaux de bord                |                  |                         |                  |                     |                   |                |                   |                  |                        |                  |                  |                      |   |
|     | Travail en cour                 | 5                |                         | Nom du filtre    | B TRechero          | the globale 🔍 🖪   | $ \mathbf{z} $ | Dernières décis   | sions de l'admir | istration              | Nom du filtre    | 🔁 🧵 Reche        | rche globale 🔍       |   |
|     | Ref. interne ↑↓                 | Туре ↑↓          | Désignation ↑↓          | Télédossier †↓   | Pays †↓             | Mise à jour    †↓ |                | Ref. interne ↑↓   | Type †↓          | N° d'acte     †↓       | Désignation ↑↓   | Statut †↓        | Date événemen        |   |
|     | Renseigner une                  | Choisi 🗸         | Renseigner une          | Renseigner une   | Renseigner une      | Choisir une date  |                | Renseigner une    | Choisi 🗸         | Renseigner une         | Renseigner une   | Choisi 🗸         | Choisir une date     |   |
|     |                                 | Licence creation | TEST SOUMISSI           | L-2021-3-16-3    | Afrique du Sud:     | 16-03-2021 09:    | ۹              |                   | Demande de lice  | 14 000014 1/1          | P17.1 Licence 3  | Non recevable    | 28-10-2014 15:       | Q |
|     | MDR1503MDR                      | Licence modifica | MDR test fourni         | L-2021-3-15-3    | Allemagne: (C,1     | 15-03-2021 09:    | ٩              |                   | Donnée           | s 1 à 1 sur un total d | e1 << < 1        | > >> 5           | ~                    |   |
|     |                                 | Donnée           | s 1 à 2 sur un total de | 2 ~ < 1          | > >> 5 <sup>×</sup> | ~                 |                |                   |                  |                        |                  |                  |                      |   |
|     | Guichet de retr                 | ait              |                         | Nom du filtre    | Recherc             | the globale 🔍 🖪   | $\mathbf{z}$   | Licences arriva   | nt à échéance    |                        | Nom du filtre    | Reche            | rche globale 🛛 🔍     | 8 |
|     | Ref. interne ↑↓                 | N° d'acte        | ↑↓ Désigna              | tion †↓ Tél      | édossier †↓ St      | atut de la demand |                | Ref. interne   ↑↓ | N° d'acte        | †↓ Désigna             | ation ↑↓ Fin o   | le validité   †↓ | Date de notification |   |
|     | Renseigner une v                | Renseigner u     | ne vale Renseigne       | er une vale Rens | eigner une vale     | Choisir un 🗸      |                | Renseigner une va | Renseigner u     | ine vale Renseign      | er une vale Choi | sir une date     | Choisir une date     |   |
|     |                                 | Donnée           | s 1 à 0 sur un total de | • 0 ~ < 1        | > >> 5 <b>`</b>     | ~                 |                |                   | Donnée           | s 1 à 0 sur un total d | e0 << < 1        | > >> 5           | ~                    |   |

Sur cette page d'accueil vous trouvez quatre tableaux de bord :

**Travail en Cours** : L'opérateur économique utilise son tableau de bord pour accéder à l'ensemble de ses dossiers en attente de finalisation dans lequel est enregistré tous les travaux non encore soumis.

**Dernières décisions de l'administration** : L'opérateur économique aura accès au récapitulatif des dernières décisions données par l'administration sur vos demandes soumises.

**Guichet de retrait** : L'opérateur économique a accès à la version dématérialisée des licences notifiées et signées par la DGDDI (*suite à l'aboutissement du processus d'instruction*).

→ cette nouvelle fonctionnalité est activée progressivement depuis juin 2022

**Licences arrivant à échéance** : L'opérateur économique aura accès aux licences arrivants à échéance entre <2 mois inclus et 6 mois inclus> (*donc toutes celles qui sont dans les délais : 2 mois, 3 mois, 4 mois et 5 mois,6 mois*). Le menu de gauche propose un accès aux référentiels : Opérateurs et Matériels et un accès aux licences : le Tableau de bord des licences, Tableau de bord des modèles et Tableau de bord des « primo-enregistrement ».

Par le 🔟 de tutoriel permet d'accéder à une aide.

Par le Inotification, vous êtes avertis de nouvelles informations dans Actualités.

Par le 🖳 vous pouvez vous déconnecter.

Vous pouvez **Créer une licence** à partir de zéro.

Vous pouvez faire la recherche d'une licence en particulier :

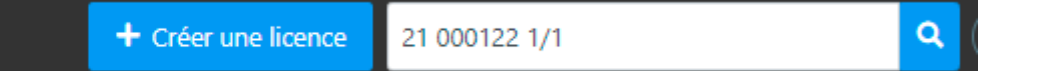

#### Résultat :

|                                                                                                    | DGA                                                     |                                    |                                                                                                    |                       |                      |                        |                       | + Créer une licence Re | chercher une licence | <mark>م</mark> (أ   |  |
|----------------------------------------------------------------------------------------------------|---------------------------------------------------------|------------------------------------|----------------------------------------------------------------------------------------------------|-----------------------|----------------------|------------------------|-----------------------|------------------------|----------------------|---------------------|--|
| •                                                                                                    | Licences > Tableau de bord<br>Accès aux modèles de lice | Licences<br>ence Accès aux Primo-E | Enregistrements                                                                                                    |                       |                      |                        |                       |                        |                      |                     |  |
| Image: Section of the section of the section of th |                                                         |                                    |                                                                                                    |                       |                      | ۹ 🗈                    |                       |                        |                      |                     |  |
|                                                                                                    | Ref. Interne ↑↓                                         | Туре ↑↓                            | Désignation ↑↓                                                                                                    | Télédossier ↑↓        | Date de transmission | Date de recevabilité 1 | NºActe ↑↓             | Pays †↓                | Statut de la demande | Dernière version ↑↓ |  |
|                                                                                                    | Renseigner une valeur                                   | Individuelle $	imes$ $	imes$       | Renseigner une valeur                                                                                                    | Renseigner une valeur | Choisir une date     | Choisir une date       | Renseigner une valeur | Renseigner une valeur  | Choisir une v 🗸      | Choisir une v 🗸     |  |
|                                                                                                    |                                                         | Individuelle creation              | - « P19 Recevabilité &#</th><th></th><th>12-01-2015 11:50:01</th><th></th><th>15 000018 1/1 0.1</th><th>Afghanistan : (C, DF, 1D)</th><th>Accusé de réception</th><th>Oui</th><th>۹ ^</th></tr><tr><th></th><th></th><th>Individuelle creation</th><th>Commentaire Comment</th><th></th><th>12-01-2015 11:36:43</th><th></th><th>15 000015 1/1 0.1</th><th>Arabie saoudite : (C, DF</th><th>Accusé de réception</th><th>Oui</th><th>۹</th></tr><tr><th></th><th></th><th>Individuelle creation</th><th>Commentaire Comment</th><th></th><th>07-01-2015 14:30:28</th><th></th><th>15 000005 1/1 0.1</th><th>CC : (C, DF, 1D)</th><th>Accusé de réception</th><th>Oui</th><th>۹ پ</th></tr><tr><th></th><th></th><th></th><th></th><th>D</th><th>onnées 1 à 3 sur un total de</th><th>3 ≪ < 1 ></th><th>» 10 V</th><th></th><th></th><th></th><th></th></tr><tr><th colspan=4>Image: Solution of the solution of the solution</th><th></th></tr><tr><th></th><th></th><th></th><th></th><th></th><th></th><th></th><th></th><th></th><th></th><th></th><th></th></tr><tr><th></th><th></th><th></th><th></th><th></th><th></th><th></th><th></th><th></th><th></th><th></th><th></th></tr><tr><th></th><th></th><th></th><th></th><th></th><th></th><th></th><th></th><th></th><th></th><th></th><th></th></tr><tr><th></th><th></th><th></th><th></th><th></th><th></th><th></th><th></th><th></th><th></th><th></th><th></th></tr><tr><th></th><th></th><th></th><th></th><th></th><th></th><th></th><th></th><th></th><th></th><th></th><th></th></tr><tr><th>0</th><th></th><th></th><th></th><th></th><th></th><th></th><th></th><th></th><th></th><th></th><th></th></tr><tr><th>(NPI v4.</th><th>0 DGA - Ministère d</th><th>ies Armées</th><th></th><th></th><th></th><th></th><th></th><th></th><th></th><th>09 88 68 51 06</th><th>attente DGA</th></tr></tbody></table> |                       |                      |                        |                       |                        |                      |                     |  |

#### > Créer des modèles

Une nouvelle notion celle de créer des modèles pour les licences est possible dans le nouveau portail industriel (*Cf. Chapitre VII*).

#### > La communication par le carrousel dit « Actualités » :

Vous serez notifié par le biais du carrousel, vous pouvez lire trois informations relatives à toutes évolutions (du *NPI ou de la réglementation entre autres*), aux interruption de service pour maintenance, etc... qui seront horodatées; si le carrousel est vide il est masqué. Si en cours d'utilisation vous êtes notifié la cloche de notification vous avertira.

| ACTUA | LTTÉS                                                                                                    | - |
|-------|----------------------------------------------------------------------------------------------------|---|
|       | MATÉRIELS                                                                                                    |   |
| <     | Narériels<br>Ces éémarches vous permettent d'inscrine des matériels destinés à être transféries dans le référentiel « Matériels » de SIGNLE. | > |
|       | 24/03/2021 07:44                                                                                                    |   |
|       |                                                                                                    |   |
|       |                                                                                                    |   |

### Contexte légal

SIGALE Nouveau Portail Industriel est un système d'information, de gestion et d'administration des licences d'exportation qui permet aux opérateurs de demander des licences individuelles ou globales de transferts ou d'exportation, et à l'administration de les instruire puis de les délivrer.

#### https://sigale.defense.gouv.fr

Les autorisations se font sous la forme de licences :

- licences d'exportation (à destination d'un pays hors UE)
- licences de transfert (à destination d'un pays de l'UE).

a) Trois types de licences :

#### • Les licences individuelles

Elles sont délivrées à un demandeur et ses éventuels exportateurs additionnels pour une opération, pour un ou plusieurs matériels vers un ou plusieurs destinataires identifiés. Limitées en quantité et en montant, les licences individuelles sont valables au plus 99 mois (*prorogation possible*).

• Les licences globales

Elles sont délivrées à un demandeur pour une ou plusieurs opérations, pour un ou plusieurs matériels, vers un ou plusieurs destinataires, sans limitation de quantité ni de montant. Elles sont valables pour une durée déterminée et renouvelées par tacite reconduction.

Les licences globales sont plus appropriées aux opérations récurrentes, avec des destinataires et des clients multiples. Elles sont, par exemple, adaptées aux programmes en coopération, aux opérations de maintenance et de formation récurrentes ou aux échanges entre entités d'un même groupe, et/ou pour des fournitures peu sensibles.

• <u>Les licences générales</u> (<u>https://armement.defense.gouv.fr/exporter/exigences-reglementaires-</u> <u>liees-aux-exportations/autorisations-de-transfert-et-3</u>)

Un arrêté publié au Journal officiel, comportant une liste de produits, autorise tout fournisseur ou exportateur établi en France à effectuer des exportations ou transferts de produits, sans limitation de quantité et de montant, vers une ou plusieurs catégories de destinataires. Pour cela, dix licences générales de transfert et une licence générale d'exportation ont d'ores et déjà été publiées.

Le cas des licences multi-exportateurs :

Les licences multi exportateurs sont établies pour des opérations complexes, dans lesquelles plusieurs industriels exportent directement, ceci afin de donner à l'Administration une vision d'ensemble de l'opération. La demande est réalisée par un seul opérateur, en général le signataire du contrat, et à qui les autres exportateurs (*dits « additionnels »*) doivent remettre un mandat. b) Les étapes d'une demande de licence :

Pour les licences « Individuelle ou licence globale »

Les demandes de licence se font en ligne sur Internet, dans le système SIGALE NPI (*système d'information, de gestion et d'administration des licences d'exportation*).

Avant de pouvoir déposer une demande de licence individuelle ou globale, vous devez, dans SIGALE :

- être inscrit comme exportateur dans le référentiel « opérateurs »
- disposer d'un référentiel de vos matériels. Le terme « matériel » s'entend au sens de la réglementation en vigueur et peut concerner un équipement, un logiciel, un document tangible ou intangible ou un service.

Le traitement des demandes et la gestion des licences (*suivi, contrôle, modification, etc.*) se font par voie dématérialisée, dans le système SIGALE NPI.

Une phase de recevabilité précède l'instruction de la demande par les entités ministérielles concernées. La DGA se prononce sur la recevabilité de la demande.

Pour faciliter la recevabilité et le traitement de vos demandes (*liste non exhaustive*) :

- tous les champs obligatoires doivent être renseignés en français et avec une syntaxe correcte.
- tous les éléments expliquant le contour et le contexte de l'opération doivent apparaître.
- il est obligatoire d'insérer, en pièce jointe dans la demande, une déclaration sur les éventuelles restrictions à l'exportation de matériels en provenance d'autres pays ainsi que les mandats pour les demandes multi-exportateurs (L2335-7 du code de la Défense).

#### > Examen de votre demande

L'examen de votre demande se déroule en 2 temps :

- L'analyse de recevabilité : est une analyse préalable à l'instruction interministérielle qui se situe au tout début du processus de traitement des licences au sein du système d'information SIGALE. Cette analyse consiste à vérifier que la formulation des demandes en permettra l'instruction. Cette vérification porte sur la complétude et la cohérence des demandes et est prononcée sur des critères à la fois administratifs et techniques.
- L'analyse de la recevabilité des licences individuelles, sur la forme, est pilotée par le bureau des licences (*DGA/DI/SPEM/SDCE/BDL*) avec le soutien du bureau d'analyse technique (*DGA/DI/SPEM/SDCE/BAT*). Le BAT examine la recevabilité technique de la demande, et le BDL conduit l'analyse administrative et émet l'avis de l'administration.

- L'analyse de la recevabilité des licences globales, sur la forme, est pilotée par le bureau des licences (*DGA/DI/SPEM/SDCE/BDL*) avec le soutien du bureau d'analyse technique (*DGA/DI/SPEM/SDCE/BAT*). Le BAT examine la recevabilité technique de la demande, et le BDL conduit l'analyse administrative et émet l'avis de l'administration.
- L'instruction c'est-à-dire, l'examen de votre demande par les membres de la Commission interministérielle pour l'étude des exportations de matériels de guerre (*CIEEMG*) débute à compter de la déclaration de recevabilité.

À l'issue de l'instruction de la demande de licence, une acceptation vous est notifiée via un formulaire de licence ou un refus vous est signifié via un courrier.

#### > Demande de modification de licence

Si le périmètre :

- de l'opération autorisée par la licence (*donc modification d'une licence notifiée*),
- d'une demande de licence en cours d'instruction (*donc modification d'une*

demande en cours d'instruction), est amené à changer vous pouvez faire

une demande de modification (via SIGALE NPI).

À noter que l'administration dispose de la possibilité de lancer de son propre chef une modification sur une licence notifiée ou une demande de licence en cours d'instruction. Dans la très grande majorité des cas, cette action vise à vous aider, à vous faire gagner du temps et contourner un bug informatique. Dans ce cas, vous êtes toujours tenus informés de la démarche.

#### > Demande de prorogation de licence

Lorsqu'une licence individuelle arrive à échéance, il est possible, si la situation le justifie (*livraison à venir, négociation en cours, …*) de demander (*via SIGALE NPI*) une prorogation de la période de validité

#### > Numérotation de la licence

Le numéro de licence contient toujours :

- le millésime de l'année sur 2 digits (par exemple 15 pour 2015),
- un numéro d'ordre sur 6 digits (par exemple 004118),
- une indication multi ou mono exportateur : une fraction représentant l'ordre de l'exportateur et le nombre d'exportateur sur une licence (*exemple 1/4 est l'exportateur principal d'une licence et 2/4 le premier exportateur additionnel d'une licence comportant un exportateur principal et 3 exportateurs additionnels*) • détail à partir de la page 71,
- un numéro de version de la licence (exemple : 2.0 est la deuxième version validée d'une licence - en effet toutes les versions se terminant par « .0 » sont des versions validées et toutes les autres versions sont des demandes en cours d'analyse par l'administration, exemple 5.2).
- si la licence a fait l'objet d'une demande ou plusieurs demandes de prorogations acceptées par l'administration, elle porte l'indice P suivi du nombre de fois où elle a été prorogée (*exemple : P2 pour une licence prorogée* 2 fois) –
- si la licence a fait l'objet de levées de conditions suspensives en une ou plusieurs fois, la licence porte l'indice C suivi d'un nombre qui indique le nombre de fois où l'administration a levé des conditions • à noter que tant que figurent des fournitures sur le feuillet 4 du formulaire de licence, des conditions suspensives restent à lever.

Lorsqu'une demande de modification de licence est modifiée, l'indice Pn qui marque la prorogation disparaît.

Lorsqu'une demande de modification de licence est modifiée, l'indice Cn qui marque la levée de condition sur la version précédente de la licence disparaît.

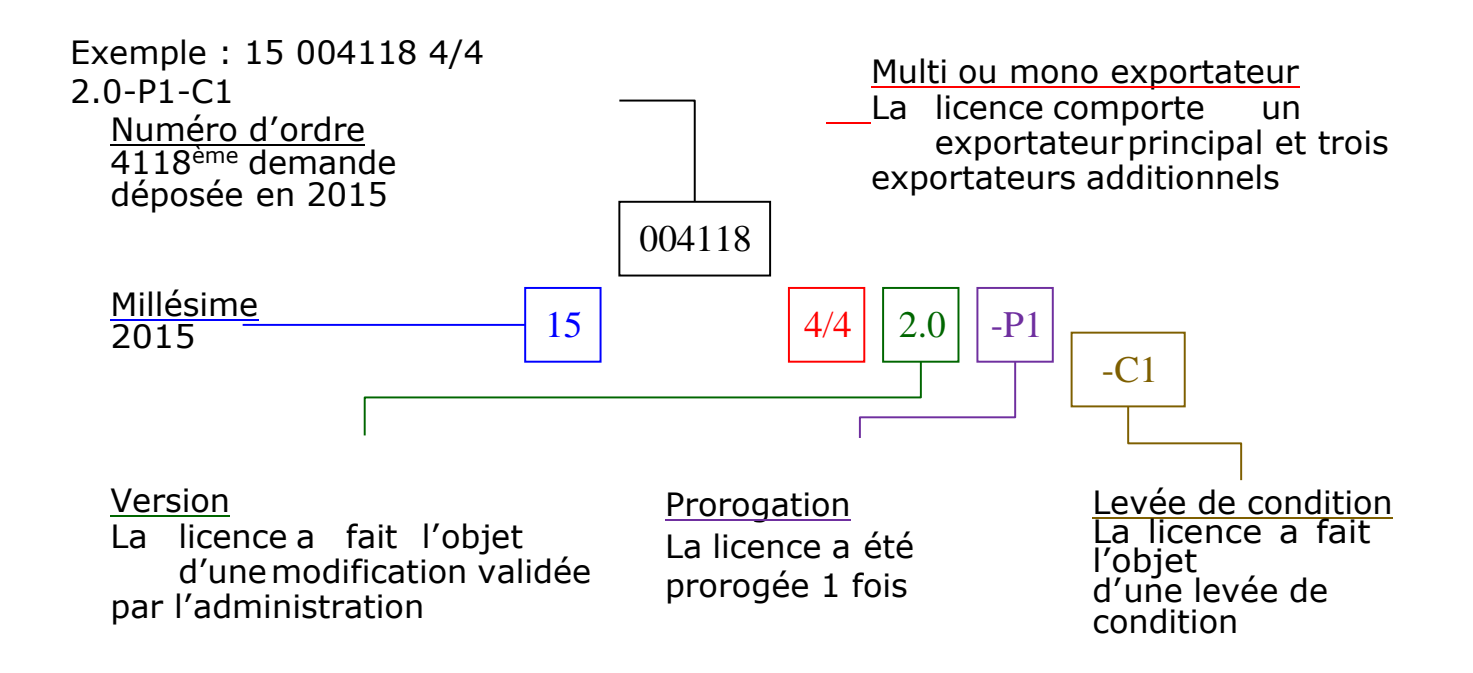

## I. Création de compte

### > Principes

L'enregistrement d'un nouvel opérateur sous SIGALE ne <u>nécessite pas de</u> <u>s'authentifier</u> (*ni mot de passe ni login*), lorsque cette primo-procédure d'enregistrement sur SIGALE est terminée, alors tout accès à SIGALE n'est possible qu'avec un moyen d'authentification forte.

- Ne pas déjà posséder un compte ;
- Disposer d'un extrait K-BIS daté de moins de trois mois ;
- Disposer d'un numéro EORI à obtenir auprès du service des douanes si nécessaire (<u>https://www.douane.gouv.fr/demarche/enregistrer-votre-</u> <u>entreprise-aupres-de-la-douane-numero-eori</u>).

Cette procédure permet à un opérateur non inscrit d'être inscrit dans le référentiel opérateur SIGALE. Ce référencement est nécessaire pour obtenir les codes (*mots de passe*) qui permettront par la suite d'accéder au Nouveau Portail Industriel (*référencement de matériel - dépôt de demande, de modification ou prorogation de licence, et tableau de bord*). Ces derniers vous sont transmis par voie postale, à l'issue de la procédure décrite ci-après.

Cette procédure ne comporte pas de fonction « brouillon », c'est-à-dire que vous ne pouvez pas entamer une démarche, la sauvegarder puis la reprendre plus tard. Vous devez donc disposer de toutes les informations nécessaires avant d'entamer cette démarche.

## > PAS à PAS Création d'un compte Opérateur

| Ра       | s à pas Création d'un compte opérateur                                                                                                    | Nb caractères | Attendu    |
|----------|----------------------------------------------------------------------------------------------------|---------------|------------|
| 1.       | S'assurer au sein de votre société qu'un compte opérateur n'a pas déjà été créé dans SIGALE                                                           | Sans objet    | Sans objet |
| 2.<br>mc | Garder à portée de main sur support informatique ou sur son disque dur l'extrait de K-BIS de<br>ins de trois mois                                     | Sans objet    | Sans objet |
| 3.       | Garder à portée de main le numéro EORI                                                                                                    | Sans objet    | Sans objet |
| 4.       | Se rendre sur l'url Demande de référencement ( <i>aucune nécessité de se connecter</i> )                                                              | Sans objet    |            |
|          | Code d'accès : 😨                                                                                                    |               |            |
|          | Demande de référencement                                                                                                    |               |            |
|          | Lien externe : Accès à IXARM                                                                                                    |               |            |
|          | https:///operateur/referencement                                                                                                    |               |            |
|          | et effectuer une Demande de référencement ( <i>nota : pour tout autre choix il vous est demandé de vous authentifier</i> ) puis cliquer sur suivant : |               |            |
|          | Vous avez accès à un lien externe : accès au portail « <u>armement.defense.gouv.fr</u> » pour relire le documentations DGA                            | s             |            |

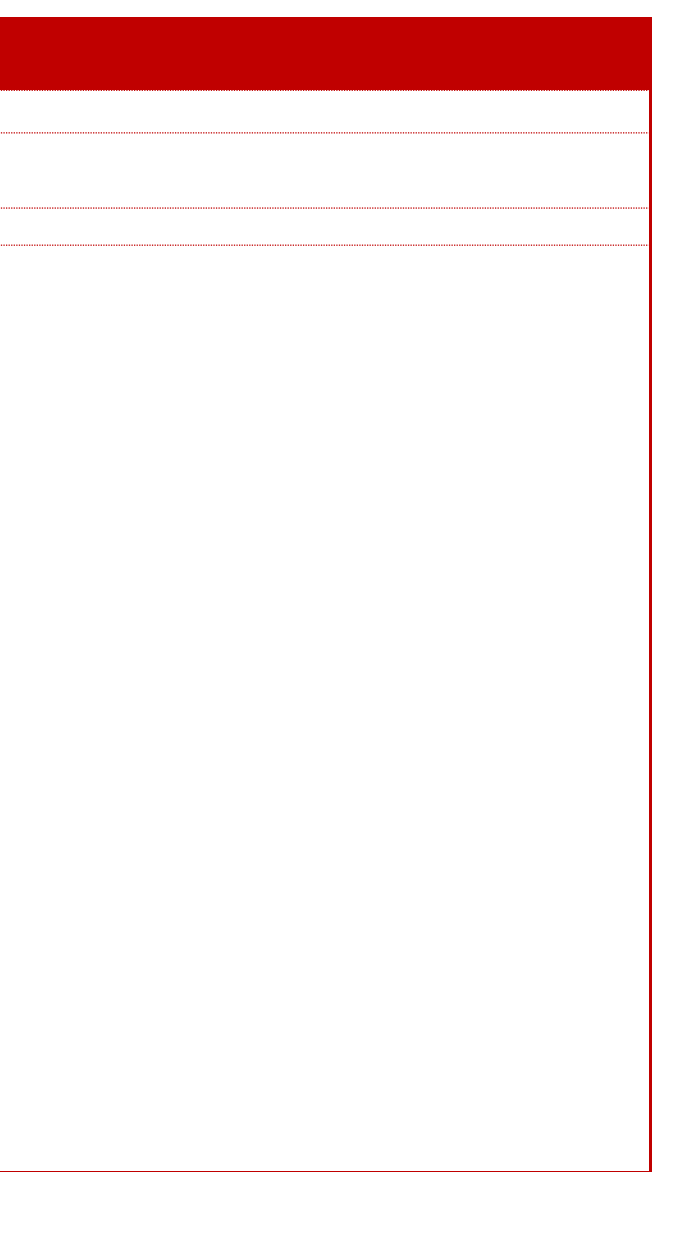

| Pas à pas Création d'un compte opé                                                                                            | erateur                                                                                                    | Nb caractères (blanc compris)                                                                                                    | Attendu                                                                                                    |
|----------------------------------------------------------------------------------------------------|----------------------------------------------------------------------------------------------------|----------------------------------------------------------------------------------------------------|----------------------------------------------------------------------------------------------------|
| 5. Remplir tous les champs de la page                                                                                         | :                                                                                                    | Établissement principal<br>Raison sociale : 100                                                                                                    | Champ obligatoire : Saisir le                                                                                                    |
| Les champs obligatoires sont notifiés av                                                                                      | ec une barre rouge :                                                                                           | Nom commercial ou enseigne : 100                                                                                                    | Champ facultatif : Saisir le r sociale.                                                                                                    |
| Nom commercial :                                                                                                    | Personne ayant le pouvoir d'engager la société                                                                 | Numéro EORI de l'établissement<br>principal :16 soit 2 (FR) + 9 + 5                                                                                                    | Champ obligatoire : Saisir le                                                                                                    |
| N° TVA intracommunautaire :<br>KBIS :<br>Fichier + Cholsie                                                                    | Nom :  Prénom :  Prénom :  Téképhone :                                                                         | Forme juridique : 30                                                                                                    | Champ obligatoire pour tout<br>autoentrepreneurs,) ayant                                                                                                    |
| Lettre d'engagement :   Fichier  Fichier  Adresse  Raison sociale :                                                           | Administrateur "Personneliement Responsable"                                                                   | N° TVA intracommunautaire :<br>2 (FR) + 2 (clé informatique) + 9 (N°<br>SIRFN)                                                                                                    | Champ obligatoire à fournin<br>bénéficier de la certification<br>n°2011-1467 du 9 novembr                                                                                                    |
| N* EORI :  Adresse postale  Adresse :                                                                                         | Responsable du contrôle des exportations  Fonction :  Nom :  Prénom :  Prénom :  Prénom :  Oras                | Extrait K-BIS : Sans objet                                                                                                    | Champ obligatoire. Le nom<br>forme « K-BIS_[nom del'op                                                                                                    |
| Code postal :<br>Localité :<br>Adresse physique @<br>Site(s) secondaire(s) @                                                  | Personnel à habiliter -                                                                                        | Lettre d'engagement : Sans objet                                                                                                    | Champ facultatif : Il est reco<br>chartre d'engagement signé<br>Il est impératif, en sus de té<br>le portail SIGALE (« uplo<br>d'engagement, de renvoyer<br>suivante : DGA/DI/SPEM/SE<br>60, boulevard du général Ma<br>CS 21623<br>75 509 Paris Cedex 15 |
|                                                                                                    |                                                                                                    | Adresse postale<br>N° et libellé de la voie : 100<br>Code postal : 5 chiffres                                                                                                    | Champs obligatoires : l'adre<br>documents vous concernant<br>figure sur le formulaire de li                                                                                                    |
| Vérifier minutieusement les données                                                                                           | saisies.                                                                                                    | Si l'adresse physique de votre société<br>est différente de l'adresse postale                                                                                                    | Champ obligatoire si votre a<br>doit correspondre à celle p<br>l'adresse physique sont iden                                                                                                    |
|                                                                                                    |                                                                                                    | Site secondaire                                                                                                    | En l'état actuel, il n'est pas o<br>SIGALE. Cette déclaration n'<br>sites secondaires. Ces inform<br>site secondaire désire export<br>d'accord préalable écrit de so<br>compte opérateur dans SIGA                                                        |
| <i>Nota : Une même personne peut d<br/>(personne ayant le pouvoir d'engager la<br/>personnellement responsable et respons</i> | létenir plusieurs des trois rôles précités<br>a société, administrateur<br>able du Contrôle des exportations). | Personne ayant le pouvoir d'engager la<br>société<br>Fonction 100 puis Nom : 100 (pour<br>améliorer la lisibilité en majuscule)<br>Prénom : 100 (seule la 1ère lettre en<br>majuscule)<br>Email : respecter le format<br>Téléphone : respecter le format | Champs obligatoires : Sais<br>l'organe de direction de l<br>engagements au nom de s<br>comptes rendus et registres<br>de la Défense.                                                                                                    |
|                                                                                                    |                                                                                                    | Idem pour Administrateur<br>personnellement responsable                                                                                                    | Ces champs obligatoire ne<br>ou susceptibles d'en faire la<br>décret n°2011-1467 du 9 no                                                                                                    |

nom de l'entité juridique de la société.

nom usuel de la société si différent de la raison

numéro EORI

tes entités (*sociétés, associations, fondations,* t un statut juridique.

r uniquement pour les opérateurs souhaitant n, conformément à l'<u>article 37 du décret</u> re 2011.

du fichier doit impérativement être sous la *érateur]* »

ommandé de joindre une version scannée de la e.

lécharger depuis vos moyens informatiques vers pader ») une version scannée de la chartre l'original par courrier postal ordinaire à l'adresse DCE/BDL

artial Valin

esse à laquelle l'administration transmettra les t. Pour information, c'est l'adresse postale qui cence.

adresse physique différente. L'adresse physique portée sur le K-Bis. Les règles complétion de ntiques à celle de l'adresse postale..

conseillé de déclarer de sites secondaires dans ouvre aucun droit à export en propre pour les nations seraient purement informatives. Si un ter en son nom, il convient alors, sous couvert on siège social, de procéder à la création d'un ALE.

sir les informations concernant le membre de l'opérateur ayant autorité pour prendre des sa société. Il est notamment le signataire des d'exportation prévus à l'<u>article L-2335-6 du code</u>

concernent que les opérateurs déjà certifiés a demande conformément à l'<u>article 37 du</u> ovembre 2011.

| Idem pour<br>Responsable du Contr<br>exportations | Champs obligatoires : Saisir         ôle des       chargé de garantir que les op         effectuées dans le respect de         personnellement destinataire         licence notifiée. Depar ses fc         (IL NE FAUT DONC PAS LE         COMME SIGNATAIRE DANS |
|---------------------------------------------------|----------------------------------------------------------------------------------------------------|
|---------------------------------------------------|----------------------------------------------------------------------------------------------------|

l'identité et fonction du responsable qualifié pérations de transfert et d'exportation sont e la réglementation. Ce responsable est e des éventuelles conditions associées à la onctions, il est obligatoirement **signataire FAIRE APPARAITRE UNE SECONDE FOIS S LE BLOC "PERSONNEL A HABILITER"**)

#### Pas à pas Création d'un compte opérateur

6. Personnel à habiliter

## **Nota :** Seules les personnes habilitées par votre société sont autorisées à utiliser **Nom** : 100 (*pour améliorer la* SIGALE NPI et à contacter l'administration au sujet des exportations de matériel **lisibilité : tout en maiuscule**) de auerre.

Rappelons que de fait le responsable du contrôle export (*cf. § 5 ci-avant*) fait partie des personnes habilitées par votre société

| Personnel à habiliter |                       |                          |                       |                       | _                       |
|-----------------------|-----------------------|--------------------------|-----------------------|-----------------------|-------------------------|
|                       |                       |                          |                       |                       | + Ajouter               |
|                       | Nom du filtre         |                          |                       |                       |                         |
| Nom ↑↓                | Prénom †↓             | Téléphone ↑↓             | Email ↑↓              | Correspondant ↑↓      | Signataire autorisé des |
| Renseigner une valeur | Renseigner une valeur | Renseigner une valeur    | Renseigner une valeur | Renseigner une valeur | Renseigner une valeur   |
|                       |                       | Données 1 à 0 sur un tot | al de 0 < < 1 >       | » 5 V                 |                         |

Le bouton Ajouter vous permet d'ajouter autant de lignes que de personnes habilitées et de signataires (les boutons switch vous permettent de choisir si *signataire ou correspondant*), il ouvre cette boite de saisie :

| _                  | Nom : 🚱          | 0./100                             | Prénom : 🕑                         |
|--------------------|------------------|------------------------------------|------------------------------------|
|                    | Email :          |                                    | Téléphone : 🚱                      |
| Personnel habilité |                  |                                    |                                    |
| Nom :              | Prénom :         |                                    |                                    |
| Téléphone :        | Email :          | 0/100                              | rénom : 🕑                          |
| Correspondant @    | Signataire autor | sé des demandes 📀                  | éléphone : 🛞                       |
|                    |                  |                                    | •                                  |
|                    |                  | ✓ Confirmer X Annuler              | -                                  |
| _                  |                  |                                    | + Ajouter                          |
|                    |                  |                                    | Nam du film                        |
|                    |                  |                                    |                                    |
|                    | Nom ↑↓ F         | rénom ↑↓ Téléphone ↑↓ Emai         |                                    |
|                    | Renseigner un R  | enseigner un Renseigner un Renseig | ner un Renseigner un Renseigner un |
|                    |                  |                                    |                                    |

Bien saisir les adresses emails elles vous servent pour l'authentification

Nota : Un contrôle est mis en place pour éviter d'ajouter le « responsable du **contrôle des exportations** » (qui est de fait signataire). Pour visualiser l'ensemble des données que vous avez saisies :

| XML<br>Prévisualiser | ~ |  |
|----------------------|---|--|
| HTML                 |   |  |

Nb caractères (blanc compris) Attendu Personne(s) habilitée(s) à saisir les Personne(s) habilitée(s) à saisir les demandes (correspondants) : demandes : Les champs nom, prénom, numéro de téléphone et mail (mél) sont des champs obligatoires. Saisir les noms et coordonnées de *lisibilité : tout en majuscule*) la ou des personnes qui seront autorisées à : accéder aux dossiers ; Prénom : 100 (pour améliorer la saisir les demandes à destination de l'administration ; lisibilité : chaque 1<sup>ère</sup> lettre de contacter l'administration au sujet des demandes de licence. prénom en maiuscule) Elles ne seront toutefois pas autorisées à les valider au nom de votre N° de téléphone : 18 chiffres max société. Les démarches qui seront initiées par ces personnels pourront sans espaces (le caractère "+" être sauvegardées et reprises par des personnels disposant de la étant accepté) qualité de « signataire » en vue de leur transmission à l'administration. Mail (Mél) : format @ et par exemple .fr Signataire(s) autorisé(s) : Signataire(s) autorisé(s) des Les champs nom, prénom, numéro de téléphone et mail (mél) demandes : sont des champs obligatoires. Saisir les noms et coordonnées de Nom: 100 (pour améliorer la la ou des personnes qui seront autorisées à : lisibilité : tout en majuscule) - accéder aux dossiers Prénom : 100 (pour améliorer la saisir les demandes, valider les demandes au nom de votre société, lisibilité : chaque 1ère lettre de contacter l'administration au suiet des demandes de licence. prénom en majuscule) Elles peuvent reprendre les informations saisies par un N° de téléphone : 18 chiffres max correspondant. sans espaces (le caractère "+" *étant accepté*) Il est préférable qu'il y ait deux signataires au minimum en raison des problèmes induits par le départ du signataire unique sur l'utilisation Mail (Mél) : format @ et par ultérieure de SIGALE par l'opérateur (problèmes fréquents). exemple .fr

> Vérification des données saisies avant soumission à l'administration. Vous avez la possibilité de générer, à des fins de gestion interne, un fichier « .xml » (en cliquant sur Prévisualiser xml), puis, si besoin est, de modifier votre demande en reprenant les informations que vous avez saisies.

Sans objet

| Pas à pas Création d'un compte opérateur                                                                                                    | Nb caractères (blanc<br>compris) | Attendu                                                                                                    |
|----------------------------------------------------------------------------------------------------|----------------------------------|----------------------------------------------------------------------------------------------------|
| <ul> <li>7. Soumettre :</li> <li>- un message de demande de confirmation apparait puis</li> <li>- un message de bonne prise en compte apparaît</li> </ul>  | Sans objet                       | La demande est soumise à l'administr<br>pas encore référencé à ce stade, vo<br>tableau de bord vous permettant de                                                                                   |
| Nom :        adddddddddd         Confirmation nécessaire       Souhaitez vous soumettre cette demande de référencement ?         Confirmer       X Annuler |                                  | Dès que votre demande est validée<br>signée, un courrier de l'administratio<br>contrôle des exportations que vous a<br>personnes habilitées et les codes qui<br>Deux types de code sont attribués : |
|                                                                                                    |                                  | <ul> <li>un code d'accès : ce code permet<br/>opérateur », au référentiel matéri<br/>tableaux de bord. Ces codes sont a</li> </ul>                                                                  |
| Nom : 🕢 ddddddddd                                                                                                    |                                  | <ul> <li>un code de validation des deman<br/>votre entreprise, les démarches<br/>l'administration. Seuls les signatai</li> </ul>                                                                    |
| Votre dossier de demande de référencement a été transmis à l'administration.<br>(Numéro de télédossier : O-2021-3-9-32583479-mOQw)                         |                                  |                                                                                                    |
| Nom ↑↓     Prénom ↑↓                                                                                                    |                                  |                                                                                                    |
|                                                                                                    |                                  |                                                                                                    |

ration qui peut alors statuer. Puisque vous n'êtes ous ne disposez pas pour cette opération d'un suivre l'avancement de votre dossier.

e, et à réception de la charte d'engagement on est transmis à l'attention du responsable du avez déclaré. Ce courrier comporte la liste des leurs sont affectés. Les codes sont nominatifs.

t l'accès au NPI, à l'évolution de votreprofil « iel, au dépôt de demandes de licences et aux attribués aux signataires et aux correspondants

ndes : ce code permet de valider, au nom de s réalisées en vue de leur transmission à ires disposent de ces codes.

## **II.** Se connecter au NPI et la Validation des demandes

#### > Se connecter

#### URL (*adresse web*) DES « CONNEXIONS »

Pour le référencement d'un opérateur industriel (accéder sans code) : le lien se situe sous la boite de connexion.

Il existe UNE seule adresse Internet pour accéder au NPI :

| Connexion        |                              |
|------------------|------------------------------|
| Code d'accès : 🚱 |                              |
|                  | Vérifier le code d'accès     |
|                  | Demande de référencement     |
|                  | Lien externe : Accès à IXARM |

Nota : Toutes informations utiles sont données par le biais des infos bulles : 100

Dès que l'URL est activée :

# vous allez saisir le mot de passe qui vous a été envoyé par le bureau des licences.

Puis vous obtenez la possibilité de saisir votre mot de passe à usage unique : OTP par mail, puis cliquez sur le bouton « OK ».

| Authentication by choice                          | × | Authentication by choice                                                        | × |
|---------------------------------------------------|---|---------------------------------------------------------------------------------|---|
| Veuillez choisir une méthode d'authentification : |   | Vous souhaitez accéder à un service nécessitant<br>une identification.          |   |
|                                                   |   | Entrez votre identifiant.<br>C2c7edb9d9cde4c7f605417f1a16d0b59e64a6aa-          |   |
| OTP MAIL                                          |   | ANNULER AIDE OK                                                                 |   |
| CRÉER UN COMPTE D'ACCÈS                           |   | CRÉER UN COMPTE D'ACCÈS IDENTIFIANT PERDU<br>PROCESSUS D'ENRÔLEMENT D'UN MOBILE |   |
|                                                   | _ |                                                                                 |   |

Vous allez avoir 15 minutes pour récupérer votre code d'accès dans votre boîte mail.

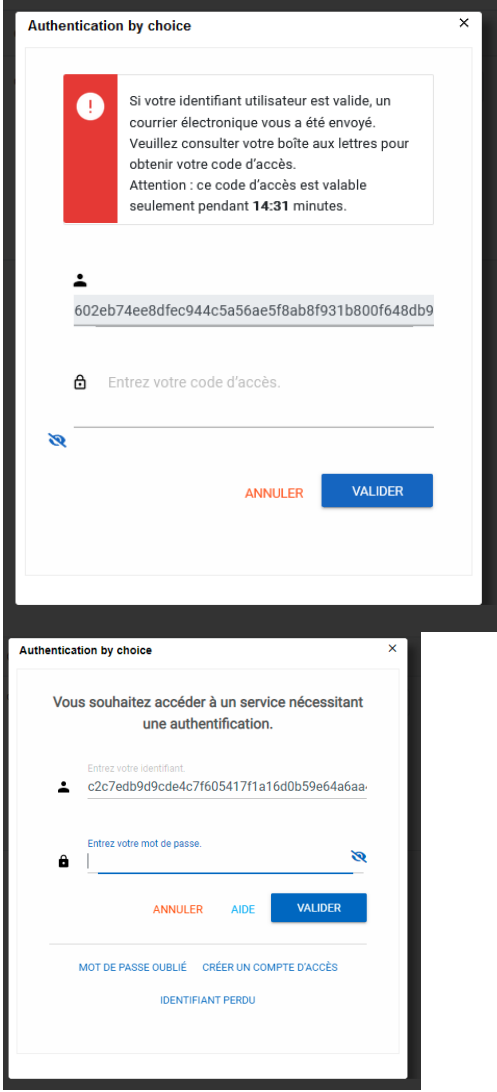

Et enfin saisir votre code d'accès puis validez.

Dans le cas d'une erreur d'authentification vous devez cliquer sur le bouton «OK », cela REGENERE un mot de passe et un nouveau décompte de saisie du NOUVEAU MOT DE PASSE s'installe.

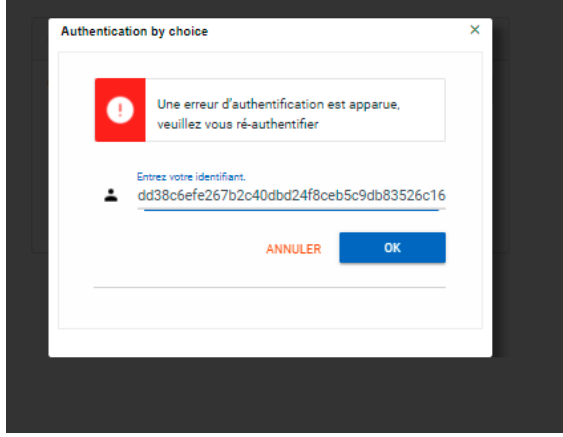

#### > Validation

Lors de la création d'un opérateur économique, des responsables, des correspondants et des signataires ont été désignés.

À la fin de chaque demande, afin de la valider, les signataires devront saisir le code d'accréditation qui leur aura étéfourni.

Dans le cas où le correspondant n'est pas signataire, la demande ne peut être validée et il est nécessaire que la demande soit enregistrée par le correspondant puis reprise dans les brouillons par le signataire :

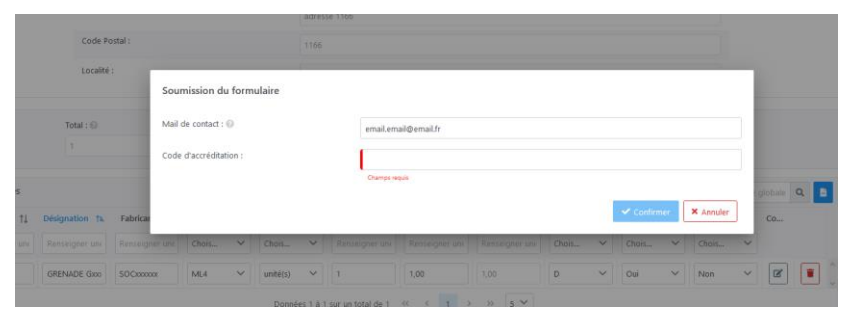

## III. Modification d'opérateur économique

Vous changez de raison sociale ou de numéro EORI, vous déménagez, un collaborateur quitte sa fonction ou un nouveau collaborateur arrive dans la fonction exportation, il est alors possible dans SIGALE de modifier son compte d'opérateur, dès lors que vous êtes en possession de votre Gestion d'accès.

Il suffit de vous connecter au NPI, de suivre le mode opératoire décrit ci-après pour soumettre votre demande à l'administration.

#### Point d'attention :

Lors d'une modification de votre profil opérateur, suivant le type de traitement effectué par l'administration sur votre demande, il peut être nécessaire de reprendre vos licences valides et en cours d'instruction afin qu'elles puissent restées pérennes.

Il vous est recommandé de vous rapprocher du bureau des licences (*retrouvez la liste de vos contacts DGA à l'adresse : https://armement.defense.gouv.fr/exigences-reglementaires-liees-aux-exportations/contacts-sdce*) avant d'opérer une modification portant sur un changement « majeur » de votre profil opérateur (*changement d'EORI, fusion d'entité, ...*). Plusieurs solutions sont disponibles notamment si vous possédez un grand nombre de licences valides.

### > PAS à PAS Modification d'un compte Opérateur

| Pas à pas Modification d'un compte opérateu                                                                                                    | r                                                  | Nb<br>caractères | Attendu                                                                                                    |                                                                                                    |                                                                                                    |
|----------------------------------------------------------------------------------------------------|----------------------------------------------------|------------------|----------------------------------------------------------------------------------------------------|----------------------------------------------------------------------------------------------------|----------------------------------------------------------------------------------------------------|
| 1. Vous êtes connecté,                                                                                                    |                                                    | Sans objet       | Sans objet                                                                                                   |                                                                                                    |                                                                                                    |
| Connexion         Code d'accès :          Vérifier le code d'accès         Demande de référencement                                                                                                    |                                                    |                  |                                                                                                    |                                                                                                    |                                                                                                    |
| Lien externe : Accés à IXARM<br>2. Accéder à la page de l'opérateur par le menu c<br>Correcteur le correcteur le corre | le gauche Réferentiel : Opérateur                  | Sans objet       | Vous obtene<br>des travaux<br>actif                                                                          | z une confirmation de la créati<br>en cours et l'information que l                                                                                                    | ion de votre dossier dans le tableau<br>'enregistrement automatique est                                                                                                  |
| O Tutored         Données 1 à 5 sur un total de 5 « < 1 > » 5 ✓         Guichet de retrait       Nom du filtre         Ret interne N° d'acte       1 Désignation Télédossier Statut de la         O Tutored       Vous êtes sur la page de gestion de l'opérateur :                                                                                                    | om du filtre 🖬 🗑 Recherche globale Q 🖻 🖍           |                  | Elicences     Référentiels     Elicence     Référentiels     Elicence     Référentiels     Elicence     Fort | ntiels > Tableau de bord Opérateurs > Éditer opérateur ABLISSEMENT PRINCIPAL  n commercial :  ADRocococx 9/100 me jurídique :  coc                                                                                                    | Créer une licence     Rechercher une licence     Q     I     PERSONNEL RESPONSABLE     Personne ayant le pouvoir d'engager la sodété      Fonction :     Président////// |
| Image: Solution of the second second sec                                     |                                                    |                  | N° intra<br>KBI<br>Lett<br>AD<br>Rais<br>N° i                                                                | TVA acommunautaire :  FR-00-001111122  IS :  Copie de CR_CCB_mdr.xlsx + Choisir  re d'engagement :  Fichier Fichier Fichier Fichier Copie de CR_CCB_mdr.xlsx Fichier Fichier F | Nom :        16/169       Prénom :       Fxxxxxxxxxxxxxxxxxxxxxxxxxxxxxxxxxxxx                                                                                           |
| Renseigner une valeur     Choisir une date       Données 1 à 0 s                                                                                                    | choisir une date choisir une valeur v              |                  | Tutoriel     Tutoriel     NPI v0.4 © DGA - Ministère des A                                                   | Information           Armées                                                                                                    | Astique est actif.                                                                                                    |
|                                                                                                    | + Créer une licence Rechercher une licence Q i A C |                  |                                                                                                    |                                                                                                    |                                                                                                    |
| Référentiels > Tableau de bord Opérateurs > Consulter opérateur                                                                                                    | locument en lecture seule à partir du serveur.     |                  |                                                                                                    |                                                                                                    |                                                                                                    |
| ETABLISSEMENT PRINCIPAL —                                                                                                    | PERSONNEL RESPONSABLE Reprendre                    |                  |                                                                                                    |                                                                                                    |                                                                                                    |
| Nom commercial :  ADRxxxxxxx                                                                                                    | Personne ayant le pouvoir d'engager la société 🕑   |                  |                                                                                                    |                                                                                                    |                                                                                                    |

| Pas à pas Modification d'un compte opérateur                                                                                                    |                               |                                                                                                    | Nb caractères (blanc compris)                                                                                                    | Attendu                                                                                                    |
|----------------------------------------------------------------------------------------------------|-------------------------------|----------------------------------------------------------------------------------------------------|----------------------------------------------------------------------------------------------------|----------------------------------------------------------------------------------------------------|
| 4. Modifier le                                                                                                    | es champs nécessaires de la p | bage :                                                                                                    | Établissement principal<br>Raison sociale : 100                                                                                                    | Champ obligatoire : Saisir le                                                                                                    |
| Etablissement principal                                                                                                    | -                             | Personnel responsable —                                                                                                    | Nom commercial ou enseigne : 100                                                                                                    | Champ facultatif : Saisir le n                                                                                                    |
| Nom commercial :                                                                                                    | 8/30<br>8/30                  | Personne ayant le pouvoir d'engager la société  Fonction :                                                                                                    | Numéro EORI de l'établissement<br>principal :16 soit 2 (FR) + 9 + 5                                                                                                    | Champ obligatoire : Saisir le                                                                                                    |
| N° TVA intracommunautaire :<br>KBIS :<br>Lettre d'engagement :                                                                                                    | Fichier + Choisir             | Nom:  Prénom:  Prénom | Forme juridique : 30                                                                                                    | Champ obligatoire pour tout<br>auto entrepreneurs,) ayan<br>d'une demande notifié »                                                                                                    |
| Adresse<br>Raison sociale :<br>N* EORI :                                                                                                    |                               | Nom:     0       Email:     0/100       Responsible du contrôle des exportations     0       Fonction:     0                                                                                                    | N° TVA intracommunautaire :2 (FR) +<br>2 (clé informatique) + 9 (N° SIREN)                                                                                                    | Champ obligatoire à fournir<br>bénéficier de la certificatior<br>n°2011-1467 du 9 novembre                                                                                                    |
| Adresse postale  Adresse : Code postal :                                                                                                    |                               | 0/100 Nom :  Prénom :  Prénom :  Prénom :  O/100 Ernall : Téléphone :                                                                                                    | Extrait K-BIS : Sans objet                                                                                                    | Champ obligatoire. Le nom o forme « K-BIS_[nom del'ope                                                                                                    |
| Localité :<br>Adresse physique ()<br>Site(s) secondaire(s) ()                                                                                                    |                               | Personnel à habiliter -                                                                                                    | Lettre d'engagement : Sans objet                                                                                                    | Champ facultatif : Il est reco<br>chartre d'engagement signée<br>Il est impératif, en sus de tél<br>le portail SIGALE (« uplos<br>d'engagement, de renvoyer l<br>suivante : DGA/DI/SPEM/SD<br>60, boulevard du<br>Martial Valin CS 2<br>75 509 Paris Cede |
|                                                                                                    |                               |                                                                                                    | Adresse postale<br>N° et libellé de la voie : 100<br>Code postal : 5 chiffres<br>Localité : 100                                                                                                    | Champs obligatoires : l'adre<br>documents vous concernant<br>figure sur le formulaire de lie                                                                                                    |
|                                                                                                    |                               |                                                                                                    | Si l'adresse physique de votre société est différente de l'adresse postale                                                                                                    | Champ obligatoire si votre a<br>doit correspondre à celle p<br>l'adresse physique sont iden                                                                                                    |
| Vérifier mini                                                                                                    | utieusement les données sais  | sies.                                                                                                    | Site secondaire                                                                                                    | En l'état actuel, il n'est pas c<br>SIGALE. Cette déclaration n'e<br>sites secondaires. Ces inform<br>site secondaire désire export<br>d'accord préalable écrit de se<br>compte opérateur dans SIGA                                                       |
|                                                                                                    |                               |                                                                                                    | Personne ayant le pouvoir d'engager la<br>société : Fonction 100 puis Nom : 100<br>Prénom : 100 (seule la 1ère lettre en<br>majuscule)<br>Email : respecter le format<br>Téléphone : respecter le format | Champs obligatoires : Sais<br>l'organe de direction de l'<br>engagements au nom de s<br>comptes rendus et registres d<br><u>de la Défense</u> .                                                                                                    |
| Nota : Une même personne peut détenir plusieurs des trois rôles précités (personne<br>ayant le pouvoir d'engager la société, administrateur personnellement responsable et<br>responsable du Contrôle des exportations). |                               |                                                                                                    | Idem pour Administrateur<br>personnellement responsable                                                                                                    | Ces champs obligatoire ne<br>ou susceptibles d'en faire la<br>décret n°2011-1467 du 9 no                                                                                                    |
|                                                                                                    |                               |                                                                                                    | Idem pour<br>Responsable du Contrôle des<br>exportations                                                                                                    | Champs obligatoires : Saisir<br>chargé de garantir que les op<br>effectuées dans le respect de<br>personnellement destinataire<br>licence notifiée. Depar ses fo<br>signataire                                                                            |

nom de l'entité juridique de la société. nom usuel de la société si différent de la raison

numéro EORI

es entités (*sociétés, associations, fondations,* t un statut juridique. **PAS à PAS Modification** 

r uniquement pour les opérateurs souhaitant n, conformément à l'<u>article 37 du décret</u> e 2011.

du fichier doit impérativement être sous la érateur? »

ommandé de joindre une version scannée de la e.

lécharger depuis vos moyens informatiques vers pader ») une version scannée de la chartre l'original par courrier postal ordinaire à l'adresse DCE/BDL

général

21623

ex 15

esse à laquelle l'administration transmettra les . Pour information, c'est l'adresse postale qui cence.

adresse physique différente. L'adresse physique portée sur le K-Bis. Les règles complétion de ntiques à celle de l'adresse postale.

conseillé de déclarer de sites secondaires dans ouvre aucun droit à export en propre pour les nations seraient purement informatives. Si un ter en son nom, il convient alors, sous couvert on siège social, deprocéder à la création d'un ALE.

sir les informations concernant le membre de l'opérateur ayant autorité pour prendre des sa société. Il est notamment le signataire des d'exportation prévus à l'<u>article L-2335-6 du code</u>

concernent que les opérateurs déjà certifiés a demande conformément à l'<u>article 37 du</u> ovembre 2011.

l'identité et fonction du responsable qualifié pérations de transfert et d'exportation sont e la réglementation. Ce responsable est e des éventuelles conditions associées à la onctions, il doit également apparaître en

| Pas à pas Modification d'un compte opérateur                                                                                                    | Nb caractères (blanc compris)                                                                                                    | Attendu                                                                                                    |
|----------------------------------------------------------------------------------------------------|----------------------------------------------------------------------------------------------------|----------------------------------------------------------------------------------------------------|
| 5. Personnel à habiliter                                                                                                    | Personne(s) habilitée(s) à saisir les                                                                                                    | Personne(s) habilitée(s) à sai                                                                                                    |
| 5. Personnel à habiliter<br>Nota : Seules les personnes habilitées par votre société sont autorisées à utiliser SIGALE<br>NPI et à contacter l'administration au sujet des exportations de matériel de guerre.          Personnel à habiliter       -         Personnel à habiliter       -         Image: serie de la contacter l'administration au sujet des exportations de matériel de guerre.         Nom et la contacter l'administration au sujet des exportations de matériel de guerre.         Personnel à habiliter         Image: serie de la contacter l'administration au sujet des exportations de matériel de guerre.         Nom et la contacter l'administration au sujet des exportations de matériel de guerre.         Nom time       Image: serie de la contacter l'administration au sujet des exportations de matériel de guerre.         Nom time       Image: serie de la contacter l'administration au sujet des exportations des exportations de la contacter l'administration au sujet des exportations des exportations                                                                                                    | Personne(s) habilitée(s) à saisir les<br>demandes :<br>Nom : 100 (pour améliorer la lisibilité :<br>tout en majuscule)<br>Prénom : 100 (pour améliorer la<br>lisibilité : chaque 1 <sup>ère</sup> lettre de prénom<br>en majuscule)<br>N° de téléphone : 18 chiffres max sans<br>espaces (le caractère "+" étant<br>accepté)<br>Mail (Mél) : format @ et par exemple<br>.fr<br>Signataire(s) autorisé(s) des | Personne(s) habilitée(s) à sai<br>Les champs nom, prénom, nu<br>des champs obligatoires. Sais<br>personnes qui seront autorise<br>- accéder aux dossiers ;<br>- saisir les demandes à dest<br>- contacter l'administration a<br>Elles ne seront toutefois pas a<br>Les démarches qui seront<br>sauvegardées et reprises pa<br>signataire » en vue de leur tr<br><u>Signataire(s) autorisé(s)</u> :<br>Les champs nom, prénom, nu |
| Le bouton « Ajouter » vous permet d'ajouter autant de lignes que de personnes<br>habilitées et de signataires ( <i>les boutons switch vous permettent de choisir si signataire<br/>ou correspondant</i> ).<br>Il ouvre cette boite de saisie :                                                                                                    | <u>demandes</u> :<br>Nom : 100 ( <i>pour améliorer la lisibilité :</i><br><i>tout en majuscule</i> )<br>Prénom : 100 ( <i>pour améliorer la</i><br><i>lisibilité : chaque 1ère lettre de prénom</i><br><i>en majuscule</i> )<br>N° de téléphone : 18 chiffres max sans<br>espaces ( <i>le caractère</i> "+" étant<br><i>accepté</i> )<br>Mail (Mél) : format @ et par exemple<br>.fr                         | des champs obligatoires. Sais<br>personnes qui seront autorisé<br>- accéder aux dossiers<br>- saisir les demandes,<br>- <b>valider les demandes au</b><br>- contacter l'administration a<br>Elles peuvent reprendre les ir<br>Il est préférable qu'il y ait<br>problèmes induits par le dépar<br>de SIGALE par l'opérateur ( <i>pr</i>                                                                                           |
| Houter II Prénom 11 Téléphone 11 Ensei 11 Correspondan. Signataire aut<br>Renseigner un Renseigner un Renseigne | Sans objet                                                                                                    | Vérification des données saisi<br>Vous avez la possibilité de ge<br>« .xml » ( <i>en cliquant sur Prév</i><br>demande en reprenant les inf                                                                                                    |
| HTML<br>XML<br>Prévisualiser                                                                                                    |                                                                                                    |                                                                                                    |

isir les demandes (correspondants) : uméro de téléphone et mail (mél) sont sir les noms et coordonnées de la ou des ées à :

tination de l'administration ; au sujet des demandes de licence. autorisées à les valider au nom de votre société. t initiées par ces personnels pourront être ar des personnels disposant de la qualité de « ransmission à l'administration.

uméro de téléphone et mail (mél) sont sir les noms et coordonnées de la ou des ées à :

#### u nom de votre société,

au sujet des demandes de licence. nformations saisies par un correspondant.

deux signataires au minimum en raison des rt du signataire unique sur l'utilisation ultérieure roblèmes fréquents).

ies avant soumission à l'administration.

énérer, à des fins de gestion interne, un fichier *visualiser xml), puis, si besoin est,* modifier votre formations que vous avez saisies.

| Pas à pas Modification d'un compte opérateur                                                                                                    | Nb caractères (blanc | Attendu                                                                                                    |  |  |  |
|----------------------------------------------------------------------------------------------------|----------------------|----------------------------------------------------------------------------------------------------|--|--|--|
| <ul> <li>7. Soumettre :</li> <li>- un message de demande de confirmation apparait puis</li> <li>- un message de bonne prise en compte apparaît</li> </ul>                                                                                                    | Sans objet           | Dès la soumission effectuée et validée votre demande apparaît en accusé de réception dans votre tableau de bord opérateur :                                                                                                    |  |  |  |
|                                                                                                    |                      | La demande est soumise à l'administration qui peut alors statuer. Dès que la<br>modification est entérinée. Si celle-ci est majeure vous serez automatiquement<br>déconnecté de votre session pour une mise à jour de vos dossiers. Vous aurez<br>le message suivant affiché :<br>Votre requête n'a pu aboutir.<br>Vous utilisez une version antérieure de votre opérateur. Il est nécessaire<br>de vous reconnecter pour actualiser vos informations et utiliser ainsi la<br>bonne version. |  |  |  |
| Si vous êtes correspondant enregistrez votre travail.<br>Vous pouvez à tout moment enregistrer votre travail pour le reprendre ultérieurement<br>(Tableau Travail en cours), il suffit pour cela de cliquer sur le bouton Enregistrer qui se<br>trouve en bas de page. Lorsque vous cliquez sur enregistrer vous obtenez un message<br>de confirmation<br>Commentaires : O<br>Confirmation K<br>Enregistrement du brouillon réussi.<br>Vous pouvez aussi Quitter à tout moment. |                      | Dès que l'enregistrement est activé vous pouvez retrouver votre dossier dans le<br>tableau de bord Travail en cours sur la page d'accueil.<br>A savoir dès que vous avez demandé une modification, l'enregistrement<br>automatique s'est activé, dès lors un brouillon est créé, l'enregistrement<br>automatique se fait toutes les minutes.                                                                                                    |  |  |  |

| Pas à pas Mo                    | dification d'un d                   | compte opéra             | Nb<br>caractères       | Attendu                  |                     |                   |            |  |
|---------------------------------|-------------------------------------|--------------------------|------------------------|--------------------------|---------------------|-------------------|------------|--|
| . Pour reprei<br>écupérer le do | ndre votre travail<br>ocument utile | aller dans le t          | ableau de boro         | l travail en co          | ours sur la pag     | je d'accueil puis | Sans objet |  |
|                                 |                                     |                          | L Créar una licon      | Bacharchar una lican     |                     |                   |            |  |
| Travail en cours                |                                     |                          | Nom                    | du filtre 🕒 🧵            | Recherche globale Q |                   |            |  |
| Ref. interne ↑                  | ↓ Type ↑↓                           | Désignation ↑↓           | Télédossier ↑↓         | Pays ↑↓                  | Mise à jour    ↑↓   |                   |            |  |
| Renseigner une va               | leur Choisir une v V                | Renseigner une valeur    | Renseigner une valeur  | Renseigner une valeur    | Choisir une date    |                   |            |  |
|                                 | Licence creation                    | SjPsTokGkqGI0a#m Appl    | L-2021-3-30-54481748-t | Afghanistan: (C,1D,DF)   | 30-03-2021 16:42:00 | ۹                 |            |  |
|                                 | Opérateur modification              | ADRxxxxx                 | 0-2021-3-30-58805256   |                          | 30-03-2021 16:36:29 | <b>Q</b>          |            |  |
|                                 | Licence creation                    |                          | L-2021-3-30-54364800-t |                          | 30-03-2021 15:07:58 | ٩                 |            |  |
|                                 | Licence creation                    |                          | L-2021-3-30-54064505   |                          | 30-03-2021 15:06:27 | <u>م</u>          |            |  |
|                                 | Licence creation                    |                          | L-2021-3-30-53941954   | Afghanistan: (C,1D,DF,I) | 30-03-2021 15:01:37 | ۹ .               |            |  |
|                                 | Données 1 à                         | 5 sur un total de 24 🛛 巜 | < 1 2 3 4              | 5 > >> 5 V               |                     |                   |            |  |
|                                 |                                     |                          |                        |                          |                     |                   |            |  |
| C                               |                                     |                          |                        |                          |                     | Fermer            |            |  |
|                                 |                                     |                          |                        |                          |                     |                   |            |  |

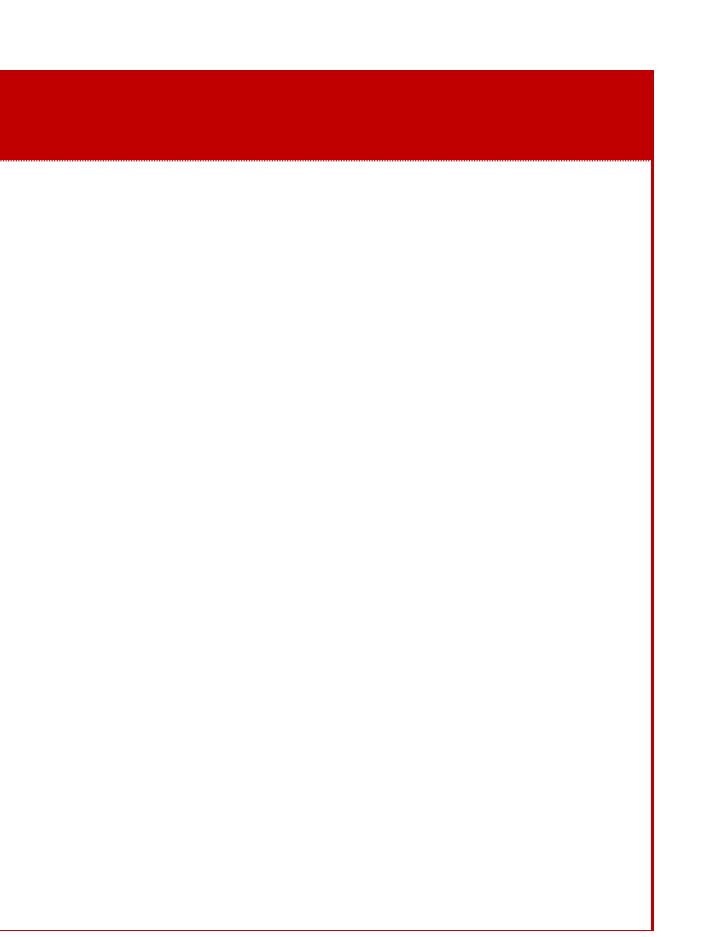

## IV. Création d'un matériel

Le référentiel des matériels d'un opérateur constitue la liste des fournitures susceptibles d'être exportées ou transférées par cet opérateur, et donc de faire l'objet de demandes de licences. Il a pour objet d'identifier techniquement et de connaître les caractéristiques et performances des matériels exportés de France à destination des pays clients. Le terme « matériel » s'entend au sens de la réglementation en vigueur et peut concerner un équipement, un logiciel, un document ou une fourniture diffusée par voie intangible (*formation, assistance technique, etc.*).

Tout nouveau matériel (*ou nouvelle version d'un matériel existant*) doit faire l'objet d'une demande d'injection dans le référentiel. L'injection est validée par la DGA après examen du dossier, et principalement de la complétude du document technique de définition. La présence du matériel dans votre référentiel est un prérequis au dépôt d'une demande de licence concernant ce matériel. Il convient donc de prévoir un délai suffisant entre la demande d'injection et la première demande de licence correspondante.

L'entretien du référentiel de vos matériels est à votre charge. Notamment, afin de conserver un référentiel concis et à jour, il vous revient de demander la suppression des matériels qui ne feront plus l'objet de nouvelles demandes de licence.

**Nota :** Les licences déjà délivrées avec ces matériels restent en vigueur, la suppression du matériel se traduit en pratique par un archivage : le matériel existe encore mais n'est plus accessible à la saisie pour une demande de licence.

À noter qu'en plus de votre société, vous aurez le choix de rendre visible ces matériels à un ou plusieurs opérateurs économiques ou à l'ensemble des opérateurs économiques enregistrés dans SIGALE. Ceci permet à ces derniers d'introduire vos matériels dans leurs demandes de licences.

Note sur la numérotation des lignes des fournitures/matériels dans Sigale : Ces numéros sont attribués pour la première fois lorsque la demande est déclarée recevable. Ces numéros sont des identifiants uniques et ne peuvent être attribués deux fois. Donc, en cas de modification d'une demande en cours d'instruction ou d'une licence notifiée, si vous supprimez une ligne « matériel », le numéro qui lui a été attribué par SIGALE ne sera jamais réemployé pour cette licence.

**Nota :** Lorsque vous déposez une demande, il est possible de générer un fichier xml qui contient les données relatives à votre demande. Ce fichier ne comprend pas les numéros de lignes matériels.

#### > PAS à PAS Création d'un Matériel

| Ра               | s à pas po                                                   | ur créer                     | un matér               | riel                            |                   |              |                    |                       |           |                             | Exemples et contre-exemples                                                                                 |
|------------------|--------------------------------------------------------------|------------------------------|------------------------|---------------------------------|-------------------|--------------|--------------------|-----------------------|-----------|-----------------------------|----------------------------------------------------------------------------------------------------|
| 1.<br><b>Pui</b> | Vous êtes<br>s Créer un                                      | connecté,<br><b>matérie</b>  | dans le n<br>I :       | nenu de g                       | auche, vo         | us allez d   | ans référe         | entiel mate           | ériel     |                             |                                                                                                    |
| B                | + Créer un matérie                                           | el                           |                        |                                 |                   |              |                    |                       |           |                             |                                                                                                    |
|                  | Tableau de bord                                              | Matériels                    |                        |                                 |                   | Nom du filt  | tre 🖬 🧃            | Recherche globale     | ۹ 🖪       |                             |                                                                                                    |
|                  | Référence techniq                                            | Type de matériel             | Désignation <b>↑</b> ↓ | Nom du fabricant                | Télédossier ↑↓    | Catégorie ↑↓ | Date de recevabili | Statut de la dema     |           |                             |                                                                                                    |
|                  | Renseigner une v.                                            | Choisir 🗸                    | Renseigner une v.      | Renseigner une v.               | Renseigner une v. | Choisir 🗸    | Choisir une date   | Choisir 🗸             |           |                             |                                                                                                    |
|                  | ref                                                          | Matériel qui n'est           | testCSIExpert          | ADRXXXXXX                       | M-2021-1-14-516   | ML2          |                    | Accusé de réception   | ٩         |                             |                                                                                                    |
|                  | ref                                                          | Matériel qui n'est           | testCSIExpert          | ADRXXXXXX                       | Interne           | ML2          | 13-03-2017 15:54   | Matériel modifié      | ٩         |                             |                                                                                                    |
| 2.               | Formulaire                                                   | création                     | d'un mate              | ériel                           |                   |              |                    |                       |           | Désignation                 | Le libellé doit être explicite, et autant que possible                                                      |
| в <sup>и</sup>   | Référentiels 💙 Tableau de bord Matéri                        | els > Création d'un matériel |                        |                                 |                   |              |                    |                       |           | _matériel :                 | qu'elle figure sur les contrats. Neanmoins, dar<br>commercialisé sous plusieurs appellations, il ne         |
|                  | INFORMATIONS GÉNÉRALES                                       |                              |                        |                                 |                   |              |                    |                       | -         | 100                         | référentiel (cette dernière est alors précisée en                                                           |
|                  | Numéro Télédossier :<br>Désignation du matériel : 😡          |                              | M-20                   | 21-3-31-33604800-tfzq           |                   |              |                    |                       |           |                             | demande de licence). Il est à noter qu'il est i                                                             |
|                  | Référence technique : 😡                                      |                              |                        |                                 |                   |              | 0 / 100            |                       |           | Catégorie                   | Catégorie du matériel au sens de l'arrêté du 27 juir                                                        |
|                  | Catégorie du matériel au sens de l'a<br>Matériel de guerre : | rrêté du 27 juin 2012 : 🛞    | Sélec                  | ction catégorie matériel 🗸 🗸    |                   |              |                    |                       |           | _                           |                                                                                                    |
|                  | Materiel etranger : 0                                        |                              | ADRx                   | 000000                          |                   |              |                    |                       |           | Matériels de                | A cocher si le matériel appartient à la catégorie des                                                       |
|                  | Unité : ()                                                   |                              | Sélec                  | ction Unité(s) 🗸                |                   |              | 0 / 100            |                       |           | guerre                      | L-2331-1 du code de la Défense et du décret n°2                                                             |
|                  | Éligibilité : 🔘                                              |                              | Sélec                  | tion licence(s) générale(s) 🗸 🗸 |                   |              |                    |                       |           |                             | vigueur pour la version 1.0 du présent document<br>R311-2 du Code de la sécurité intérieure.                |
|                  | DOCUMENTATION<br>Document technique de définition :          | Ø                            |                        |                                 |                   |              |                    |                       | -         | Matériels                   | À cocher si nécessaire.                                                                                     |
|                  | Référence du document technique d                            | le définition : 🛞            | Pichi                  | ier                             |                   | + Chotsir    | 0/100              |                       |           | Étranger                    |                                                                                                    |
|                  | Annexes :                                                    |                              | Fichi<br>+ A           | ler                             |                   | + Choisir    |                    |                       |           | Nom du                      | Par défaut, le fabricant est l'opérateur sollicita                                                          |
| 6                | Prévisualiser 🗸                                              |                              |                        |                                 |                   |              |                    | Enregistrer Sournette | e Quitter | fabriquant                  | référentiel. Dans le cas où le fabricant est un opérat                                                      |
|                  |                                                              |                              |                        |                                 |                   |              |                    |                       |           | . 100                       | figurer dans votre référentiel. Si vous envisagez d                                                         |
| Vo               | us pouvez e                                                  | enregistrei                  | r votre tra            | avail et le                     | retrouver         | dans le ta   | ableau de          | bord trava            | il en     |                             | autre opérateur, il vous revient donc de contacte                                                           |
| со               | urs, vous p                                                  | ouvez aus                    | ssi quitter            | cette pag                       | е.                |              |                    |                       |           | Commentai                   | S'agit-il de matériel étranger ?                                                                            |
|                  |                                                              |                              |                        |                                 |                   |              |                    |                       |           | re:100                      | À cocher si nécessaire.                                                                                     |
|                  |                                                              |                              |                        |                                 |                   |              |                    |                       |           |                             | Si la case est cochee, alors le Nom du fabricant est votre nom qui apparaît).                               |
|                  |                                                              |                              |                        |                                 |                   |              |                    |                       |           |                             |                                                                                                    |
|                  |                                                              |                              |                        |                                 |                   |              |                    |                       |           | Référence du                | Référence du document technique lié au matériel o                                                           |
|                  |                                                              |                              |                        |                                 |                   |              |                    |                       |           | doc. tech. de<br>déf. : 100 | principaux sous-ensembles, ses principes d'utilisation                                                      |
|                  |                                                              |                              |                        |                                 |                   |              |                    |                       |           |                             | selon les indications données dans le <u>canevas type</u>                                                   |
|                  |                                                              |                              |                        |                                 |                   |              |                    |                       |           |                             | <u>Sur le portail « armement defense gouv.tr »</u> .<br>Dans le cas d'un matériel peu sensible de type « ge |
|                  |                                                              |                              |                        |                                 |                   |              |                    |                       |           |                             | pour véhicule terrestre, roulement à billes, codeur                                                         |
|                  |                                                              |                              |                        |                                 |                   |              |                    |                       |           |                             | associer aucun document technique- à la discrétion<br>le champ doit être rempli avec un tiret)              |
|                  |                                                              |                              |                        |                                 |                   |              |                    |                       |           |                             | La création d'un matériel de type "générique" es                                                            |
|                  |                                                              |                              |                        |                                 |                   |              |                    |                       |           |                             | notamment sur l'appréciation de la sensibilité du m                                                         |
|                  |                                                              |                              |                        |                                 |                   |              |                    |                       |           |                             | précisions utiles devront être apportées en commer                                                          |

e inclure l'appellation commerciale telle ns le cas où un même matériel est doit figurer qu'une seule fois dans le *commentaire de la fourniture sur la* recommandé de lister les différentes <u>nique de définition</u>.

n 2012 (*cf. <u>Légifrance</u>*).

s matériels de guerre au sens de l'<u>article</u> 013-700 du 30 juillet 2013 (*version en* t :21/06/2019) et du § A2 de l'<u>article</u>

ant l'inscription du matériel dans le teur français qui dispose d'un référentiel ans le référentiel de celui-ci et ne peut d'exporter un matériel fabriqué par un er ce dernier afin qu'il vous accorde la

t dégrisé dont modifiable (*ce n'est plus* 

que vous souhaitez créer. Ce document ionnelle détaillée du matériel et de ses ion, ses performances et ses limitations, e du document technique de définition

énérique » (ex : composant mécanique <sup>-</sup> optique, etc.), il est possible de ne lui n de l'administration. (NB : dans ce cas,

st validée par la DGA, en se fondant atérieldemandé.

nérique" dans une licence, toutes les ntaires de la fourniture dans la demande

|                                                                                                    | ( <i>ex : précision sur la etc.</i> ). L'absence ou l'<br>de la demande.<br>Dans un but de simpl<br>doit être privilégié a<br>matériels peu sensib                                                                                                    | description du matériel, référen<br>insuffisance de précisions pou<br>lification et de limitation de la<br>autant que possible lorsque s<br>les.                                                                                                    |
|----------------------------------------------------------------------------------------------------|----------------------------------------------------------------------------------------------------|----------------------------------------------------------------------------------------------------|
|                                                                                                    | Référence Mettre le nom du do technique : <i>document</i> ) permetta                                                                                                    | cument ( <i>ne pas confondre no</i><br>nt d'identifier le document da                                                                                                    |
|                                                                                                    | Document<br>technique de<br>définition<br>(Parcourir) :Un canevas type de d<br>technique de définition<br>Le document joint do<br>(Parcourir) :L'adjonction de pièce<br>sans<br>objetL'adjonction de pièce<br>interdite.Il n'est pas possible<br>du moyen de chiffre<br>l'insérer en tant qu'of<br>joindre le document<br>Si vous ne disposez p<br>au Service de la Sé<br>ssdi.acid-industriel.for                                                                                                    | ocument technique de définition<br>on sur le portail « armement.co<br>it permettre d'effectuer une re-<br>s Confidentiel Défense est stri-<br>ce contenant des information<br>de joindre une pièce jointe AC<br>ement ACID, il convient d'« a<br>bjet dans un document dont le<br>contenant la PJ ACID à votre o<br>pas du moyen de chiffrement<br>curité de Défense et des sys<br>ct@intradef.gouv.fr). |
|                                                                                                    | Unité : sans Ce champ correspond<br>objet<br>Éligibilité : Sélectionner les licen                                                                                                    | d à l'unité de mesure dans laq<br>ces générales auxquelles le m                                                                                                    |
| 3. Visibilité<br>Si vous souhaitez que votre matériel soit visible (donc<br>opérateurs économiques<br>VISIBILITÉ<br>Visibilité à tous les exportateurs :<br>Exportateurs :<br>4 éléments sélectionnés<br>4 éléments sélectionnés<br>4 éléments sélectionnés<br>4 éléments selectionnés<br>4 éléments selectionnés<br>4 éléments s | Ar tous les Sans objet Choix : Dois-je donne Ar tous les Choix : Dois-je donne Ar tous les Choix : Dois-je donne Choix : Dois-je donne Choix : Dois-je don | <u>er la visibilité</u> sur la référence<br>urs inscrits dans SIGALE. Ceci<br>rs licences.<br>ur la référence de mon matér<br>ocument technique de définitio<br>ortateurs : Vous voyez le nom                                                                                                    |

ence d'un document descriptif sommaire, urra être une cause de non-recevabilité taille du référentiel, le type "générique" seules sont concernées des classes de om du fichier et référence du ans votresociété. ion figure sur <u>canevas type du document</u> defense.gouv.fr ». recherche textuelle. ictement interdite. ns de niveau Diffusion Restreinte est CID dans SIGALE donc si vous disposez acidifier » votre document DR puis de e format est accepté par SIGALE puis de demande. ACID, il convient d'en faire la demande stème d'information (DGA/SSDI) (dgaquelle le matériel est exporté. natériel est éligible de mon matériel permet à ces derniers d'introduire vos riel ne donne pas accès aux autres n. bre d'exportateurs inscrits.

| Pas à pas pour créer un matériel                                                                                                    | Nb<br>caractères | Attendu                                                                            |  |  |
|----------------------------------------------------------------------------------------------------|------------------|------------------------------------------------------------------------------------|--|--|
| <ul> <li>4. Vous pouvez « Prévisualiser » votre demande :</li> <li> O Tutoriel Prévisualiser Prévisualiser Prévisualiser DGA - Ministère des Armées Des previsualisation (6).xml Le résumé de votre demande apparaît, vérifiez-la bien, vous pouvez, en cliquant</li></ul> | Sans objet       | Vérification attentive des données saisies avant<br>soumission à l'administration. |  |  |
| sur Générer xml, générer un fichier xml pour une exploitation Interne ( <i>optionnel</i> )<br>Puis saisir votre code devalidation et, si vous êtes signataire, cliquez sur le<br>bouton « Soumettre » (voire « Validation »)                                               |                  |                                                                                    |  |  |
| 5. Vous pouvez sauvegarder votre demande :<br>Dans les cas suivants :                                                                                                    |                  |                                                                                    |  |  |
| - Après avoir cliqué sur le bouton « Enregistrer » vous obtenez une boite de confirmation :<br>Matériel étranger : •  Nom du fabricant : •  ADRxxxxxxx Commentaires :  Prévisualiser  O 88 68 51 06 et                                                                     |                  |                                                                                    |  |  |
| <ul> <li>Vous pouvez reprendre vos documents dans le « Tableau de bord » des travaux en cours.</li> </ul>                                                                                                    |                  |                                                                                    |  |  |
| <ul> <li>Choisir la ligne du brouillon de matériel à reprendre puis cliquer sur le bouton « oursuivre » ou « Supprimer » (<i>le brouillon</i>), là où il avait été arrêté.</li> </ul>                                                                                      |                  |                                                                                    |  |  |

Exemples et contre-exemples

#### Sans objet

#### PAS à PAS Modification d'un Matériel

|            | Pas à pas Pour modifier u                                                                                                    | n matériel                                                                                                    | Nb caractères | Attendu                                      |
|------------|----------------------------------------------------------------------------------------------------|----------------------------------------------------------------------------------------------------|---------------|----------------------------------------------|
|            | Vous êtes connecté, dans le<br>1. Puis choisir le matériel à                                                                                                    | menu de gauche, vous allez dans référentiel matériel<br>Modifier Dans le tableau de bord des matériels                                                                                                    | Sans objet    | Se connecter puis aller sur l'Administration |
|            | 2. Modifier un matériel : Mo<br>matériel, il convient pour                                                                                                    | odifier les items utiles, vous pouvez maintenant modifier<br>r cela de reprendre comme à la création de la demande.                                                                                                    |               | Sélectionner le matériel à r<br>référence.   |
|            | INFORMATIONS CONDUCTS<br>Summer Yanatasan<br>Delagatama da matema i ()<br>Villama da matema i ()<br>Calagare da matema an anna da familia da 10 yun 2010 ( )<br>Matema da matema an anna da familia da 10 yun 2010 ( )<br>Matema da matema i (<br>Cummentama )<br>Unea ( ) | W 1001 + 12 101040246-26/28         Excesse           W 1001 + 12 101040246-26/28         Excesse           W 1001 + 12 101040246-26/28         Excesse           W 1001 + 12 101040246-26/28         Excesse           W 1001 + 12 101040246-26/28         Excesse           W 1001 + 12 101040246-26/28         Excesse           W 1001 + 12 101040246-26/28         Excesse           W 1001 + 12 10104046-26/28         Excesse           W 1001 + 12 10104046-26/28         Excesse           W 1001 + 12 1010404         Excesse           W 1001 + 12 1010404         Excesse           W 1001 + |               |                                              |
|            | Digiting : 0<br>COCLARENTATION<br>Discovert technique de difficient i<br>Adhemis du discovert technique de difficient : 0                                                                                                    | ees fifthéosa da discurrent pulses, et ép définition :                                                                                                    |               |                                              |
| <b>O</b> ) | 5i l'option Modifier est indisp<br>3. Puis cliquer sur les<br>( <i>signataire</i> ) »                                                                                                    | onible votre document est inaccessible.<br>boutons « Enregistrer ( <i>correspondant</i> ) »/ »Soumettr                                                                                                    | re            |                                              |
|            |                                                                                                    |                                                                                                    |               |                                              |

r les pages des matériels déjà validés par

modifier après avoir vérifié qu'il porte la bonne
# > PAS à PAS Reprendre un matériel déclaré

| 1. Pou        | ur reprendre un matéri                            |                                                |                        | Pas à pas Reprendre un matériel déclaré non recevable |  |  |  |  |  |
|---------------|---------------------------------------------------|------------------------------------------------|------------------------|-------------------------------------------------------|--|--|--|--|--|
| d'ê           | etre connecté.                                    | iel declare non-receva                         | : Sans objet           |                                                       |  |  |  |  |  |
| 2. Pui<br>sui | is aller dans le tableau<br>te faire comme pour m | de bord matériel et ch<br>odifier un matériel. |                        | Sélectionner le matériel à re<br>bonne référence.     |  |  |  |  |  |
|               | Catégorie †↓                                      | Date de recevabilité 1                         | Statut de la demande 1 |                                                       |  |  |  |  |  |
|               | Choisir une valeur 🗸 🗸                            | Choisir une date                               | Choisir une valeur 🗸 🗸 |                                                       |  |  |  |  |  |
| US            | ML10                                              | 01-04-2021 11:53:00                            | Non recevable          | ۹ ^                                                   |  |  |  |  |  |
| evc           | ML11                                              | 31-03-2021 16:47:44                            | Matériel modifié       | ٩                                                     |  |  |  |  |  |
| EzQ           | ML20                                              | 31-03-2021 16:30:51                            | Nouveau matériel créé  | ٩                                                     |  |  |  |  |  |
| mDS           | ML1                                               |                                                | Accusé de réception    | ٩                                                     |  |  |  |  |  |
| CpS           | ML10                                              | 31-03-2021 12:01:07                            | Matériel créé          | ٩                                                     |  |  |  |  |  |

# eprendre après avoir vérifié qu'il porte la

# DEMANDES de LICENCES - Individuellesglobales (LIU-MLU-PLI)- primo-enregistrement

# I. Licence Initiale

Dans les pages qui suivent, le guide va vous aider, pas à pas, dans la dépose d'une demande de licence. Néanmoins avant de se lancer dans une rédaction, il est impératif de se poser quelques questions listées ci-après.

L'objet de ce questionnement vise à rédiger une demande de licence d'exportation ou de transfert claire au travers de sa désignation, de l'identification des biens exportés, de la description complète de l'opération et de son contexte.

Ces éléments contribueront à fonder la décision des autorités du contrôle et constituent à ce titre un critère de recevabilité de la demande.

**Question 1 :** Ma demande relève-t-elle de la réglementation sur les matériels de guerre ou assimilés ?

Cette question doit se poser au regard du degré de maturité de l'opération : il est souvent inutile de déposer une demande de licence pour prospecter ou négocier, sauf si ces phases nécessitent l'exportation ou le transfert de matériels classés.

Question 2 : Ma demande pourrait-elle relever des licences générales de transfert ou d'exportation ou bénéficier d'une dérogation ?

Avant de commencer la rédaction de toute demande de licence, il est nécessaire de s'assurer que l'opération concernée ne pourrait pas être couverte par une licence générale ou bénéficier d'une dérogation.

**Question 3 :** La désignation de ma demande est-elle claire ?

La désignation doit traduire au mieux l'opération pour laquelle la licence est demandée. Il faut donc veiller à rendre la désignation de la demande intelligible par des non-spécialistes, et avoir décidé de l'intitulé de l'objet avant de commencer à rédiger (*sauf utilisation du mode Travail en cours qui permet de reprendre sa demande*).

Question 4 : La désignation est-elle cohérente avec les fournitures dont je demande l'exportation ou le transfert ?

Un manque de cohérence même partiel peut également traduire une identification encore lacunaire du besoin. Il est, en règle générale, un motif de non-recevabilité. Cela renvoie à la question supra du besoin de déposer une demande, dès ce stade de l'opération, et à la question *infra*, sur l'opération et son contexte. Une désignation mal choisie peut conduire à l'obtention d'une licence inutilisable pour l'opération envisagée ou des conditions indues.

Question 5: Mon circuit commercial est-il identifié ?

La question peut également paraître incongrue mais il arrive fréquemment que

des demandes soient déposées pour des clients ou des circuits commerciaux mal connus, avec des raisons sociales erronées ou une mauvaise identification de leur nature juridique. Elle doit en particulier être systématique dès qu'il est question des demandes déposées dans une logique de prospection.

Si j'ai des contacts avec mon client possible, probable ou certain, je le connais ainsi que ses circuits commerciaux (*comme ses agents et intermédiaires*) ; si je n'ai encore aucune relation avec lui, il est nécessaire de se demander si une licence est bien nécessaire dès ce stade, et si oui, d'apporter des précisions sur le contexte de la demande, qui permettront d'anticiper des questions génératrices de délais au cours de l'instruction.

Question 6 : Mon circuit logistique est-il identifié ?

Idem que *supra* pour l'incongruité, mais la licence ayant vocation à autoriser une exportation, la connaissance et la communication des circuits de livraison, dans leur intégralité et leur exhaustivité, est un élément essentiel de la demande de licence.

Comme précédemment, des difficultés à les préciser doivent conduire à s'interroger sur la nécessité de disposer d'une licence à ce stade, et si oui, à apporter des précisions sur le contexte de la demande.

Question 7 : Ai-je en ma possession suffisamment de renseignements (complétion des renseignements complémentaires) pour permettre une décision des autorités chargées du contrôle ?

L'instruction de la demande de licence nécessite d'en comprendre le périmètre et le contexte. Il convient donc de décrire l'opération avec la précision requise par sa sensibilité et sa complexité dans le champ « renseignements complémentaires » prévu.

Il convient notamment de renseigner l'administration :

- le besoin du client doit être explicité et une méconnaissance ou une impossibilité d'expliquer ce besoin doit inciter à réfléchir sur la maturité de l'opération;
- le degré d'avancement des discussions avec le client ;
- le calendrier de l'opération, dans la mesure où il est défini, ou, en l'absence de calendrier annoncé, toute information permettant d'apprécier les prochaines échéances.

Des explications simples, limitées à quelques phrases (*sans utilisation de jargon, de locution étrangère et de sigles*), suffisent dans la majorité des cas à éviter des questionnements superflus, alors que l'absence totale de renseignements ouvre la voie à de multiples hypothèses et impliquera une non-recevabilité pour obtention d'un complément d'informations.

Question 8 : Ai-je bien suffisamment recherché d'éventuelles références antérieures ?

Avant de commencer la rédaction d'une licence, il est recommandé d'identifier les références d'opérations similaires antérieures, ce qui facilite l'instruction de la demande.

L'absence de référence antérieure peut conduire l'administration à considérer

que l'opération pour laquelle une autorisation est demandée n'a aucune antériorité.

Lorsque la licence doit se substituer à une précédente autorisation délivrée sous la forme d'un AP ou d'une AEMG, il convient de préciser les opérations déjà réalisées (*contrat signé, quantités déjà transférées ou exportées, reste à livrer*).

Le refus éventuel sur une opération similaire est également une référence antérieure qu'il convient de communiquer.

### > PAS à PAS Création de licence initiale Nb caractères Pas à pas Création de la licence à partir de rien Attendu (blancs compris) Vous êtes connecté, vous allez + Créer une licence Vous pouvez à tout moment dans ce formulaire créer un modèle, l'enregistrer ou quitter ; dès qu'il est entièrement saisi vous pourrez le soumettre si vous avez les droits signataires : Créer un modèle Enregistrer Soumettre Quitter Numéro de télédossier Sont des numéros générés automatique 2. Étapes de la création N° d'acte Nota : A partir de cette étape, il vous est possible d'enregistrer votre travail pour Raison Sociale Il s'agit du nom de l'opérateur qui dépos Votre nom : sans objet Ce champ est donc pré-rempli sur la bas le reprendre ultérieurement, dans le tableau de bord travail en cours sur la qu'il s'agit bien de votre entité page accueil Maître d'œuvre : sans La case « maître d'œuvre » doit être co objet l'opération export, objet de la licence ( **OPÉRATION** Mandataire : sans objet une formation, une assistance technique Autre : 100 Rôle de l'opérateur dans l'opération env Désignation générale : 📀 Licence nº2 opérateur ou si vous déposez une dema 11 / 100 être cochée. Vous devez disposer d'un Individuelle Licence : 🔞 Globale mandats peuvent vous être demandés p La case Autre doit être réservée pour tou Urgence 📀 intervenez en sous-traitance pour une Devise : 📀 EUR - Euro 🗸 société étrangère. Désignation La désignation générale doit reprendre, Cette licence fait l'objet de restrictions à l'exportation d'un autre Restriction à l'exportation : 💮 Etat membre de l'UE qui sont respectées ou pour lesquelles l'accord de cet Etat membre a été obtenu pour l'exportation. générale de succincte mais à la fois pertinente et co Cette licence ne fait pas l'objet de restrictions à l'exportation d'un autre Etat membre de l'UE ou je n'en n'ai pas connaissance au moment du dépôt de cette demande de licence ou de modificatif. l'opération : 100 français, la fourniture principale de la pour éclairer sur le domaine technique ( Fourniture de matériels Nature de l'opération : 📀 de contenu, de sensibilité...) et la f Etudes, Développement l'opération d'exportation. Il est à note Coopération industrielle Demandeur sous-traitant cours de l'instruction, cette désignation est lue par des non-spécialistes du d'activité du demandeur. Y sont proscrits les sigles ou acronyme RENSEIGNEMENTS COMPLÉMENTAIRE remplacer par leurs significations explici ajout des sigles entre parenthèses), et to anglais (ou autre langue) sans traductio française. La référence propre à l'industi ontrat : 📀 admise et doit en ce cas setrouver entre parenthèses à la fin de la désignation, s d'untiret pour éviter toute confusion av . éventuelle référence technique. 1 La licence étant prévue pour une export vente ou une fourniture (etc...), les terme . fourniture ou exportation n'ont à l'évide 1 être repris dans la désignation. Seule u autre doit être mentionnée si nécessa prêt, pour intégration sur, pour démo

| ement                                                                                                    |                                                                                                    |
|----------------------------------------------------------------------------------------------------|----------------------------------------------------------------------------------------------------|
| se la dema<br>se du code                                                                                  | nde.<br>d'accréditation fourni : Vérifier                                                                                                    |
| soit une dé<br>e).<br>visagée : S<br>ande multi-<br>mandat de<br>par l'admin<br>ut autre sit              | émonstration, une vente, un prêt,<br>i vous êtes mandaté par un autre<br>exportateurs, la case Mandat doit<br>es autres exportateurs ( <i>ce ou ces</i><br><i>istration</i> ).<br>uation comme par exemple si vous                                                                                  |
| , de façon<br>oncise, en<br>demande<br><i>en termes</i><br>inalité de<br>r que, au<br>générale<br>domaine | <ul> <li>Exemples (désignation générale, limitée à l'objet principal de l'opération, à l'exclusion des prestations et fournitures annexes listées par ailleurs) :</li> <li>Moteur d'avion XXXX (vente de matériels).</li> <li>Pièces de rechange pour véhicules blindés XXXX (vente</li> </ul>      |
| es à<br>ites ( <i>avec</i><br>out terme<br>on<br>riel y est<br>e<br>séparée<br>vec une                    | <ul> <li>de materiels en l'état).</li> <li>Pièces de rechange pour<br/>intégration sur véhicules<br/>blindés XXXX (vente pour<br/>intégration).</li> <li>Formation sur la<br/>maintenance de systèmes<br/>optroniques (vente d'une<br/>prestation).</li> <li>Composants pour intégration</li> </ul> |
| ation, une<br>es ventes,<br>ence pas à<br>une finalité<br>aire ( <i>pour</i><br>onstration,               | <ul> <li>sur missile XXXX (vente de matériels pour intégration).</li> <li>Caméra thermique pour prêt (prêt de matériel).</li> <li>Caméra thermique pour présentation au salon XXXX</li> </ul>                                                                                                    |

**Exemples et contre-exemples** 

| Une lio<br>de mo | cence initiale peut se faire à partir d'un modèle voir chapitre VII pour la création<br>dèles                                                                   |                                                      | <ul> <li>pour présentation, pour essai). Cette finalité<br/>permettra aussi d'éclairer immédiatement sur le<br/>CNR (cf. la version française et la version anglaise<br/>sur le portail « armement.defense.gouv.fr ») à<br/>assigner à la demande.</li> <li>Cette « désignation générale » doit donc s'établir<br/>de la façon suivante :</li> <li>Matériel principal (dans le cas d'une simple<br/>vente en l'état).</li> <li>Matériel principal pour intégration (dans le cas<br/>d'une vente pour intégrer la fourniture).</li> <li>Matériel principal ou famille de matériel pour<br/>présentation au salon untel, pour<br/>démonstration, pour prêt.</li> <li>Cette signation générale » doit donc s'établir</li> <li>Matériel principal pour intégration (dans le cas<br/>d'une vente pour intégrer la fourniture).</li> </ul>                     |  |  |
|------------------|----------------------------------------------------------------------------------------------------|------------------------------------------------------|----------------------------------------------------------------------------------------------------|--|--|
| Nota .           | : A partir de cette étape, il vous est possible d'enregistrer votre travail pour<br>le reprendre ultérieurement,dans le tableau de bord travail en cours sur la | S'agit-il d'une licence<br>globale ou individuelle ? | <ul> <li>&gt; Cf. § « La différence entre une licence individuelle et globale voir<br/>Contexte légal »</li> </ul>                                                                                                    |  |  |
|                  |                                                                                                    | Urgence : Sans objet                                 | Signaler si l'opération demandée revêt une urgence particulière qui nécessiterait un traitement accéléré de l'administration. Elle doit notamment être la conséquence d'un événement indépendant du demandeur ( <i>ex : appel d'offres émis avec un court délai de réponse</i> ).                                                                                                    |  |  |
|                  |                                                                                                    |                                                      | Si l'urgence est sollicitée, elle doit impérativement faire l'objet d'un justificatif porté<br>au moins aux renseignements complémentaires ou, mieux, mis en pièce jointe<br>( <i>courrier du client pour une démonstration ou date de signature de contrat…</i> ) de<br>telle sorte que l'urgence soit avérée et qu'elle soit limitée à ces seuls cas afin que la<br>procédure reste efficace. L'urgence ne peut être considérée comme telle que si elle<br>implique un délai nettement inférieur au délai moyen de traitement d'une licence,<br>soit environ six semaines. Il est par ailleurs toujours possible de modifier la licence<br>en cours d'instruction si une urgence apparaît. Il n'en demeure pas moins que<br>l'instruction prime sur le délai d'instruction d'une demande déclarée urgente.                                             |  |  |
|                  |                                                                                                    |                                                      | Vous devez impérativement indiquer les raisons pour lesquelles vous n'avez pas pu<br>déposer votre demande plus tôt.                                                                                                    |  |  |
|                  |                                                                                                    |                                                      | Une urgence non-justifiée ou mal justifiée ou non avérée conduit à la suppression<br>du qualificatif urgent lors de sa mise en instruction.                                                                                                    |  |  |
|                  |                                                                                                    | Devise de la demande :<br>Sans objet                 | Le champ « devise » par défaut en EUR-Euro est important dans le cas des licences individuelles.                                                                                                    |  |  |
|                  |                                                                                                    |                                                      | Afin de ne pas être tributaire des variations des taux de change, le plafond financier des opérations d'exportation ( <i>ou de transfert</i> ) figurant sur la licence est fixé par rapport à la devise sélectionnée.                                                                                                    |  |  |
|                  |                                                                                                    |                                                      | Si les commandes et contrats étaient signés dans une autre devise que celle figurant sur la licence notifiée, une modification de la licence serait alors nécessaire.                                                                                                    |  |  |
|                  |                                                                                                    | Restriction à                                        | La devise de la demande doit être mentionnée. Elle correspond à celle dans laquelle<br>le contrat est signé et qui doit être utilisée pour la facturation. S'il ne s'agit pas<br>d'euros, sa contre-valeur en euros doit être complétée à la liste des matériels.<br>Inversement, s'il est mentionné des euros, aucune autre devise ne devra apparaître<br>aux matériels. Toutes les devises ne sont pas disponibles dans le menu déroulant<br>SIGALE. Si besoin, il convient de saisir le Bureau des Licences et de lui adresser un<br>mail (retrouvez vos contacts à l'adresse <u>https://armement.defense.gouv.fr/exigences-<br/>reglementaires-liees-aux-exportations/contacts-sdce</u> ) énonçant la devise concernée.<br>Le Bureau des Licences demande alors aux administrateurs SIGALE d'activer la<br>devise dont vous avez besoin dans SIGALE. |  |  |
|                  |                                                                                                    | l'exportation                                        | pouvoir choisir si sa demande de licence est soumise à des restrictions d'exportation.                                                                                                    |  |  |

| Nature de l'opération :<br>sans objet       La nature de l'opération exposité aux renseignem<br>Pour les fournitures de matériel sexportés, ainsi qu'ave le<br>l'opération exposité aux renseignem<br>Nature de l'opération -<br>Fournitures de matériel physique mais égaleme<br>ansi de présent aux as outer aux aux section<br>reserve aux aux aux aux aux aux aux aux aux aux                                                                                                    |                                                                                              | Bouton radio obligatoire                                                             | Cela remplace le téléchargement du forr<br>acter des engagements demandés par la                                                                                                    |
|----------------------------------------------------------------------------------------------------|----------------------------------------------------------------------------------------------|--------------------------------------------------------------------------------------|----------------------------------------------------------------------------------------------------|
| Nature de l'opération -<br>Fourniture de matériei s'<br>Sans objet         Pour les fournitures de matériei<br>s'antend dans son acception large<br>matériei physique mais égaleme<br>technique ou une documentation tru-<br>présent, la case fourniture de matériei<br>sons-traitant et aces fourniture de matériei<br>sons-traitant et aces fourniture de matériei<br>sons-traitant et aces fourniture de matériei<br>sons-traitant et aces fourniture de matériei<br>sons-traitant et aces fourniture de matériei<br>sons-traitante d'un destinatier êtr<br>des matérieis fabriqués sur spécific<br>des matérieis fabriqués sur spécific<br>des matérieis fabriqués sur spécific<br>des matérieis fabriqués sur spécific<br>des matérieis fabriqués sur spécific<br>des matérieis fabriqués sur spécific<br>des matérieis fabriqués sur spécific<br>des matérieis fabriqués sur spécific<br>des matérieis fabriqués sur spécific<br>des coust-traitance est cochée<br>uneux possible le périmètre des étu<br>la demande pour<br>mieux possible le périmètre des étu<br>des et traitant :<br>sans objet           Nature de l'opération<br>- futues,<br>sans objet         Mature de l'opération<br>- futues,<br>sans objet         Étues, Développement est à cochée<br>una de acease cochée<br>una de acease cochée<br>una de acease cochée<br>una de acease cochée<br>una de acease cochée<br>una de acease cochée<br>una de acease solon, Démonstration<br>et assemblage : sans<br>objet           Nature de l'opération -<br>Traisefer de fabrication<br>et assemblage : sans<br>objet         La case Solon, Démonstration<br>et acease est ochée une anne<br>des présenter un matérie solon, et aconée<br>acease est ochée une anne<br>des funs et cochée une<br>anne<br>des acease est ochée une anne<br>des funs et cochée una fabrication consistet<br>fabrication du élément ou d'un ens<br>des funs de traiser ou nouvel<br>de présenter un matérie solon, et aconé<br>de présenter una matéries fabrication consistet<br>fabrication de fabrication consistet<br>fabrication e d'anouvelles e Nature de<br>la sasisir dans le champ 'Autres'. |                                                                                              | Nature de l'opération :<br>sans objet                                                | La nature de l'opération exige d'être co<br>matériels exportés, ainsi qu'avec le con<br>l'opération exposé aux renseignements                                                                                                    |
| Nature de l'opération<br>- Demandeur sous-traitante<br>traitant : Sans objet       La case demandeur sous-traitante ét<br>sous-traitance d'un destinataire ét<br>des matériels fabriqués sur spécific<br>du demander. Par exemple, l'en<br>traitance : sans<br>objet         Sur les message d'erreur lié aux ajouts de pièces jointes dans l'ensemble des<br>formulaires       Nature de<br>l'opération -<br>traitance : sans<br>objet       La case demandeur. Par exemple, l'en<br>traitance est cochée<br>du demander. Par exemple, l'en<br>traitance : sans<br>objet         Nature de l'opération<br>- Études,<br>Développement :<br>sans objet       Nature de l'opération<br>- Études, Développement est à coche<br>de sexportations de prototypes) se<br>cochée. Si cette case est cochée ur<br>à la demande pour permettre une<br>d'un client étranger. Dans ce cas, la<br>cochée. Si cette case est cochée ur<br>à la demande pour permettre une<br>character de l'opération<br>- Salon,<br>Démonstration         Nature de l'opération<br>- Salon,<br>objet       La case Salon, Démonstration en<br>ternasteri de fabrication -<br>teransfert de fabrication -<br>transfert de fabrication -<br>transfert de fabrication<br>et assemblage : sans<br>objet         Nature de l'opération<br>- Salon,<br>Démonstration       La case Salon, Démonstration et<br>als des fins de reproduction. L'exp<br>de présenter un matériel sur un s<br>intermational étranger ou en démon<br>d'etranger ou en france.         Nature de l'opération<br>- Salon,<br>Démostration       La case set sochée un<br>al de sins de reproduction. L'exp<br>de sinster est cochée un<br>a des fins de reproduction. L'exp<br>de sinster de clabrication -<br>transfert de fabrication<br>de sinster de clabrication -<br>transfert de fabrication<br>de sinster de clabrication -<br>to restounce d'et de de clare an Autre<br>de ja saisir dans le champ "Autres".                                                                                                    |                                                                                              | Nature de l'opération -<br>Fourniture de matériel :<br>Sans objet                    | Pour les fournitures de matériels de<br>s'entend dans son acception large, c'e<br>matériel physique mais également u<br>technique ou une documentation transm<br>présent, la case fourniture de matériel n<br>que pour des exportations de matériel<br>identifiées dans la case autre.                                                                                                    |
| Sur les message d'erreur lié aux ajouts de pièces jointes dans l'ensemble des formulaires       Nature de l'opération - sous-traitance est cochée du demandeur. Par exemple, l'en traitance : sans objet       La case sous-traitance est cochée du demande pour perimètre des étu la demande a toute chance d'é technique. Vous pouvez joindre vot fichier.         Nature de l'opération - sous-traitance est cochée ur sans objet       Nature de l'opération - sous-traitance est cochée ur sans objet       La case sous-traitance est cochée ur mieux possible le périmètre des étu la demande pour permettre une périmètre des études, Développement : sans objet         Nature de l'opération - Salon, Démonstration       Études, Développement : sans objet       La case sous-traitance est cochée ur à la demande pour permettre une périmètre des études et transferts é chance d'être déclarée non recevab votre document dans Autre document dans futer document des sous de prototypes) se international étranger ou en démonstration         Nature de l'opération - Salon, Démonstration       Démonstration       La case sous-traitance est cochée ur à la demande pour permettre une périmètre des études et transferts é de párisenter un matériel sur uns international étranger ou en démon l'étranger ou en démon d'être déclarée non recevab votre document dans Autre docume d'être déclarée non recoub tous charce d'être déclarée non recevab tous charce d'être déclarée non recevab tous charce d'être déclarée non recoub tous charce d'être déclarée non re pindre votre document dans Autre d'étre déclarée non re pindre vote document dans Autre d'enter déclarée non re pindre vote document dans Autre d'etait de la saisir dans le charm l'Autres'.         Nature de l'opération et Assistance Technique       Sa sist dans le charm l'Autres'. <td></td> <td>Nature de l'opération<br/>- Demandeur sous-<br/>traitant : Sansobjet</td> <td>La case demandeur sous-traitant est co<br/>sous-traitance d'un destinataire étrange<br/>des matériels fabriqués sur spécification</td>                                  |                                                                                              | Nature de l'opération<br>- Demandeur sous-<br>traitant : Sansobjet                   | La case demandeur sous-traitant est co<br>sous-traitance d'un destinataire étrange<br>des matériels fabriqués sur spécification                                                                                                    |
| Nature de l'opération<br>- Études,Études, Développement est à coche<br>des exportations de prototypes) se<br>Développement :<br>sans objetÉtudes, Développement est à coche<br>des exportations de prototypes) se<br>cochée. Si cette case est cochée ur<br>à la demande pour permettre une<br>périmètre des études et transferts de<br>chance d'être déclarée non recevab<br>votre document dans Autre document<br>des présenter un matériel sur un s<br>DémonstrationNature de l'opération<br>- Salon,<br>DémonstrationLa case Salon, Démonstration est<br>international étranger ou en démon<br>l'étranger ou en France.Nature de l'opération<br>et assemblage : sans<br>objetLe transfert de fabrication<br>à des fins de reproduction. L'exp<br>backet ou en France.Nature de l'opération -<br>transfert de fabrication<br>et assemblage : sans<br>objetLe transfert de fabrication, et l'acl<br>Si cette case est cochée une anne<br>demande pour permettre une ins<br>périmètre des études et transferts do<br>technologies de fabrication, et l'acl<br>Si cette case est cochée une anne<br>demande pour permettre une ins<br>périmètre des études et transferts<br>toute chance d'être déclarée non re<br>joindre votre document dans Autre<br>demande pour permettre une ins<br>périmètre des études et transferts<br>toute chance d'être déclarée non re<br>joindre votre document dans Autre<br>Autres".Nature de l'opération et<br>dassistance TechniqueCréation de 3 nouvelles « Nature de<br>à la saisir dans le champ "Autres".                                                                                                    | Sur les message d'erreur lié aux ajouts de pièces jointes dans l'ensemble des<br>formulaires | Nature de<br>l'opération - sous-<br>traitance : sans<br>objet                        | La case sous-traitance est cochée lorse<br>du demandeur. Par exemple, l'envoi o<br>traitant à l'étranger. Si cette case est<br><i>doit être jointe à la demande</i> pour per<br>mieux possible le périmètre des études e<br>la demande a toute chance d'être<br>technique.Vous pouvez joindre votre d<br>fichier.                                                                                 |
| Nature de l'opération<br>- Salon,<br>DémonstrationLa case Salon, Démonstration est<br>de présenter un matériel sur un s<br>international étranger ou en démor<br>l'étranger ou en france.Nature de l'opération -<br>Transfert de fabrication<br>et assemblage : sans<br>objetLa case Salon, Démonstration est<br>de présenter un matériel sur un s<br>international étranger ou en démor<br>l'étranger ou en France.Nature de l'opération -<br>Transfert de fabrication<br>et assemblage : sans<br>objetLe transfert de fabrication consiste<br>fabrication d'un élément ou d'un en<br>à des fins de reproduction. L'exp<br>technologies de fabrication, et assemblage pour permettre une insi<br>périmètre des études et transferts<br>toute chance d'être déclarée non re<br>joindre votre document dans AutreNature de l'opération -<br>Formation,<br>Documentation et<br>Assistance TechniqueCréation de 3 nouvelles « Nature de<br>à la saisir dans le champ "Autres".                                                                                                    |                                                                                              | Nature de l'opération<br>- Études,<br>Développement :<br>sans objet                  | Études, Développement est à cocher qua<br>des exportations de prototypes) se situe<br>d'un client étranger. Dans ce cas, la case<br>cochée. Si cette case est cochée une an<br>à la demande pour permettre une instru<br>périmètre des études et transferts évente<br>chance d'être déclarée non recevable lor<br>votre document dans Autre document c                                            |
| Nature de l'opération -<br>Transfert de fabrication<br>et assemblage : sans<br>objetLe transfert de fabrication consiste<br>fabrication d'un élément ou d'un en<br>à des fins de reproduction. L'exp<br>technologies de fabrication, et l'aci<br>Si cette case est cochée une anne<br>demande pour permettre une insi<br>périmètre des études et transferts<br>toute chance d'être déclarée non re<br>joindre votre document dans AutreNature de l'opération :<br>Formation,<br>Documentation et<br>Assistance TechniqueCréation de 3 nouvelles « Nature de<br>à la saisir dans le champ "Autres".                                                                                                    |                                                                                              | Nature de l'opération<br>- Salon,<br>Démonstration                                   | La case Salon, Démonstration est coch<br>de présenter un matériel sur un salon<br>international étranger ou en démonstrat<br>l'étranger ou en France.                                                                                                    |
| Nature de l'opération :Création de 3 nouvelles « Nature deFormation,à la saisir dans le champ "Autres".Documentation etAssistance Technique                                                                                                    |                                                                                              | Nature de l'opération -<br>Transfert de fabrication<br>et assemblage : sans<br>objet | Le transfert de fabrication consiste à cé<br>fabrication d'un élément ou d'un ensemb<br>à des fins de reproduction. L'exportat<br>technologies de fabrication, et l'acheter<br>Si cette case est cochée une annexe e<br><i>demande</i> pour permettre une instruct<br>périmètre des études et transferts éve<br>toute chance d'être déclarée non receve<br>joindre votre document dans Autre docu |
|                                                                                                    |                                                                                              | Nature de l'opération :<br>Formation,<br>Documentation et<br>Assistance Technique    | Création de 3 nouvelles « Nature de l'Op<br>à la saisir dans le champ "Autres".                                                                                                    |

rmulaire papier actuellement utiliser pour la réglementation.

cohérente avec les prestations ou les ontexte de

s complémentaires

guerre ou assimilés, la notion de matériel est à dire qu'elle recouvre non seulement un une prestation de formation, d'assistance mise par voie intangible. Toutefois, dans le cas ne sera cochée

el physique, les prestations étant précisément

ochée lorsque le demandeur intervient en ger. Parexemple quand le demandeur exporte on de son client.

sque le destinataire étranger est sous-traitant de documentation pour recherche de sousst cochée une annexe explicative exhaustive, ermettre une instruction fiable et connaître le s et transferts éventuels. Dans le cas contraire, déclarée non recevable lors de l'analyse document dans autre document choisir votre

and la prestation attendue (*qui peut comporter* ue dans le cadre d'un développement au profit se fourniture de matériel devra être également annexe explicative exhaustive, *doit être jointe* cruction fiable et connaître le mieux possible le stuels. Dans le cas contraire, la demandea toute ors de l'analyse technique. Vous pouvez joindre choisir votre fichier.

chée si l'une des finalités de la licence est

ation auprès d'un client que ce soit à

céder à un client la description du procédé de nbled'éléments, et le mode opératoire associé, ateur reste propriétaire de la licence et des eur est contractuellement limité à un marché explicative exhaustive, *doit être jointe à la* ction fiable et connaître le mieux possible le rentuels. Dans le cas contraire, la demande a vable lors de l'analyse technique.Vous pouvez cument choisir votre fichier.

pération » récurrentes qui vous évitera d'avoir

|  | N 1 1/ / 11                                                                                                    |                                                                                                    |
|--|----------------------------------------------------------------------------------------------------|----------------------------------------------------------------------------------------------------|
|  | Nature de l'opération -<br>Autre : 100<br>Nature de l'opération<br>- Coopération<br>industrielle : sans<br>objet | La case « Autre » doit comporter les<br>c'est à dire la documentation, la for<br>Coopération industrielle est à cocher<br>prestations a lieu dans un cadre parta<br>cochée une annexe explicative exhau<br>permettre une instruction fiable et co<br>études et transferts éventuels. Dans<br>d'être déclarée non recevable lors de<br>document dans Autre document choi                              |
|  | Nature de l'opération -<br>Transfert de<br>technologie : sans<br>objet                                           | Un transfert de technologie correspor<br>service, conduisant à la cession de dr<br>Il concerne une technologie brevetée<br>associé. Ce savoir-faire représente l<br>client le droit de fabriquer ou de faire<br>comparables à celles du vendeur, le<br>Ces connaissances peuvent être tra<br>opératoires, une assistance techniqu<br><i>de renseigner et joindre à la dema</i><br><i>document</i> ). |
|  |                                                                                                    | Si cette case est cochée une annex<br>demande pour permettre une instr<br>périmètre des études et transferts<br>toute chance d'être déclarée non rec<br>joindre votre document dans Autre d                                                                                                    |
|  | Nature de l'opération -<br>Cession delicence : sans<br>objet                                                     | La case cession de licence est of<br>moyennant le versement de redeva<br>; la concession de licence s'acc<br>technologie et de savoir-faire penda<br>( <i>il convient de renseigner et joindre</i><br><i>fin de ce document</i> ).                                                                                                    |
|  |                                                                                                    | Si cette case est cochée une annex<br>demande pour permettre une instr<br>périmètre des études et transferts e<br>toute chance d'être déclarée non<br>pouvez joindre votre document dar                                                                                                    |
|  | Référence interne : 20                                                                                           | Ceci est un champ libre à votre d<br>retrouver vos matériels dans SIGA<br>propre.                                                                                                    |
|  | Bureau de douane : 20                                                                                            | L'identification du bureau de douane<br>recommandée. Elle permet au bur<br>une copie de la licence notifiée à<br>douanières. Cette information n'est<br>européens en raison de la suppres<br>dans l'espace économique de l'Unic<br>S'assurer que le bureau<br><u>https://www.douane.gouv.fr/carte-<br/>au-public</u> ).                                                                              |
|  |                                                                                                    | Il n'est pas accepté de demande o<br>changer ou ajouter un bureau de<br>communiquer une copie de sa licen                                                                                                    |

es prestations à l'exclusion de tout matériel, mation et l'assistance technique principalement. si la réalisation de vos matériels et/ou

agé avec votre client étranger. Si cette case est ustive, *doit être jointe à la demande* pour onnaître le mieux possible le périmètre des le cas contraire, la demande a toute chance e l'analyse technique.Vous pouvez joindre votre isir votre fichier.

nd à un accord lié à la vente d'un produit ou d'un roits de propriété intellectuelle d'une technologie. e ou non, des droits des logiciels et le savoir-faire les connaissances non brevetées, et confère au e fabriquer ou de reproduire, dans les conditions produit ou le service donné.

ansmises en fournissant des plans, des modes ue, en formant des personnels, etc... (*Il convient* ande de licence l'annexe figurant en fin de ce

xe explicative exhaustive, *doit être jointe à la* ruction fiable et connaître le mieux possible le éventuels. Dans le cas contraire, la demande a cevable lors de l'analyse technique.Vous pouvez document choisir votre fichier.

cochée si l'exportateur concède à un tiers, ances, le droit d'utiliser ses brevets ou marques compagne généralement d'un transfert de ant une durée limitée et sur un territoire donné re à la demande de licence l'annexe figurant en

xe explicative exhaustive, *doit être jointe à la* ruction fiable et connaître le mieux possible le éventuels. Dans le cas contraire, la demande a n recevable lors de l'analyse technique.Vous ns Autre document choisir votre fichier. disposition. Il doit vous permettre de

ALE avec une codification qui vous est

le pour les licences d'exportation est fortement reau COMINT2 des douanes de communiquer à ce bureau afin de faciliter vos démarches t par contre pas utile pour les transferts intraession des contrôles douaniers systématiques on européenne.

de douane est bien actif (*cf.* -*interactive-des-services-douaniers-* ouverts-

de modification de la licence pour seulement douane. Il appartient alors à l'opérateur de nce audit bureau local des douanes.

| Référe<br>100                         | nces antérieures :                                           | Cette rubrique vise à indiquer les références de<br>autorisations d'exportation de matériel de guer<br>antérieures dont vous avez pu bénéficier, en vu<br>opérations similaires passées.<br>Renseigner ce champ, quand il y a lieu, facilite<br>l'instruction de votre demande.                                                                                                    |
|---------------------------------------|--------------------------------------------------------------|----------------------------------------------------------------------------------------------------|
| Référe<br>– contr<br>Rensei<br>comple | nces antérieures<br>at : 100<br>gnements<br>émentaires - Vos | La rubrique réservée au contrat, vous permet d<br>en lien avec la demande de licence, pour perme<br>ancien contrat déjà imputé sur un AP ou une lic<br>Renseigner ce champ, quand il y a lieu, facilite<br>l'instruction de votre demande.<br>Les renseignements complémentaires doivent a<br>opération export, quant à son contexte ( <i>prosp</i> e                                                                                                    |
| renseig                               | gnements : 2 000                                             | <ul> <li>operation export, quant a son contexte (prosper<br/>négociations, réponse à appel d'offres, pri<br/>commercial ou encore ses fournitures et prestat<br/>Ils doivent être rédigés correctement, en franç<br/>sans sigle (ou avec leur signification complète<br/>complément – sont à privilégier.</li> <li>Ils peuvent être aussi l'occasion de formuler vi<br/>pour éviter d'éventuels désagréments à la notifi<br/>de chacun des intervenants au circuit commi<br/>clairement les CNR exigibles.</li> <li>Ces renseignements doivent bien sûr être cohé<br/>dans le corps de la licence.</li> <li>Cette rubrique étant limitée à 2 000 caractères<br/>il est peut-être plus judicieux de mettre une pli<br/>informations.</li> </ul> |
|                                       |                                                              | <b>Pour rappel :</b><br>Si votre demande est urgente, les renseignem<br>contenir une justification de cette urgence ( <i>po<br/>pour détailler l'urgence, mais une synthèse dan</i><br><i>complémentaires est nécessaire</i> ).<br>Si votre demande contient des exportations ter<br>d'expliciter les délais de réimportation.<br>Si votre demande contient des livraisons à titre<br>d'expliquer la répartition entre matériel à titre<br>Les renseignements complémentaires doivent<br>l'utilisation faite de votre fourniture par les di<br>dans le schéma commercial.                                                                                                    |

ences des agréments préalables, de guerre et licences d'exportation r, en vue d'éclairer la CIEEMG sur des

facilite l'analyse de recevabilité puis

ermet de mentionner la référence du contrat r permettre par exemple une livraison sur un i une licence antérieure.

facilite l'analyse de recevabilité puis

vivent apporter des éclaircissements sur votre (*prospection, contrat à venir dans le cadre de res, proposition spontanée...*), son circuit prestations.

n français, sans style télégraphique et omplète). Les phrases – sujet, verbe,

nuler votre souhait de CNR, en le justifiant, la notification. Une explication claire du rôle t commercial est à même de déterminer

re cohérents avec les rubriques renseignées

actères, pour une présentation exhaustive, e une piècejointe comportant toutes vos

eignements complémentaires doivent nce (*possibilité d'utiliser les pièces jointes èse dans les renseignements* 

ons temporaires, il est nécessaire

s à titre gracieux, il est nécessaire à titre onéreux etmatériel à titre gracieux. loivent décrire le destinataire final r les différents destinataires mentionnés

| [Tapez ici] |                  |                                                                                                    |
|-------------|------------------|----------------------------------------------------------------------------------------------------|
|             | Pièces jointes   | Parmi les pièces jointes, il faut distinguer<br>l'instruction, de celles exigibles pour le contrôle                |
|             |                  | Il est ainsi exigé, pour une exhaustivité de l'int                                                                 |
|             | Descriptif :     | de l'opération, à un détail des fournitures ( <i>pièc</i> technique, ou à une liste de fournisseurs                |
|             |                  | Pour le cas précis des particuliers qui exporten                                                                   |
|             | Informations     | pièces ordinaires dont l'original signé de la d<br>demandeur et l'autorisation d'importation du p                  |
|             | :                | La déclaration prévue par l'article L2335-7 du                                                                     |
|             | Détails          | insérée à la demande de licence ( <i>cf. portail « <u>a</u><br/>recommandé d'utiliser les lettres de l'alphabe</i> |
|             | spécifications : | pour nommer les fichiers.                                                                                          |
|             | Autre document : | L'adjonction de pièces « Secret » est                                                                              |
|             |                  | L'adjonction de pièce contenant<br>Restreinte est interdite.                                                       |
|             |                  |                                                                                                    |
|             |                  | Il n'est pas possible de joindre une pie                                                                           |
|             |                  | puis de l'insérer en tant qu'objet dans u                                                                          |
|             |                  | SIGALE puis de joindre le document cont                                                                            |
|             |                  | Si vous ne disposez pas du moyen de                                                                                |
|             |                  | uernande au Service de la Securite                                                                                 |

celles nécessaires à la recevabilité et à le *a posteriori*.

formation, toute annexe relative au contexte ces de rechange par exemple), à un descriptif

nt une arme, l'administration exige, outre des demande de licence, une pièce d'identité du pays ou territoire concerné.

code de la défense doit obligatoirement être armement.defense.gouv.fr »). Il est fortement et sans accent ou signe (symbole) particulier

# t strictement interdite.

# des informations de niveau Diffusion

ièce jointe ACID dans SIGALE donc si vous , il convient d'« acidifier » votre document DR un document dont le format est accepté par ntenant la PJ ACID à votre demande.

e chiffrement ACID, il convient d'en faire la de Défense et des système d'information @intradef.gouv.fr).

|                                                   | de la licence à partir de rien                                                                                                    | Nb caractères<br>(blancs <u>compris)</u>     | Attendu           |                                                                             |                                                                                                    |
|---------------------------------------------------|----------------------------------------------------------------------------------------------------|----------------------------------------------|-------------------|-----------------------------------------------------------------------------|----------------------------------------------------------------------------------------------------|
| e tableau inform<br>formulaire :                  | atif récapitulant le contenu d                                                                                                    | le la deuxième pago                          | e de votre        | Fournitures                                                                 | Nombre total de fournitures                                                                                                    |
|                                                   |                                                                                                    |                                              |                   | Circuit commercial                                                          | Ensemble des étapes du circuit comme                                                                                                    |
| RÉSUMÉ : EXPORTATIO                               | DN / TRANSFERT                                                                                                    |                                              |                   |                                                                             |                                                                                                    |
| Fournitures :                                     | Total :                                                                                                    |                                              |                   |                                                                             |                                                                                                    |
| Circuit commercial :                              | Etapes :         Clients :         1ers Des         D           1         0         0         0         0                                                   | 0 0                                          |                   |                                                                             | Pour passer à la fenêtre suivante clique                                                                                                    |
| Exportateurs :                                    | Total : Demandeur inclus : NON<br>1 Exportateurs Additionnels :<br>NON                                                                                      | r Ouvrir                                     |                   |                                                                             |                                                                                                    |
| la devise n'est pa<br>Mé : EXPORTATION / TRANSFER | as en EURO, vous povez saisir la                                                                                                    | contre-valeur ci-aprè                        | 5 :               | Contre-valeur en euro<br>: 14 parties entières et<br>2<br>parties décimales | Si la demande de licence n'est pas de contre-valeur en euro en considérant l licence.                                                                                                    |
|                                                   | 2                                                                                                    | 0,00                                         | EUK               |                                                                             |                                                                                                    |
| arrive J                                          |                                                                                                    | + Crier une licence                          |                   | La licence et les                                                           | « Qui » signifie que vous avez ajouté                                                                                                    |
| JGA                                               | de licence individuelle et globale                                                                                                    | + Créer une licence Rechercher une licence   | <b>q</b> () () () | La licence et les<br>exportateurs                                           | « Oui » signifie que vous avez ajouté couvre exportations et transferts d'auto                                                                                                    |
| EXPORTATEUR<br>Raison Sociale :<br>Nº EORI :      | de licence individuelle et globale           Sélection des Exportateurs           Opérateurs disponibles         Nom du filtre              •             • | Créer une locance     Rechercher une licence | Q i Ajouter       | La licence et les<br>exportateurs<br>additionnels                           | « Oui » signifie que vous avez ajouté<br>couvre exportations et transferts d'aut<br>Bien que figurant sur une même demai<br>chacun une licence afin de réaliser en<br>procéder aux modifications de licence<br>appartiendra toujours au demandeur i |

**Exemples et contre-exemples** 

rcial

er sur le bouton « Ouvrir »

éposée en euro, il convient de donner une le cours du jour dudépôt de la demande de

des exportateurs additionnels, la demande res opérateurs.

nde, les exportateurs additionnels recevront leur nom leurs opérations douanières. Pour e (*du demandeur ou des exportateurs*), il nitial de solliciter ces modifications.

plétée si le demandeur a coché la case teuradditionnel à la demande de licence. fait franchir la frontière à du matériel *is documentation, formation, assistance* l'une commande dont la signature ou e la licence. Il peut également assurer une nce technique ou de formation par exemple, une personne morale étrangère.

des douanes une licence notifiée pour sa portateur additionnel, à charge pour lui de la ées aux licences sont transmises par la DGA numéro, mais l'indice varie : 1/2 pour le additionnel (*le deuxième chiffre indique par* autorisés par ladite licence).

mandeur doit comprendre toutes les lignes s additionnels et les siennes, de sorte qu'il ait contrat, celle de l'exportateur additionnel se qui le concernent. La licence ne lui permet

| apez ici]                                                                                   |                               | Tout modificatif relatif à la partie attribu<br>fait que par le demandeur de la licence<br>parties de la licence ( <i>la sienne si néce</i><br>concernant les fournitures.<br>L'exportateur additionnel porté à la d<br>donné mandat au demandeur pour l'au<br>mandat doit être impérativement joint |
|---------------------------------------------------------------------------------------------|-------------------------------|----------------------------------------------------------------------------------------------------|
| 5-Vous allez pouvoir sélectionner vos exportateurs<br>Sélection des Exportateurs            | Sélection des<br>Exportateurs | Recherche de l'exportateur additionnel                                                                                                    |
| Opérateurs disponibles Nom du filtre 😝 👕 Recherche globale Q                                |                               |                                                                                                    |
| Raison Sociale ↑↓     N° EORI ↑↓     Adresse ↑↓     CP ↑↓     Localité ↑↓                   |                               |                                                                                                    |
| Renseigner une v         Renseigner une v         Renseigner une v         Renseigner une v |                               |                                                                                                    |
| A.Dxxxxxxx FR-123451002-12                                                                  |                               |                                                                                                    |
| AERx000000 FR-123451004-12                                                                  |                               |                                                                                                    |
| AERxxxxxx FR-123451006-12                                                                   |                               |                                                                                                    |
| AERxxxxx FR-123451007-12                                                                    |                               |                                                                                                    |
| AIRxxxxxx FR-123451008-12                                                                   |                               |                                                                                                    |
| Données 1 à 5 sur un total de 426 <<< 1 2 3 4 5 > >> 5 v<br>Confirmer X Annuler             |                               |                                                                                                    |
|                                                                                             |                               |                                                                                                    |

uée à l'exportateur additionnel ne peut être qui devra en conséquence modifier les deux ssaire et celle de l'exportateur additionnel)

lemande de licence aura au préalable itoriser à le porter sur sa licence. Ce à la demande.

| ier la case face à l'exportateur additionnel attendu :<br>s pouvez ainsi ajouter autant d'exportateurs additionnels que nécessai | Sans objet | Reboucler avec votre ou vos partenai |
|----------------------------------------------------------------------------------------------------|------------|--------------------------------------|
| > Demande de licence individuelle et globale                                                                                     |            | La recherche remonte tous les opéra  |
| Provent de voere verdeele et please          Selection des Exportateurs <ul> <li></li></ul>                                      |            | La recherche remonte tous les opera  |

res pour choisir le bon nom.

ateurs existant à l'instant « T ».

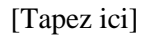

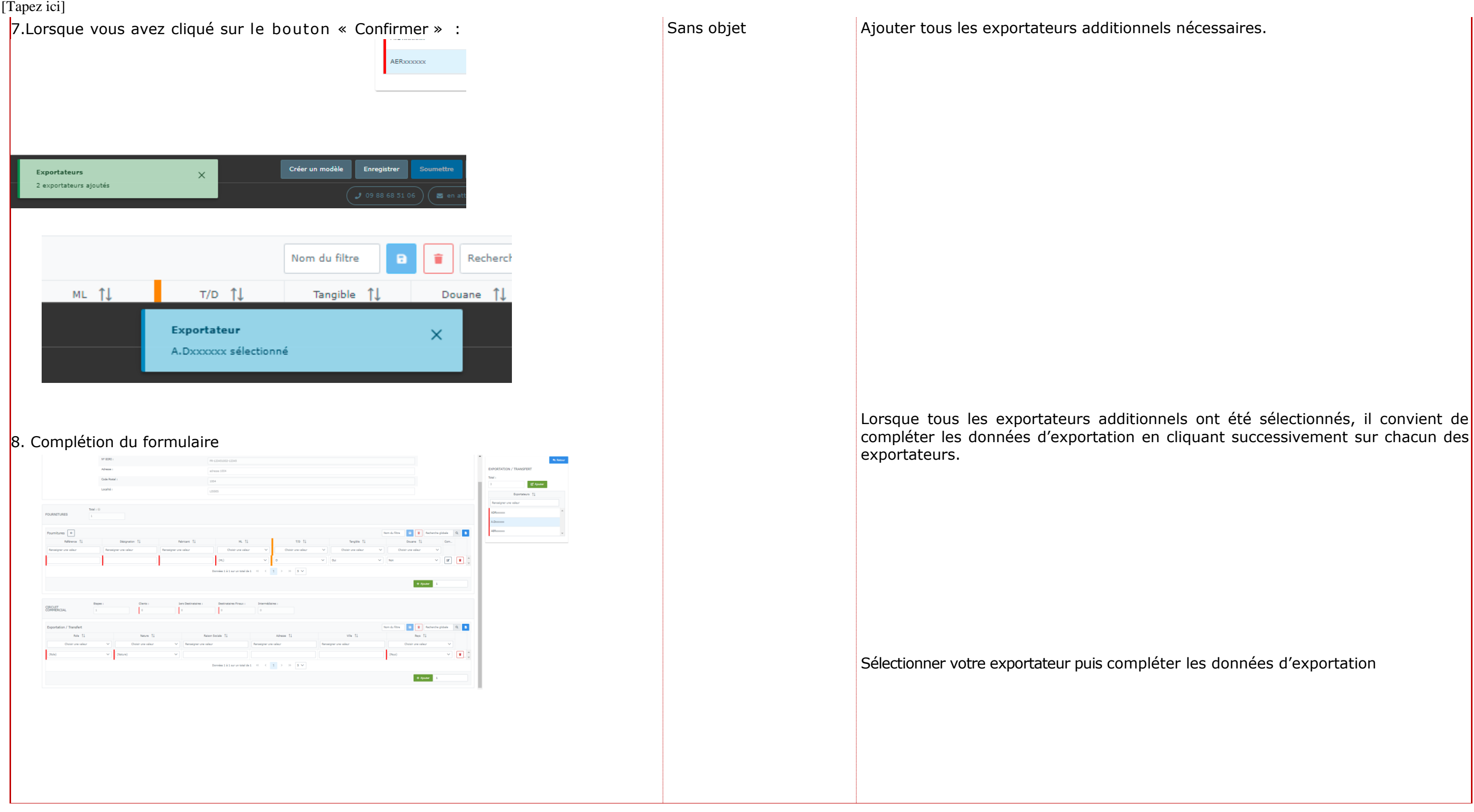

| Pas                                                                                                    | à pas Créa                                                                                     | ation de la li                                                                                    | cence à pa                                                                                       | rtir de rien                                                                     |                                                                                                    | Nb caractères<br>(blancs compris)                                                                                                    | Attendu                                                                                                    |
|----------------------------------------------------------------------------------------------------|------------------------------------------------------------------------------------------------|---------------------------------------------------------------------------------------------------|--------------------------------------------------------------------------------------------------|----------------------------------------------------------------------------------|----------------------------------------------------------------------------------------------------|----------------------------------------------------------------------------------------------------|----------------------------------------------------------------------------------------------------|
| <ul> <li>9. Il convient pour vous même (puis pour chaque exportateur additionnel, s'il y en a)<br/>de remplir les champs relatifs au(x) matériel(s) à exporter :</li> </ul> |                                                                                                |                                                                                                   |                                                                                                  | r chaque expor<br>atériel(s) à expo<br>:                                         | Chapitre entier<br>description des<br>fournitures                                                                                                    | La description des fournitures a po<br>couvertes par la licence et prévues pa<br>les fournitures tangibles ou intangibles<br>de la documentation et des prestat |                                                                                                    |
| FOURNITU<br>Fournitur<br>Remeigne<br>Un pi                                                                                                    | RES Teal 10<br>a<br>RES 1<br>Reference 11<br>rune valeur Remedy<br>composition<br>ré-remplisse |                                                                                                   | abrant 11 M<br>e valear ML10<br>Downles 1 à 1 aur un 1<br>ique de vos                            | •<br>• 11 10 10 10<br>• Coder we valuer<br>• • • • • • • • • • • • • • • • • • • | Imagéée 11       Outrer 11       Imagéée 11         Obtier una valeur       Ottober una valeur       Imagéée         Outre 1       Imagéée       Imagéée         Imagéée       Imagéée       Imagéée         Imagéée       Imagéée       Imagééee         Imagéée       Imagééee       Imagééee         Imagéée       Imagééee       Imagééee         Imagééee       Imagééee       Imagééee         Imagééee       Imagééee       Imagééee         Imagééee       Imagééee |                                                                                                    | technique.<br>Dans le cas de systèmes d'armes<br>( <i>exemple : équipements optroniques</i><br><i>armes de tous calibres, radars, syste</i><br><i>etc.</i> ). La description des fournitures<br>mais aussi ses équipements sensibles<br>Ces fournitures doivent toutes, au pr<br>référentiel des matériels de SIGALE<br>Toutes les lignes de fournitures du co<br>du demandeur pour qu'il puisse le sig<br>n'exporte lui-même aucune fourniture           |
| ELicenc                                                                                                    | Référence 1                                                                                    | Désignation 1↓<br>Renseigner une valeur                                                           | Fabricant 1                                                                                      | ML TJ<br>Choisir une valeur                                                      | Creer une scence     Rechercher une                                                                                                    |                                                                                                    | •                                                                                                    |
|                                                                                                    | •                                                                                              | COMPOSANTSOSCOS<br>COMPOSANTSOSCOS<br>COMPOSANTSOSCOS<br>COMPOSANTSOSCOS<br>COMPOSANTSOSCOS       | ADRoccococ<br>ADRoccococ<br>ADRoccococ<br>ADRoccococ<br>ADRoccococ                               | ML5<br>ML6<br>ML4<br>ML10<br>ML10                                                |                                                                                                    | Fournitures<br>( <i>Désignations,<br/>Référence technique</i> ) :<br>Sans objet                                                                                 | Les fournitures ( <i>Désignations, Référer</i><br>dans SIGALE. Il convient donc que vou<br>à votre propre demande de licence. Vo<br>et le référentiel des matériels, ce q<br>techniques déjà<br>compilées dans SIGALE pour l'instruct                                                                                                    |
|                                                                                                    | <br><br><br>Données                                                                            | COMPOSANTSCOCOCX COMPOSANTSCOCOCX COMPOSANTSCOCOCX COMPOSANTSCOCOCX 1 à 10 sur un total de 5811 « | ADRoccococ<br>ADRoccococ<br>ADRoccococ<br>ADRoccococ<br>(1 2 3 4 5<br>Connées 1 à 1 sur un total | ML10<br>ML9<br>ML4<br>ML5<br>ML9<br>> » 10 ~<br>Ide1 ~ ( 1 > » [                 | Nom du filtre  Recherche globale  Tangible 14 Douane 14 Com  is v Non v 2                                                                                                    | Commentaires : 100                                                                                                    | La rubrique commentaire ne doit por<br>plan technique ( <i>référence, version, co</i><br>Si les commentaires cherchent à a<br>l'opération, ils doivent être retiré<br>renseignements complémentaires<br>La case commentaire est d'importanc<br>des fournitures et prestations dite<br><i>particulier</i> ), c'est-à-dire pour la<br>technique, l'outillage À ce titre, cette<br>La case commentaire doit également<br>portant la même dénomination dont l |

## **Exemples et contre-exemples**

our objet de lister toutes les fournitures ar l'opération export. Elle comprend toutes s, soit des matériels de guerre et assimilés, ions comme la formation ou l'assistance

ntégrant des équipements « sensibles » , équipements et systèmes de navigation, èmes de GE, sonars, radios EVF, Crypto... doit mentionner non seulement le porteur

éalable, être créées et référencées dans le

ontrat doivent être portées dans la licence ner, en qualité de vendeur, et ce même s'il e, en qualité d'exportateur.

nce technique) sont celles déjà référencées is la recherchiez puis que vous la rattachiez ous créezainsi un lien entre votre demande ui permettra d'apporter des informations

ion de votre demande.

<u>ter que sur le matériel</u> pour l'éclairer sur le *omposition, dénombrement, couleur, taille...*). apporter un éclairage complémentaire sur és de cette rubrique et transférés aux

ce pour circonscrire notamment le périmètre s « génériques » (sans référentiel industriel documentation, la formation, l'assistance e case doit être obligatoirement complétée. servir à différencier des lignes de fournitures a distinction permettra, lors de l'exécution du une partie de ces fournitures sans impacter une demande de modificatif. La différenciation ort.

| Pas à pas Création de la licence à partir de rien | <b>Nb caractères</b><br>(blancs compris) | Attendu                                                                                                    |
|---------------------------------------------------|------------------------------------------|----------------------------------------------------------------------------------------------------|
|                                                   | Quantité : 12                            | Le référencement de chaque matériel<br>dénombrables ( <i>unité, kilo, tonne, mètre</i><br>apparaissent dans un menu déroulant<br>appartient de choisir celle qui est appro<br>La documentation, l'assistance techniqu<br>comme les rechanges si vous le désirez<br>rechanges. Les quantités exigent parfois d<br>simple nombre d'unités ( <i>un bidon d</i><br><i>commentaire le nombre de litres cont</i><br><i>poids…</i> ).<br>La formation fait l'objet d'autant de lot<br>formation et autant de sessions de forr<br><i>complémentaires, soit au commentaire</i><br>À noter que pour une exportation temp<br>matériel ne peut partir ( <i>et revenir</i> ) qu'u                                                                                                    |
|                                                   | Unité : sans objet                       | Rappel : les quantités ne sont pas dema<br>Les quantités dénombrées en unités so<br>du nombre d'unités, tandis que le lot e                                                                                                    |
|                                                   | Valour Unitairo / valour                 | donc faire l'objet d'autant d'exportations                                                                                                    |
|                                                   |                                          | La valeur unitaire est le montairt de l                                                                                                    |
|                                                   | iotal : 14 parties                       | aracioux, c'est la valour intrinsèque de                                                                                                    |
|                                                   | entieres et 2 parties<br>décimales       | gracieux, c'est la valeur intrinseque de la<br>Dans la perspective de la liaison SIGALE<br>que cette ligne ne soit jamais à 0 euro (<br>d'exportation même s'il s'agit d'une pres<br>documentation. La valeur totale se calcu<br>multiplication des quantités avec la vale<br>Rappel : les montants ne sont pas dema                                                                                                    |
|                                                   | T/D : Sans objet                         | T = Exportation Temporaire - D = Expor<br>Cette information porte sur la nature<br>exportation définitive ou en exportation<br>sur un salon, cette exportation est<br>l'exportation est définitive.<br>Pour le cas particulier d'une démonstrat<br>temporaire, tandis que les munitions à u<br>détruites sur place. Il est conseillé de<br>ramener les munitions qui ne seraient p<br>Quant à la documentation, la formation<br>peut être considérée comme tempora<br>destinataire et ce de façon définitive. L'e<br>accompagnant un intervenant, pour so<br>l'intervention devra être précisée dans l<br>Lorsque vous déclarez une ligne en exp<br>compléter le délai de réimportation de ce<br>Ce délai doit donc être cohérent avec l'o<br>être justifié aux renseignements complé<br>Les qualificatifs temporaire et défin<br>l'affectation du CNR. |

a été validé avec des unités bien définies, e carré...) ou indénombrables (*lot*). Ces unités propre à chacune des fournitures et il vous priée à votre exportation.

ue ou la formation sont exprimées en lot, tout z ; il est néanmoins possible de dénombrer les d'être clarifiées et ne peuvent se contenter d'un de peinture nécessitera de mentionner en tenus, une tôle de blindage sa taille ou son

ts qu'il y a de destinataires de cette mationsévoquées (*soit aux renseignements de la ligne de fourniture*).

poraire pour un salon (*quantité 1*), le une seulefois.

andées pour les licences globales.

ont imputées à l'exportation dans la limite est imputé dans la limite de sa valeur et peut ls que nécessaires dans la limite de sa valeur.

'unité de fourniture qui sera facturée à on temporaire ou d'une cession à titre

la fourniture qui sera mentionnée.

E-DELTA, les douanes ont demandé à ce

(ou autre devise) pour les licences

station non facturée ou d'une

ile automatiquement par la

eur unitaire.

andés pour les licences globales.

rtation Définitive

e de l'exportation de votre fourniture, en n temporaire. Pour un prêt ou une exposition en temporaire alors que pour une vente

tion ou des essais, les matériels sont ainsi en utiliser sont mises en définitive car elles seront créer également une ligne temporaire pour pas utilisées (essai annulé, ...).

et l'assistance technique, leur exportation ne aire car sa teneur est communiquée à un 'exception qui consiste en une documentation on usage exclusif, et qui revient à l'issue de la demande de licence.

portation temporaire, vous devez également ette fourniture qui suivra l'exportation (*mois*). pération et s'il s'avère important, cedélai doit émentaires.

itif sont importants car ils conditionnent

| Tapez ici]                                     |                                               |                                                            |                                   |                                                                      |                                                                                                    |
|------------------------------------------------|-----------------------------------------------|------------------------------------------------------------|-----------------------------------|----------------------------------------------------------------------|----------------------------------------------------------------------------------------------------|
|                                                |                                               |                                                            |                                   | Valeur pour douane :<br>Sans objet                                   | À compter du 1er juillet 2019, il ne conv<br>d'exporter des fournitures à titre onér<br>jusqu'à présent identifiées avec valeur<br>».<br>Il convient donc de ne rédiger qu'une s<br>( <i>tant que le champ valeur pour douane</i><br>conseillé de préciser la quantité de four<br>et à titre gracieux.<br>La distinction entre les exportations à tit<br>se feront dans les outils douaniers. Il a é<br>future du portail SIGALE, le champ vale                                                                                                    |
| Vous pouvez visu<br>totale ( <i>cumul de</i> s | aliser le résultat fi<br>s valeurs) dans l'er | nal : Total ( <i>Nombre de</i><br>ncart haut de fourniture | <i>fournitures</i> ) et la valeur | Tangible : Sans objet                                                | S'agit-il d'un envoi physique ou démat<br>matériel passant physiquement la frontié<br>douanier, et s'avère décochée dans le c<br>voie informatique par exemple ou<br>intangibles donc. Seules des documenta<br>( <i>clef USB, disque</i> ) sont considérées co<br>À noter que depuis le 1er octobre 2018,<br>ou lors d'une modification de licence,<br>fourniture « Documentation » lorsqu'elle<br>intangible. Il suffit de la déclarer tangib<br>La règle est la suivante : Cette « facilité<br>respect ne conduit pas à une non-rec<br>disposition s'est étendue aux logiciels. |
| FOURNITURES                                    | Total : @                                     | Valeur :                                                   | EUR                               | Valeur totale en devise<br>: sans objet champ<br>( <i>calculé</i> e) | Il s'agit de vérifier la somme de toutes l<br>dessus.                                                                                                    |

vient plus de saisir 2 lignes lorsqu'il est prévu reux et à titre gracieux, ces dernières étant « Oui » dans le champ « Valeur pour douane

seule ligne avec valeur pour douane « Non » e *existe*). Dans le champ commentaires, il est miture qu'il est prévu de livrer à titre onéreux

tre onéreux et celle à titre gracieux été demandé que dans une version eur pour douane disparaisse.

térialisé ? La case tangible est oui pour tout lère, ce qui implique la possibilité d'un contrôle cas d'une transmission de documentation par d'une formation dispensée, des éléments ations papier ou sur un autre support physique omme tangibles.

lors de la création d'une demande de licence , il n'est plus nécessaire de dupliquer une e est exportée à la fois de manière tangible et le.

é » n'a pas de caractère obligatoire et son noncevabilité. À compter du 17 juin 2019, cette

les valeurs totales du tableau figurant au-

| as à pas Cré            | éation de la       | licence à par                 | tir de rien              | Nb caractères                      | Attendu                                                                             |                                                                    |                                                                                                    |
|-------------------------|--------------------|-------------------------------|--------------------------|------------------------------------|-------------------------------------------------------------------------------------|--------------------------------------------------------------------|----------------------------------------------------------------------------------------------------|
| .Vous pouve             | z renseigner       | le circuit com                | mercial :                |                                    |                                                                                     | Rôle :                                                             | Le destinataire d'une exportation est généra                                                                                                    |
| CIRCUIT<br>COMMERCIAL   | Etapes :           | Clients : 1ers<br>0 0         | Destinataires : Destinat | ires Finaux : Intermédiair         | es :                                                                                | Case multiple à<br>cocher<br>Rubrique                              | étranger mais peut parfois concerner des par<br>nationalité étrangère employé par l'opérateu                                                                                                    |
| Exportation / Transfert | Nature 1           | Baissa Casiala 1              | Advance 1                | description des<br>destinataires : | licence d'exportation mais de l'instruction 13<br>de sécurité de l'entité concernée |                                                                    |                                                                                                    |
| Choisir une valeur V    | Choisir une valeur | Renseigner une valeur         | Renseigner une valeur    | Renseigner une valeur              | Choisir une valeur                                                                  |                                                                    | (ou par son directeur en l'absence d'officier                                                                                                    |
| e) ~                    | (Nature) V         | Données 1 à 1 sur un total de | 1 « < 1 > »              | 5 ~                                | (Pays)                                                                              | Nature de<br>l'organisme : sans<br>objet                           | La case nature organisme dispose d'un n<br>destinataire en société, service officiel, force<br>Le statut société doit être retenu pour tout<br>publique. Ce statut sera également retenu s'<br>privée. Le statut service officiel doit être ré<br>service public officiel de l'Etat destinataire<br><i>spatiale nationale</i> ). Le statut force armée<br>nom l'indique, de l'Etat destinataire. L'optic                                                                                                    |
|                         |                    |                               |                          |                                    |                                                                                     |                                                                    | sontni des sociétés, ni des services officiels, n<br>les organisations internationales (ONU, O<br>multinationale), les salons et les particulie                                                                                                    |
|                         |                    |                               |                          |                                    |                                                                                     | Destinataire<br>( <i>Raison / Adresse /</i><br><i>Ville</i> ): 100 | Pour une société :<br>Le nom de la société doit être en entier et s<br>parenthèses. Exemple : Israël Aerospace In<br>L'adresse de la société doit être complète ( <i>e</i><br><i>impossible de localiser une livraison</i> ). Une s<br>sites de livraison potentiels pour ladite opéra<br>Rappel : les adresses des sociétés situées d<br>pas requises pour les demandes de licences<br>individuelles.<br>Pour un service officiel :<br>Le nom du service officiel doit être transcrit<br>parenthèses. Exemple : Défense Science and<br>L'adresse du service officiel n'est pas obliga<br>effectuées en tout point du territoire de l'Et-<br>CNR se trouve applicable sur tout le ressort<br>circonstances locales du pays destinataire in<br>précise du destinataire ( <i>pays en guerre, sou</i><br>L'adresse du service officiel n'est requise que p<br>un pays tiers de son Etat d'appartenance ( <i>exe.</i><br><i>aux Etats-Unis</i> ).<br>Pour une force armée<br>:<br>Le nom de la force armée destinataire doit<br>FORCES ARMEES TERRE, FORCES ARMEES<br>L'adresse de la force armée n'est pas requise |
|                         |                    |                               |                          |                                    |                                                                                     |                                                                    | le CNR soit applicable sur tout le ressort de le <u>Autre</u> :<br>Pour ces autres destinataires, organisations<br>européenne. Agence Spatiale Européenne                                                                                                    |
|                         |                    |                               |                          |                                    |                                                                                     |                                                                    | Africa) et particuliers, il est préférable de                                                                                                    |

# Exemples et contre-exemples

lement une personne morale de droit rticuliers. Le cas d'un personnel de Ir, sur le sol national, ne relève pas de la 800 du SGDSN mise en œuvre par l'officier

# de sécurité).

nenu déroulant offrant le statut de votre armée, ou autre.

le société destinataire, qu'elle soit privée ou il s'agit d'un institut privé ou d'une université servé à un ministère, une ambassade ou un (*institut public, université publique, agence* e à une force armée uniquement comme son en autre correspond aux destinataires qui ne i des forces armées et recouvre principalement DTAN, Union européenne, agence spatiale ers.

son abréviation éventuelle entre dustries Ltd (IAI).

*et pas seulement une boîte postale, où il est* société doit avoir autant d'adresses que de ation.

ans un pays de l'Union européenne ne sont globales, mais elles le sont pour les licences

en entier et son abréviation éventuelle entre d'Technology Agency (DSTA).

toire. Ainsi, les livraisons peuvent être at à destination de ce service officiel, et le de ce service officiel. Dans quelques cas, les nposent toutefois de spécifier l'adresse es embargo partiel...).

our le cas où ce service officiel serait situé dans mple : un service d'acquisition argentin situé

être transcrit en entier. Exemple : MARINE, GARDE NATIONALE...

e, de sorte que les livraisons peuvent être at à destination de cette force armée, et que cette force armée.

internationales (*OTAN, NSPA, Union*), salons internationaux (*IDEX, Shield* mentionner le nom en entier pour éviter

| [Tapez ici] |                    |                                                                                                    |
|-------------|--------------------|----------------------------------------------------------------------------------------------------|
|             |                    | toute confusion avec                                                                                                    |
|             |                    | l'utilisation de sigles et de transcrire également                                                                                                    |
|             | Pays : Obligatoire | L'acceptation faite dans SIGALE du terme pays e<br>que des territoires autonomes, ou encore spécifi<br>La qualité de votre licence, de transfert ou d'e<br>premier destinataire ».<br>La France ne peut être désignée en « client » car<br>exportation. Les seules exceptions sont celle<br>organisation internationale et lorsque le client es<br>pas non plus être mise en « premier destinatair<br>( <i>cf. alinéa supra</i> ).<br>Les territoires tels que la Nouvelle Calédonie, N<br>faire l'objet d'une demande de licence en raisor<br>(seuls les DOM, rattachés à l'Union européenr<br>Monaco, l'existence d'un accord douanier bilat<br>contrôle par la France des exportations de maté<br>Il convient donc de s'assurer que le territoire co<br>dans votre demande de licence. Par exemple, il n<br>» si le matériel part en fait aux « Îles Falkland »<br>hors Union européenne et non d'un transfert int<br>pas mentionner « Israël » pour un destinataires<br>» pour un destinataire à « Hong-Kong »<br>Si un pays ou un territoire autonome s'avère ma<br>il convient de saisir le Bureau des Licer<br><i>https://armement.defense.gouv.fr/exigences-reg</i><br><i>exportations/contacts-sdce</i> ).<br>Nota : Lors de l'établissement de la licence,<br>connu (Etat ou industriel désigné par l'<br><i>indiquer deux clients dans le schéma co</i><br><i>complémentaires, qu'au moment du dép</i><br><i>n'est pas connu.</i> |

nt une adresse complète.

s est large et comprend aussi bien les Etats ifiques sur le plan douanier. 'exportation, sera définie par le pays du «

ar ce ne serait pas cohérent s'agissant d'une lles où la France abrite le siège d'une est une ambassade de France. Elle ne peut aire » car ce ne serait plus une exportation

Mayotte ou la Polynésie française doivent on de leur régime douanier extra européen nne, en sont exemptés). De même, pour atéral ne dispense pas les industriels du cériels de guerre et assimilés vers ce pays. concerné par votre opération est bien repris l ne faudra pas mentionner « Royaume-Uni », car il s'agirait dès lors d'une exportation ntra-européen. De même, par exemple, ne esitué dans un territoire occupé, ou « Chine

nanquer dans la liste déroulée par SIGALE, ences pour sa création éventuelle (*cf.* eglementaires-liees-aux-

, le rôle du client peut ne pas être encore l'Etat par exemple), dans ce cas il faut commercial et préciser aux renseignements pôt de sa demande, le signataire du contrat

| Pas à pas Création de la licence à partir de rien | Nb caractères                                            | Attendu                                                                                                    |
|---------------------------------------------------|----------------------------------------------------------|----------------------------------------------------------------------------------------------------|
|                                                   | (blancs compris)                                         |                                                                                                    |
|                                                   | Statuts des<br>destinataires                             | La présence des trois statuts client, 1 <sup>er</sup> destinat<br>de licence, est impérative pour permettre sa<br>nécessaire, selon évidemment votre schéma o<br>validation de votre demande.<br>Ces différents statuts ne concernent que votre<br>et prestations et les éventuels intermédiaires.<br>Sont exclus de ces statuts, les transitaires, tra<br>logistique qui n'ont pas à apparaître dans le s<br>licence.                                                                                                    |
|                                                   | Statut<br>destinataire :<br>Client                       | Le client est celui avec lequel le contrat expor<br>ce titre, ne peut être qu'étranger, même si pa<br>organisation internationale).<br>Si toutefois vous estimez que votre client est l<br>sans doute être déposée par ce dernier, et nor<br>soyez mis en exportateur additionnel sur sa lic                                                                                                    |
|                                                   | Statut destinataire<br>: 1 <sup>er</sup><br>destinataire | e Le premier destinataire est celui qui reçoit en p<br>franchissement de la frontière française.<br>Par ailleurs, il est précisé que dès lors qu'un d<br>est forcément destinatairefinal .                                                                                                    |
|                                                   | Statut<br>destinataire :<br>Destinataire final           | Le destinataire final est celui qui est le dernier à<br>Cela peut être une société qui intègre votre four<br>bien une force armée utilisatrice de votre four<br>Il convient d'être exhaustif aux renseignemen<br>et l'utilisation faite de votre fourniture par les<br>schéma commercial. Cette information est o<br>l'opération est une intégration par un industr<br>votre fourniture à une force armée, et permet<br>opération export.<br>Il conviendra d'exposer également les bénéficia<br>prestation, afin que d'éventuels CNR particulie                    |
|                                                   | Statut<br>destinataire :<br>Intermédiaire                | L'intermédiaire est distinct du premier destinata<br>dans le schéma commercial de la licence s'il es<br>il peut être un intégrateur qui intervient après<br>dans la facturation, ou une société étrangère<br>transitaires et autres transporteurs ne sont pa<br>n'ont pas à être portés à la licence.<br>Pour le cas particulier des exportations a<br>DGA/DI/Bureau des Cessions ( <i>France</i> ) est mis-<br>de l'instruction, sache que l'opération export e<br>une formation ou une démonstration, organis<br>étatique, ce dernier est mis en intermédiaire d |

# Exemples et contre-exemples

taire et destinataire final, dans la demande a validation. Le statut d'intermédiaire est commercial, mais n'est pas requis pour la

client, les destinataires de vos fournitures

ansporteurs ou autre société en charge de schéma commercial de votre demande de

rt est signé (*ou la commande passée*) et, à arfois il se situe en France (*exemple d'une* 

bien français, c'est que la licence devrait on par vous, et qu'éventuellement vous cence.

premier vos fournitures après le

lestinataire reçoit de la documentation, il

à faire un usage de vos fournitures en l'état. urniture dans un élément plus important ou niture.

nts complémentaires sur le destinataire final différents destinataires mentionnés dans le capitale pour comprendre si la finalité de riel ou une vente (*ou revente*) en l'état de ttra de déterminer les CNR adéquats à votre

aires de la documentation, ou de toute autre ers puissent être pris en compte.

taire et du destinataire final. Il doit être porté st mentionné au futur contrat. Par exemple, l'importation, une société tierce intervenant qui intervient en assistance technique. Les as considérés comme des intermédiaires et

après cession de matériels par l'Etat, la se en intermédiaire pour que la CIEEMG, lors est consécutive à une cession. De même, si sée par l'industriel, se déroule sur un site dans la licence.

# Tapcz ici] 11. Vérification À ce stade vous pouvez faire la vérification soit par le visuel acheté ml soit en générant le PDF : Prévueter ▼

| Pas à pas Création de la licence à partir de rien                                                                                                    | Nb caractères<br>(blancs compris)                    | Attendu                                                                                                    |
|----------------------------------------------------------------------------------------------------|------------------------------------------------------|----------------------------------------------------------------------------------------------------|
| 10. Lorsque vous avez terminé de remplir le circuit commercial, il convient de cliquer<br>sur Suivant ( <i>cf. écran à l'étape précédente</i> ), il convient ensuite de remplir les<br>champs Références antérieures et Renseignements complémentaires :               | Références<br>antérieures : 100                      | Cette rubrique vise à indiquer les références o<br>d'exportation de matériel de guerre et licence<br>pu bénéficier, en vue d'éclairer la CIEEMG sur<br>Renseigner ce champ, quand il y a lieu, facilite<br>de votre demande.                                                                                                    |
|                                                                                                    | Références<br>antérieures –<br>contrat : 100         | La rubrique réservée au contrat, vous permet<br>lien avec la demande de licence, pour permett<br>contrat déjà imputé sur un AP ou une licence a<br>Renseigner ce champ, quand il y a lieu, facilite<br>de votre demande.                                                                                                    |
| Nota : Si vous n'êtes pas signataire vous ne pourrez pas passer à l'étape suivante qui<br>est l'étape de validation. Il convient alors d'enregistrer et quitter et prévenir le<br>signataire afin qu'il puisse valider la demande à partir des brouillons enregistrés. | Renseignements<br>- Vos<br>renseignements :<br>2 000 | <ul> <li>Les renseignements complémentaires doivent opération export, quant à son contexte (promnégociations, réponse à appel d'offres, propositiencore ses fournitures et prestations.</li> <li>Ils doivent être rédigés correctement, en françusigle (ou avec leur signification complète). Les – sont à privilégier.</li> <li>Ils peuvent être aussi l'occasion de formuler véviter d'éventuels désagréments à la notification des intervenants au circuit commercial est à exigibles.</li> <li>Ces renseignements doivent bien sûr être cohe le corps de la licence.</li> <li>Cette rubrique étant limitée à 2 000 caractère est peut-être plus judicieux de mettre une piè informations.</li> <li>Pour rappel :</li> <li>Si votre demande est urgente, les renseig contenir une justification de cette urgence pour détailler l'urgence, mais une synthèse complémentaires est nécessaire).</li> <li>Si votre demande contient des livraisons à d'expliquer la répartition entre matériel à t</li> <li>Les renseignements complémentaires doiv l'utilisation faite de votre fourniture par le dans le schéma commercial.</li> </ul> |
|                                                                                                    |                                                      |                                                                                                    |

# Exemples et contre-exemples

des agréments préalables, autorisations es d'exportation antérieures dont vous avez des opérations similaires passées.

l'analyse de recevabilité puis l'instruction

de mentionner la référence du contrat en crepar exemple une livraison sur un ancien antérieure.

l'analyse de recevabilité puis l'instruction

t apporter des éclaircissements sur votre espection, contrat à venir dans le cadre de tion spontanée...), son circuit commercial ou

çais, sans style télégraphique et sans phrases – *sujet, verbe, complément* 

votre souhait de CNR, en le justifiant, pour on. Une explication claire du rôle de chacun n même de déterminer clairement les CNR

érents avec les rubriques renseignées dans

es, pour une présentation exhaustive, il ècejointe comportant toutes vos

nements complémentaires doivent e (possibilité d'utiliser les pièces jointes e dans les renseignements

s temporaires, il est nécessaire d'expliciter

à titre gracieux, il est nécessaire titre onéreux etmatériel à titre gracieux. vent décrire le destinataire final es différents destinataires mentionnés

| [Tapez ici] |                |                                                                                                    |
|-------------|----------------|----------------------------------------------------------------------------------------------------|
|             | Pièces jointes | Parmi les pièces jointes, il faut distinguer celle<br>l'instruction, de celles exigibles pour le contrôle a<br>Il est ainsi exigé, pour une exhaustivité de l'in<br>contexte de l'opération, à un détail des fournitures<br>un descriptif technique, ou à une liste de fournisse<br>Pour le cas précis des particuliers qui exportent u<br>des pièces ordinaires dont l'original signé de la de<br>du demandeur et l'autorisation d'importation du pa<br>Le nom doit être court. Le remplacement de l'esp<br>recommandé. Le non-respect de ces recommandat<br>l'insertion des pièces jointes se révèle instable et r |
|             |                | L'adjonction de pièces Secret est stricte                                                                                                    |
|             |                | L'adjonction de pièce contenant des<br>Restreinte est interdite.                                                                                                    |
|             |                | Il n'est pas possible de joindre une pièce jointe AC<br>du moyen de chiffrement ACID, il convient d'« a<br>l'insérer en tant qu'objet dans un document dont<br>de joindre le document contenant la PJ ACID à vot<br>Si vous ne disposez pas du moyen de chiffrement<br>au Service de la Sécurité de Défense et des sys                                                                                                    |
|             |                | ssdi.acid-industriel.fct@intradef.gouv.fr).                                                                                                    |

celles nécessaires à la recevabilité et à e *a posteriori*.

l'information, toute annexe relative au sures (*pièces de rechange par exemple*), à isseurs...

nt une arme, l'administration exige, outre a demande de licence, une pièce d'identité u pays ou territoire concerné.

'espace par le signe *underscore* « \_ » est ndations est souvent la raison pour laquelle et ne fonctionne pas.

# ictement interdite.

# es informations de niveau Diffusion

e ACID dans SIGALE donc si vous disposez « acidifier » votre document DR puis de ont le format est accepté par SIGALE puis votre demande.

ent ACID, il convient d'en faire la demande système d'information (*DGA/SSDI*) (<u>dga-</u>

| 11. Lorsque vous avez rempli les champs Références antérieures et Renseignements complémentaires, il convient qu'un signataire autorisé saisisse le code d'accréditation puis soumette la demande en cliquant sur Soumettre. Il est possible de soumettre la licence de générer ou d'enregistrer un fichier xml de votre demande à des fins d'exploitation interne ainsi qu'un fichier pdf. Ces fichiers contiennent toutes les données relatives à votre demande. | Exemple (partiel) de fichier xml :                                                |
|----------------------------------------------------------------------------------------------------|-----------------------------------------------------------------------------------|
|                                                                                                    | Si vous choisissez de télécharger le fichier xml,<br>téléchargement de votre PC : |
|                                                                                                    | Exemple ( <i>partiel</i> ) de fichier pdf :                                       |
|                                                                                                    |                                                                                   |
|                                                                                                    | Si vous choisissez de télécharger le fichier pdf,<br>téléchargement de votre PC : |
|                                                                                                    |                                                                                   |

, il se trouve dans le répertoire de

, il se trouve dans le répertoire de

| Pas à pas Création de la licence à partir de rien                                                                                                    | Nb caractères<br>(blancs compris) | Attendu    |  |
|----------------------------------------------------------------------------------------------------|-----------------------------------|------------|--|
| 12. Si votre demande est correctement passée vous recevez le message suivant :<br>Confirmation envoi<br>Votre dossier de demande de modification de licence a été transmis à l'administration.<br>(Numéro de télédossier : L-2021-1-11-42302240-bLxT)                                                |                                   | Sans objet |  |
| Retour à l'accueil Retour dans le tableau de l'objet en cours<br>Unité 11 Ouantité 11 Valeur Unitair Total 11 T/D 11 Tanoible<br>Vous pouvez ensuite cliquer sur SIGALE – Tableau de bord Dernières décisions de<br>l'administration Ou le tableau de bord matériel pour retrouver votre demande. La |                                   |            |  |
| demande apparaît à l'état Accusé de réception ( <i>besoin éventuellement de rafraîchir la page</i> ).<br>Vous pouvez quitter votre formulaire et/ou vous pouvez enregistrer votre formulaire et                                                                                                    |                                   |            |  |
| le retrouver dans le tableau de bord des travaux en cours.<br>Pour poursuivre votre création de matériel, retrouvez votre formulaire de création dans<br>le tableau de bord des travaux en cours faire poursuivre.                                                                                   |                                   |            |  |
|                                                                                                    |                                   |            |  |
|                                                                                                    |                                   |            |  |
|                                                                                                    |                                   |            |  |
|                                                                                                    |                                   |            |  |

# II. Reprendre une licence

# > PAS à PAS Reprendre une licence

Il est possible de reprendre une licence déclarée non-recevable afin d'y apporter les compléments demandés par l'Administration. Pour ce faire, il convient de suivre la procédure cidessous :

| Pas        | as à pas Reprendre une licence      |                   |                    |                     |                   |                      |                      |           | Nb caractères<br>(blancs compris) | Attendu                                      |  |
|------------|-------------------------------------|-------------------|--------------------|---------------------|-------------------|----------------------|----------------------|-----------|-----------------------------------|----------------------------------------------|--|
| L.<br>Lice | Vous êtes c<br>nces                 | connecté, da      | ans le menu        | de gauche,          | , vous allez      | Sa                   | Sans objet           | Connexion |                                   |                                              |  |
| <u>)</u> . | Lister les demandes non-recevables: |                   |                    |                     |                   |                      |                      |           | ans objet                         | Lister les demandes non-recevables avec le f |  |
|            | ux Primo-Enregistremer              | nts               |                    |                     |                   |                      |                      |           |                                   |                                              |  |
|            |                                     |                   |                    |                     |                   | Nom du f             | iltre 🔒 📋            | Ri        |                                   |                                              |  |
|            | Désignation ↑↓                      | Télédossier ↑↓    | Date de transmissi | Date de recevabilit | N°Acte ↑↓         | Pays †↓              | Statut de la deman   |           |                                   |                                              |  |
|            | Renseigner une va                   | Renseigner une va | Choisir une date   | Choisir une date    | Renseigner une va | Renseigner une va    | Choisir 🗸            |           |                                   |                                              |  |
|            | TCM4 prorogation                    | L-2021-3-30-3198  | 30-03-2021 08:56   |                     | 21 000196 1/2 0.1 | Albanie : (C, DF, I, | Accusé de réception  | ¢         |                                   |                                              |  |
|            | test npi MDR model                  | L-2021-3-18-5634  | 18-03-2021 15:40   |                     | 21 000150 1/1 0.1 | Afghanistan : (C, D  | Accusé de réception  | ¢         |                                   |                                              |  |
|            | FT 1938 [MCO]                       | R-2021-1-14-4860  | 14-01-2021 14:22   |                     | 15 000014 1/1 0.2 | Afghanistan : (C, D  | Accusé de réception  | ¢         |                                   |                                              |  |
|            | Llicence test 3044                  |                   | 04-10-2019 12:12   | 14-01-2021 13:29    | 19 000297 1/1 0.1 | Aruba : (C, DF, 1D)  | Non recevable        | ¢         |                                   |                                              |  |
|            | FT 1938 [MCO]                       | L-2021-1-14-4812  | 14-01-2021 13:24   | 14-01-2021 13:27    | 15 000014 1/1 0.2 | Afghanistan : (C, D  | En cours d'instructi | ¢         |                                   |                                              |  |
|            |                                     |                   |                    |                     |                   |                      |                      |           |                                   |                                              |  |
| . (        | liquez sur l                        | e bouton «        | Reprendre          | » et corrige        | r votre licen     | се                   |                      | Sa        | ans objet                         | Reprendre la demande en suivant les indicat  |  |

filtre et Repérer la demande à reprendre ions de l'administration

# III. Modification d'une demande de licence

> PAS à PAS Modification d'une demande de licence en cours d'instruction

| Pas à pas Mo                                                                                                    | dification                                                                                                    | d'une dem    | ande de lic   | ence en co    | <b>Nb caractères</b><br>(blancs compris) | Attendu      |            |                                                             |                                                                                                    |
|----------------------------------------------------------------------------------------------------|----------------------------------------------------------------------------------------------------|--------------|---------------|---------------|------------------------------------------|--------------|------------|-------------------------------------------------------------|----------------------------------------------------------------------------------------------------|
| 1. Vous êtes<br>Licences                                                                                                    | connecté, d                                                                                                    | ans le menu  | ı de gauche   | , vous allez  |                                          | Sans objet   | Connexion  |                                                             |                                                                                                    |
| 2.Lister une lic<br>ux Primo-Enregistreme<br>Désignation 1↓<br>Renseigner une va<br>TCM4 prorogation<br>test npi MDR model<br>FT 1938 [MCO]<br>Llicence test 3044<br>FT 1938 [MCO] | er une licence en cours d'instruction:<br>mo-Enregistrements<br>ésignation ți Télédossier ți Date de transmissi Date de recevabilit NºActe ți Pays ți Statut de la deman.<br>nseigner une vz Renseigner une vz Choisir une date Choisir une date Renseigner une vz Renseigner une vz Choisir v<br>4 prorogation L-2021-3-18-5634 18-03-2021 08:56 21 000196 1/2 0.1 Albanie : (C, DF, I Accusé de réception<br>npi MDR model L-2021-3-18-5634 18-03-2021 15:40 21 000150 1/1 0.1 Afghanistan : (C, D Accusé de réception<br>1938 [MCO] R-2021-1-14-4860 14-01-2021 14:22 14-01-2021 13:29 19 000297 1/1 0.1 Aruba : (C, DF, ID) Non recevable<br>1938 [MCO] L-2021-1-14-4810 14-01-2021 13:24 14-01-2021 13:27 15 000014 1/1 0.2 Afghanistan : (C, D En cours d'instruction) |              |               |               |                                          | Ri<br>(<br>( | Sans objet | Lister les demandes en cours d'instruction av<br>modifier   |                                                                                                    |
| 3. Cliquez                                                                                                    | sur le bouto                                                                                                    | on « Modifie | r » et corrig | er votre lice | ence                                     |              |            | Justification de la<br>demande de<br>modification :<br>1000 | <ul> <li>Une demande de modification d'une der obligatoirement être justifiée. C'est à dire succincte des différences affectant la licence r rubriques modifiées par votre demande (four à modifier (CNR, conditions), et justifier systématiquement préciser dans la case de déjà été signé.</li> <li>Si le modificatif en cours d'instruction intervie demande de licence, il convient au préalable Licences (<i>Retrouvez la liste de vos contacts DG. https://armement.defense.gouv.fr/exigences-reexportations/contacts-sdce</i>) de sorte que la versité SIGALE si le SGDSN a déjà pris une décision</li> </ul> |

vec le filtre et Repérer la demande à

mande en cours d'instruction doit être que vous devez fournir une explication notifiée, afin d'identifier immédiatement les rnitures, montants, circuit commercial...) ou les raisons qui les motivent. Vous devez justification du modificatif si un contrat a

ient plusieurs jours après le dépôt de la deprendre contact avec le Bureau des GA à l'adresse :

<u>reglementaires-liees-aux-</u> ersion modifiée ne reste pas bloquée dans quant à la demande initiale.

# > PAS à PAS Modification d'une demande notifié

Il est possible de modifier une licence notifiée, pour ce faire, il convient de suivre la procédure ci-dessous :

| Pas à pas Modification d'une demande notifié                                                               |                                                                                                    |                                                                                            |                                                                                               |                                                                              |                                                      |                                              |                                           | Nb caractères<br>(blancs compris) | Attendu |
|----------------------------------------------------------------------------------------------------|----------------------------------------------------------------------------------------------------|--------------------------------------------------------------------------------------------|-----------------------------------------------------------------------------------------------|------------------------------------------------------------------------------|------------------------------------------------------|----------------------------------------------|-------------------------------------------|-----------------------------------|---------|
| 1. Vous ê<br>Licences                                                                                      | tes connect                                                                                         | té, dans le n                                                                              | nenu de gau                                                                                   | iche, vous a                                                                 | ord                                                  |                                              | Rechercher la licence notifiée à modifier |                                   |         |
| 2.Lister un                                                                                                | ne licence er                                                                                       | n cours d'ins                                                                              | struction:                                                                                    |                                                                              |                                                      |                                              |                                           |                                   |         |
| ux Primo-Enregistreme                                                                                      | ents                                                                                                |                                                                                            |                                                                                               |                                                                              |                                                      |                                              |                                           |                                   |         |
|                                                                                                    |                                                                                                    |                                                                                            |                                                                                               |                                                                              | Nom du f                                             | iltre 🔒 📋                                    | Re                                        |                                   |         |
| Désignation 🗍                                                                                              | Télédossier ↑↓                                                                                      | Date de transmissi                                                                         | Date de recevabilit                                                                           | NºActe ↑↓                                                                    | Pays ↑↓                                              | Statut de la deman                           | 1                                         |                                   |         |
| Renseigner une va                                                                                          | Renseigner une va                                                                                   | Choisir une date                                                                           | Choisir une date                                                                              | Renseigner une va                                                            | Renseigner une va                                    | Choisir 🗸                                    |                                           |                                   |         |
| TCM4 prorogation                                                                                           | L-2021-3-30-3198                                                                                    | 30-03-2021 08:56                                                                           |                                                                                               | 21 000196 1/2 0.1                                                            | Albanie : (C, DF, I,                                 | Accusé de réception                          | c                                         |                                   |         |
| test npi MDR model                                                                                         | L-2021-3-18-5634                                                                                    | 18-03-2021 15:40                                                                           |                                                                                               | 21 000150 1/1 0.1                                                            | Afghanistan : (C, D                                  | Accusé de réception                          | ¢                                         |                                   |         |
| FT 1938 [MCO]                                                                                              | R-2021-1-14-4860                                                                                    | 14-01-2021 14:22                                                                           |                                                                                               | 15 000014 1/1 0.2                                                            | Afghanistan : (C, D                                  | Accusé de réception                          | C                                         |                                   |         |
| Llicence test 3044                                                                                         |                                                                                                    | 04-10-2019 12:12                                                                           | 14-01-2021 13:29                                                                              | 19 000297 1/1 0.1                                                            | Aruba : (C, DF, 1D)                                  | Non recevable                                | C                                         |                                   |         |
| FT 1938 [MCO]                                                                                              | L-2021-1-14-4812                                                                                    | 14-01-2021 13:24                                                                           | 14-01-2021 13:27                                                                              | 15 000014 1/1 0.2                                                            | Afghanistan : (C, D                                  | En cours d'instructi                         | C                                         |                                   |         |
| <ul> <li>Points d'a</li> <li>Cas d'ur<br/>d'instruc<br/>déjà not</li> <li>Cas de l<br/>dernière</li> </ul> | attention :<br>ne licence n<br>ction ou sup<br>tifiée, la <u>mo</u><br>la modificat<br>e version no | otifiée ayan<br>opression d'i<br>odification n'<br>ion d'une lic<br>otifiée ( <i>et pa</i> | nt déjà fait l'<br>une non-reo<br><u>'est pas pos</u><br>cence proro <u>c</u><br>s avec la ve | objet d'une<br>cevabilité su<br><u>sible</u><br>gée la modif<br>ersion proro | modificatio<br>ur une modi<br>fication se fa<br>gée) | on en cours<br>fication de l<br>ait toujours | icence<br>sur la                          |                                   |         |

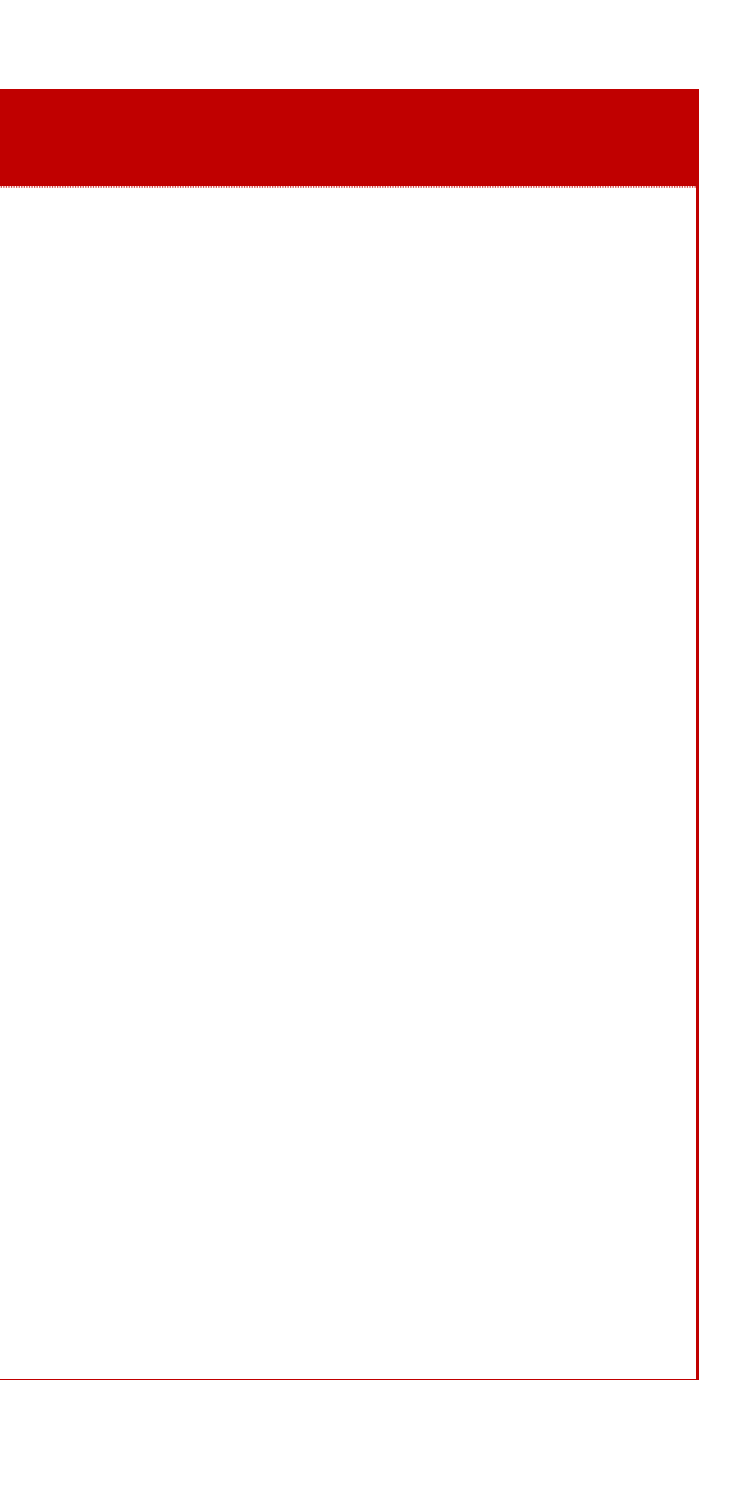

| Pas à pas Modification d'une demande notifié                      | Nb caractères<br>(blancs compris)                            | Attendu                                                                                                    |
|-------------------------------------------------------------------|--------------------------------------------------------------|----------------------------------------------------------------------------------------------------|
| 3. Cliquez sur le bouton « Modifier » et actualiser votre demande | Justification de la<br>demande de<br>modification : 1<br>000 | Il convient de préciser le contexte dan<br>intervient lors de l'avancement de négocia<br>ou de l'acceptation d'une commande, ou s'i<br>lors de l'exécution d'un contrat.<br>Une demande de modification d'une lice<br><b>justifiée</b> . C'est à dire que vous devez<br>différences affectant la licence notifiée<br>rubriques modifiées par votre dema<br><i>commercial</i> ) ou à modifier ( <i>CNR, cond.</i><br>motivent. Vous devez systématiquement p<br>modificatif si un contrat a déjà été signé.<br>Si les fournitures listées à la licence, don<br>été exportées, la licence, même inférieure<br>car la licence est en fait échue et a vraisen<br>Il convient dès lors de déposer une nouve<br>La licence individuelle répondant à une op<br>par la notification de la licence, il convien<br>licence si ce périmètre évolue alors qu<br>commandes acceptées ( <i>en cas de signatu<br/>les quantités et les montants de fourniture</i><br>Lorsque L'administration a appliqué des o<br>fait de supprimer cela supprime les conditi<br>doit donc effectuer des recherches et ré<br>rallonge le temps d'analyse et de traiteme<br>Lors d'une demande de modification d'une<br>si vous souhaitez modifier une ligne de ma<br>modifier les données à l'intérieur de la lign<br>si vous désirez dupliquer une ligne exista<br>déjà existante et en créer d'autres. |
|                                                                   |                                                              |                                                                                                    |

# Exemples et contre-exemples

ls lequel intervient la Modification, s'il ations en vue de la signature d'un contrat il est effectué en raison d'un changement

ence notifiée doit obligatoirement être z fournir une explication succincte des e, afin d'identifier immédiatement les ande (*fournitures, montants, circuit litions...*), et justifier les raisons qui les préciser dans la case de justification du

nt le modificatif est envisagé, ont toutes re à trois ans, ne peut pas être modifiée mblablement été soldée par les douanes. elle demande de licence.

pération export au périmètre circonscrit nt de déposer une nouvelle demande de u'un contrat a déjà été signé ou des ure d'un avenant mineur n'affectant pas es principales, le rectificatif est possible).

conditions sur une ligne de matériel, le ions qui lui étaient liées. L'administration édiger à nouveau les conditions, ce qui ent de la demande.

e licence notifiée, il convient donc : atériel de ne pas la supprimer mais ne,

ante, il convient de modifier la ligne

# IV. Prorogation d'une licence

> Contexte de la Prorogation d'une licence

## Principe

Le nouveau programme de gestion des licences vous permet de voir Les licences arrivant à échéance selon la selon l'infra défini ci-dessus :

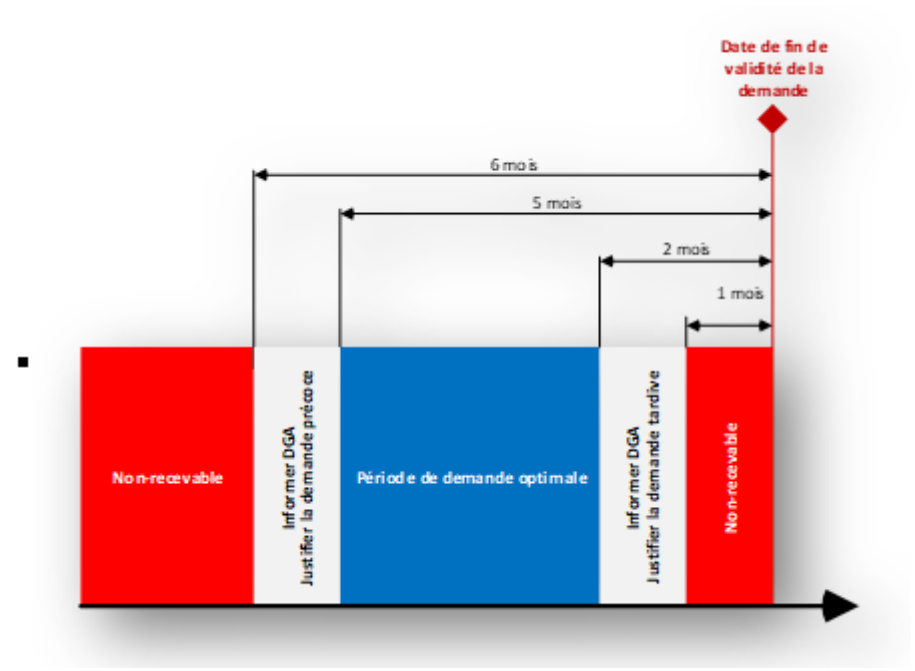

# L'ensemble des lignes representent :

Les licences arrivant à échéance entre <2 mois inclus et 6 mois inclus> (donc toutes celles qui sont dans les délais : 2 mois, 3 mois, 4 mois et 5 mois,6 mois)

Elles remontent en Date de fin de validité par ordre chronologique, celles qui sont dans l'intervalle des 2 mois sont surlignées en ROUGE.

Vous avez une colonne prorogeable oui ou non qui vous permet de sélectionner les licences strictement prorogeables.

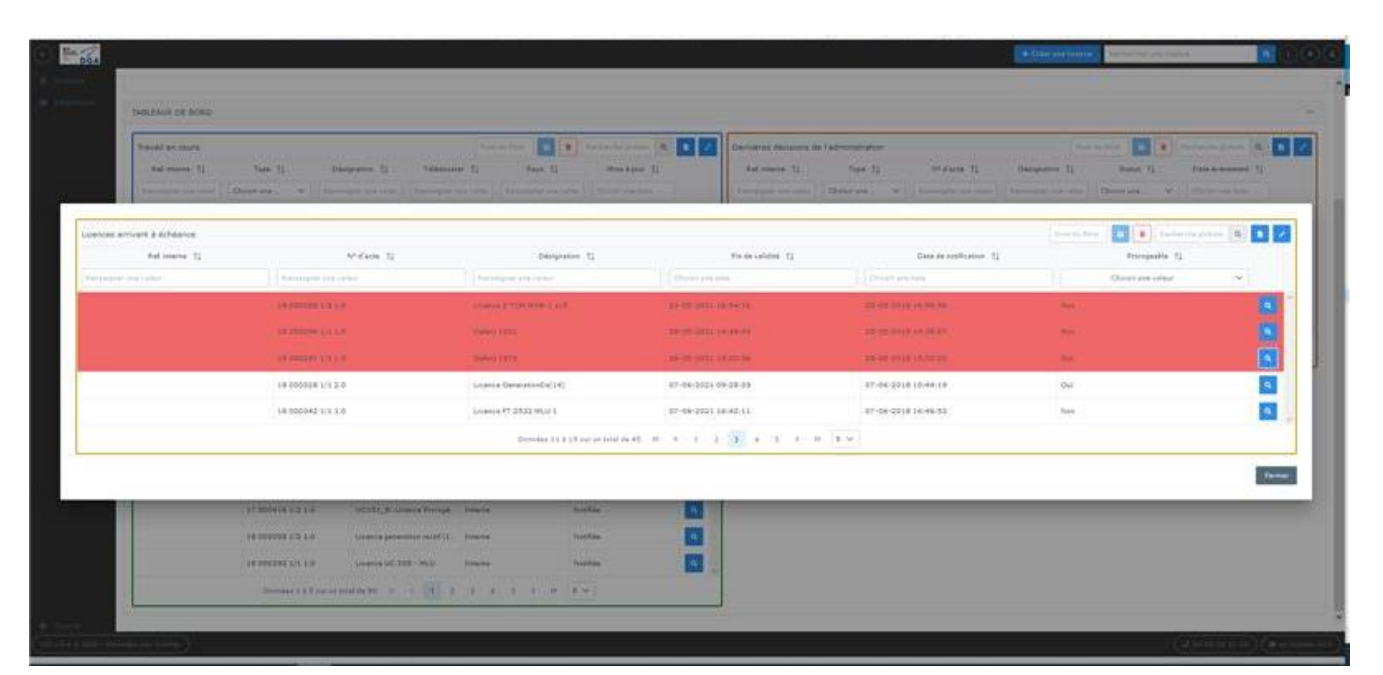

La validité d'une licence individuelle est, dans la plupart des cas : 99 mois. Une demande de prorogation est une demande de reconduction à l'identique d'une licence. Elle est nécessaire lorsque vous n'avez pas exporté la totalité des matériels inscrits sur la licence ou lorsque vous êtes toujours en phase de négociation précontractuelle.

Une demande de prorogation doit être formulée entre 5 mois et 2 mois avant l'échéance de la licence. Si une demande de prorogation est formulée moins de deux mois avant la fin de validité ou plus de 5 mois, il convient de prévenir l'administration et d'en expliquer la raison. Sauf exception, dûment justifiée, une demande de prorogation formulée moins d'un mois avant la date de fin de validité d'une licence, est déclarée non-recevable.

Aucun des champs de la licence n'est modifiable puisqu'il s'agit de prolonger sa durée de validité. Vous devez également indiquer de manière synthétique dans la case commentaire les raisons qui vous amènent à proroger votre licence et préciser si un contrat a été signé.

En l'absence de contrat en cours, préciser, si évaluable, la possibilité d'un contrat à moins de 12 mois.

Si un contrat a été signé, pour les licences cochant en nature de l'opération « Fourniture de matériels », préciser :

- la part du reste à livrer total en % du montant total de la licence (<10%; 10-25%;25-50%; >50%);
- le nombre de matériels (*en masse*) restant à livrer pour les seuls catégories A2 et items pertinents suivants de l'article R311-2 du code de la sécurité intérieur relatif classement des matériels de guerre, armes et munitions, présents dans la licence.

On s'intéresse aux systèmes complets ou systèmes livrés en pièces détachées permettant le montage du système complet après livraison.

Si plusieurs items d'une même catégorie de classement sont présents dans la licence, mettre une ligne par item.

Pour plus d'information, vous pouvez vous référer au BOS n°28 disponible sur le portail « <u>armement.defense.gouv.fr</u> ».

Jusqu'à présent la non-complétion du champ commentaire n'a pas conduit à un rejet de la demande, néanmoins le commentaire ici est obligatoire.

Proroger une licence ne change ni son numéro, ni sa version.

Une licence prorogée se termine par un espace suivi de la lettre « P » en majuscule et d'un chiffre qui indique combien de fois la licence a été prorogée.

Exemple : « 15 002365 1/1 2.0 P2 ».

Ce suffixe Pn n'apparaît que sur le formulaire de licence et n'apparaît pas dans les tableaux de bord

Il est à noter que les licences prorogeables sont les licences valides dont la durée de validité n'a pas été dépassée.

# Point d'attention :

Il faut faire la modification d'une demande avant la demande de prorogation. Attention les délais se cumulent !

# > PAS à PAS Prorogation d'une licence

| Pas à pas Prorogation de la licence                                                                                                    | Nb<br>caractères<br>(blancs<br>compris) | Attendu                                         |
|----------------------------------------------------------------------------------------------------|-----------------------------------------|-------------------------------------------------|
| <ol> <li>Vous êtes connecté, sur la page d'Accueil vous trouvez le tableau de bord des<br/>licences arrivant à échéance</li> </ol>                               | Sans objet                              | Rechercher la licence à proroger Avec le filtre |
| 2.Lister une licence prorogeable :                                                                                                    |                                         |                                                 |
| Le résultat de recherche apparaît :<br>Il est à noter que les licences prorogeables sont les licences valides dont la durée de<br>validité n'a pas été dépassée. |                                         |                                                 |
| Sauf urgence avérée, toute demande de prorogation doit correspondre<br>à l'infra ci-dessus :                                                                     |                                         |                                                 |
| Booreconvalue     Grands                                                                                                    |                                         |                                                 |

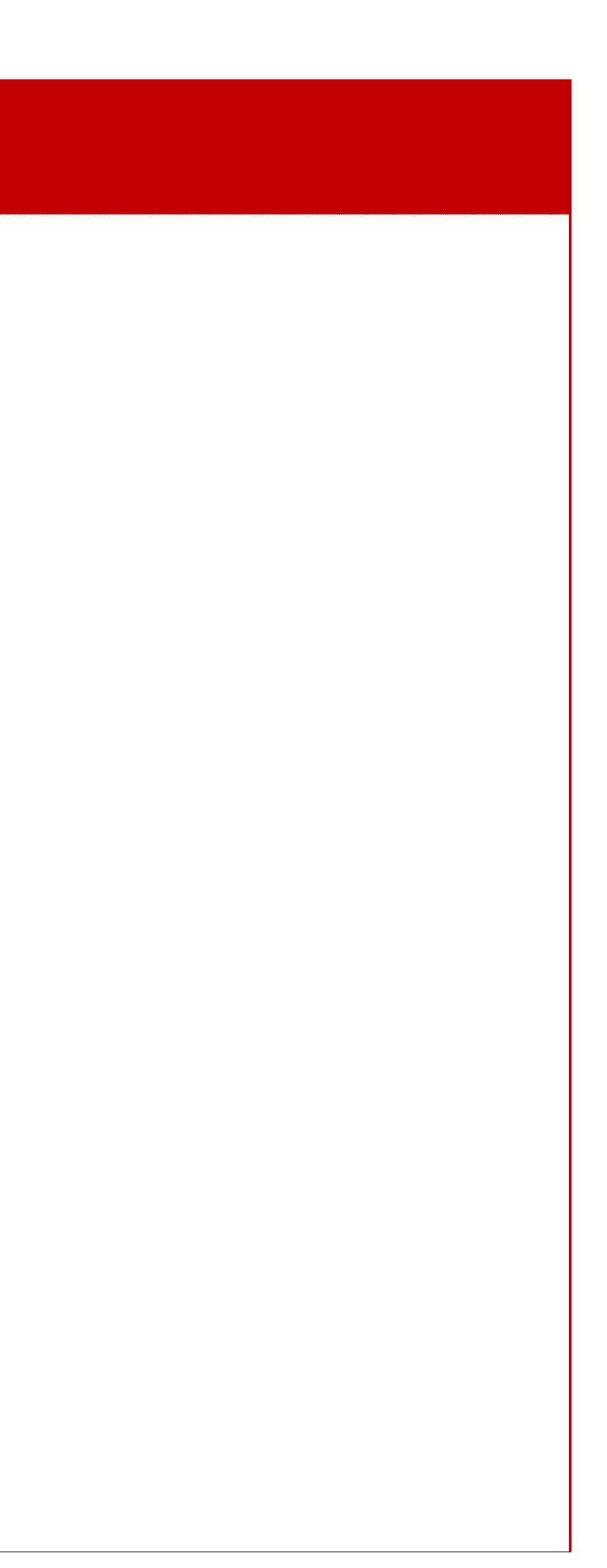

| Pas à pas                                                                                                    | Nb<br>caractères<br>(blancs<br>compris) | Attendu                                                                                                    |
|----------------------------------------------------------------------------------------------------|-----------------------------------------|----------------------------------------------------------------------------------------------------|
| 3. Cliquer sur le bouton « Proroger » puis compléter les champs sur fond blanc<br>et, si besoin joindre les documents nécessaires à la justification de la<br>demande de prorogation :                                                                                                    | Commentair<br>es :<br>1 000             | <ul> <li><u>Dans le champ Commentaires</u> :<br/>Fournir les explications nécessaires et suffisantes pour justifier le besoin de proroger.<br/>C'est-à-dire indiquer de manière synthétique les raisons qui vous amènent à proroger votre licence.</li> <li>Ne pas utiliser de sigle ou d'acronyme spécifique à son environnement.</li> <li>Vous devez indiquer dans le champ commentaire si un contrat est en cours d'exécution sur cette licence et, si cela est le cas, préciser le % de montant restant à exporter (<i>se référer au BOS28</i>).</li> <li><u>Dans l'espace Pièces jointes</u> :<br/>Joindre toutes les pièces jointes qui pourraient être nécessaires.</li> </ul> |
| Il est à noter que les demandes de prorogation ne peuvent être effectuées<br>qu'une à une, il ne peut pas y avoir compilation de plusieurs licences dans<br>une seule demande de prorogation.<br>Il est à noter qu'aucun des champs de la licence choisie n'est modifiable,<br>puisqu'il s'agit uniquement de prolonger sa durée de validité<br>Nota : Si vous n'êtes pas signataire vous ne pourrez pas passer à l'étape<br>suivante qui est l'étape de validation. Il convient alors d'enregistrer et quitter<br>et prévenir le signataire afin qu'il puisse valider la demande à partir du<br>tableau de bord travail en cours |                                         |                                                                                                    |

## Exemples et contre-exemples

# Exemple (*demande recevable*) :

Le contrat n° UV12/100 contrat a été signé le 12 mars 2016 avec notre client soit 6 mois après la notification de la licence. Les livraisons s'échelonneront jusqu'en juin 2020 soit au-delà de la date de fin de validité de la licence.

# <u>Contre-exemples (demande nonrecevable)</u> : dans ce cas vous ne pourrez pas soumettre

Contre-exemple 1

Champs commentaire vide. Licence portant sur la présence à un salon déjà passé avec champs vide.

<u>Contre-exemple 2</u> :

Demande formulée 20 jours avant la date d'expiration de la demande. Administration non-informée d'une justification quelconque. Champ commentaire vide.

| Pas à pas                                                                                                    | Nb<br>caractères<br>(blancs<br>compris) | Attendu                                     |
|----------------------------------------------------------------------------------------------------|-----------------------------------------|---------------------------------------------|
| <ol> <li>Une fois le commentaire saisi :</li> <li>Vous pouvez visualiser le formulaire dans « Prévisualiser » :</li> </ol>                                                                                                    |                                         | Vérifier vos informations                   |
| HTML<br>XML<br>Prévisualiser                                                                                                    |                                         |                                             |
| Vous pouvez « Enregistrer » un brouillon de prorogation afin de le reprendre ultérieurement, et le reprendre dans le tableau de bord travail en cours.                                                                                                    |                                         |                                             |
|                                                                                                    |                                         |                                             |
|                                                                                                    |                                         |                                             |
| 5. Soumettre : Saisir le code d'accréditation du signataire et cliquer sur le bouton<br>« Soumettre » puis la demande est validée et envoyée pour traitement<br>auprès de l'administration, ce que confirme la page ci-dessous où se trouve<br>le numéro detélé-dossier : | Sans objet                              | Validation de la demande par le signataire. |
| Confirmation envoi                                                                                                    |                                         |                                             |
| Votre dossier de demande de modification de licence a été transmis à l'administration.         (Numéro de télédossier : L-2021-1-11-42302240-bLxT)         Retour à l'accueil         Retour dans le tableau de l'objet en cours                                          |                                         |                                             |
| Unité †l Quantité †l Valeur Unitair Total †l T/D †l Tangible                                                                                                    |                                         |                                             |

Exemples et contre-exemples

Sans objet

# > PAS à PAS Reprendre une demande de prorogation non recevable

Lorsque qu'une demande de prorogation est jugée non-recevable par l'administration, il est possible de la reprendre pour y apporter les modifications ou compléments nécessaires afin de la soumettre à nouveau.

| Pas à pas Pour reprendre une demande de prorogation de licence individuelle                                                                                                    | Nb<br>caractères | Attendu                                                                                                    | Exemples et contre-exemples |
|----------------------------------------------------------------------------------------------------|------------------|----------------------------------------------------------------------------------------------------|-----------------------------|
| <ol> <li>Être connecté, puis aller sur le tableau Licences arrivant à<br/>échéance</li> </ol>                                                                                                    | Sans objet       | Connexion                                                                                                    | Sans objet                  |
| 2. Filtrer les demandes non recevables           Image: Image: Ima | Sans objet       | Rechercher la demande non-recevable Grâce au<br>menu oui non<br>et toutes les demandes non recevables, qui<br>peuvent être reprises, apparaissent, puis cliquer<br>sur <b>Reprendre</b> face à la demande à reprendre : | Sans objet                  |
| <ol> <li>Modifier ce qui est à modifier et reprendre la procédure à partir de l'étape 6 page<br/>102 du chapitre « 4.2.1 - Cas sansbrouillon ».</li> </ol>                                                                                                    | Sans objet       | Reprendre la demande non-recevable et valider les modifications.                                                                                                    | Sans objet                  |
# V. Retrait de licence.

Il existe dans SIGALE trois fonctions avec une sémantique proche, mais aux implications différentes :

### Rappel :

Retrait de licence. Retrait d'une licence en cours réalisé par l'administration. Retrait d'une licence en cours réalisé par un opérateur économique. Les principes sont les suivants :

Un retrait de licence est un processus de l'administration de retrait au sens juridique de la licence. Il permet de mettre en œuvre au sein de SIGALE les décisions de suspension d'une licence décidées par la CIEEMG. Ce retrait est formalisé par un courrier de la DGDDI envoyé en lettre recommandée avec accusé de réception.

Un retrait d'une licence en cours (*d'instruction*) <u>réalisé par l'administration</u> (*cas très exceptionnel*) supprime une demande en cours d'instruction sans autre conséquence. Ce processus peut être utilisé, par exemple, pour permettre à un opérateur industriel de réaliser une demande de modification à partir d'une version directement antérieure. Le retrait peut être fait à la demande ou non de l'opérateur économique.

Un retrait d'une licence en cours <u>réalisé par l'opérateur économique</u> (utilisation du bouton Retirer pour une demande au statut En cours d'instruction.) supprime une demande en cours d'instruction et laisse à l'opérateur économique l'usage de la dernière version notifiée jusqu'à la date de fin de validité mais obère toute possibilité de demande de modification ou de prorogation.

### [Tapez ici]

### > PAS à PAS Retirer une demande en cours d'instruction

Lorsqu'une demande est en cours d'instruction, il est possible de la retirer, il convient de suivre les étapes suivantes :

| <b>Pas à pas</b> Pour re                                                                                                    | prendre une                                                                                                    | e demande                                                                                                    | e de proro                                                                                                    | gation de                                                                                                    | licence inc                                                                                           | dividuelle                                                                                                    |                                                                                                    | Nb<br>caractères | Attendu                                                                                                    |
|----------------------------------------------------------------------------------------------------|----------------------------------------------------------------------------------------------------|----------------------------------------------------------------------------------------------------|----------------------------------------------------------------------------------------------------|----------------------------------------------------------------------------------------------------|----------------------------------------------------------------------------------------------------|----------------------------------------------------------------------------------------------------|----------------------------------------------------------------------------------------------------|------------------|----------------------------------------------------------------------------------------------------|
| <ol> <li>Être connecté,<br/>échéance</li> </ol>                                                                                                    | puis aller su                                                                                                    | ır le table                                                                                                    | au Licence                                                                                                    | es arrivant                                                                                                    | à                                                                                                    |                                                                                                    |                                                                                                    | Sans objet       | Connexion                                                                                                    |
| Accès aux modèles de licence<br>Accès aux modèles de licence<br>Ref. Interne îl Type îl<br>Renseigner une vi Choisir V<br>Globale creation<br>Individuelle creat<br>Globale creation<br>Individuelle creat<br>Globale creation<br>Accès aux modèles de licence<br>Ref. Interne îl Type îl<br>Renseigner une vi Choisir V<br>Globale creation<br>Individuelle creat<br>Globale creation<br>Accès aux modèles de licences<br>Clobale creation<br>Individuelle creat<br>Clobale creation<br>Clobale creation | ndes en cou<br>sux Prino-Enregistremen<br>Désignation î↓<br>Renseigner une vz<br>FT 1584 6030<br>on 1839- 5371<br>1839- 5371<br>P19 Recevabilité □<br>on Test CSI : P19 Rec<br>1881 5736<br>Derretecture<br>Derretecture | tz<br>Télédossier 11<br>Renseigner une va<br>et donneu<br>R-2021-4-2-2940<br>Globale<br>FT 1584 6030<br>15 00024 1/1 0. | Date de transmissi         Choisir une date         26-01-2015 11:38         19-01-2015 10:42         12-01-2015 10:42         01-12-2014 14:58 | Version 0.1         Date de recevabilit         Choisir une date         26-01-2015 11:39         19-01-2015 16:52         13-01-2015 10:43         12-01-2015 11:42         01-12-2014 14:58 | L N°Acte [] O.1 O.1 I5 000024 1/1 0.1 I5 000021 1/1 0.1 I5 000016 1/1 0.1 I5 000038 1/1 0.1 IS SOUMET | X     Nom du f       Pays 1↓       Renseigner une va       TestPaysFictif2 : (C       Aruba : (C, DF, 1D)       TestPaysFictif2 : (C       TestPaysFictif2 : (C       TestPaysFictif2 : (C | filtre   Statut de la deman  En cours d'instructi  En cours d'instructi  En cours d'instructi  En cours d'instructi  A cours d'instructi  A cours d'instruct | Sans objet       | Rechercher la demande <b>en cours d'instruction</b><br>Grâce au filtre<br>et toutes les demandes <b>en cours d'instruction</b> ,<br>qui peuvent être retirer, apparaissent, puis<br>I Modifier<br>Proroger<br>Retirer<br>Créer un<br>modèle |
| APErtitualiser<br>NPLVOJ C DOA - Ministère des Armées<br>4. Modifier ce qui<br>102 du chapitr                                                                                                    | est à modif                                                                                                    | fier et rep<br>Cas sanst                                                                                                | Information<br>L'enregistrement automatiq<br>prendre la<br>prouillon »                                                                          | ve est actif.<br>procédure                                                                                                    | à partir c                                                                                            | Enregistrer<br>J 09 88 68 51<br>de l'étape                                                                                                    | Soumettre Quitter                                                                                                    | Sans objet       | Reprendre la demande non-recevable et valider                                                                                                    |

## Exemples et contre-exemples

Sans objet

Sans objet

Sans objet

# VI. Déclarer primo enregistrement

Licences générales de transfert et d'exportations LGT LGE Définition :

La licence générale de transfert (*LGT*) est un arrêté comportant des listes de produits autorisant tout fournisseur établien France à effectuer le transfert de ces produits, sans limitation de quantité ou de montant, vers une ou plusieurs catégories de destinataires situés dans tout Etat membre de l'Union européenne.

La licence générale d'exportation (*LGE*) est un arrêté comportant des listes de produits autorisant tout exportateur établi en France à effectuer l'exportation de ces produits, sans limitation de quantité ou de montant, vers une ou plusieurs catégories de destinataires situés dans un Etat tiers à l'Union européenne.

Cette licence autorise également le fournisseur ou exportateur à effectuer toutes les opérations commerciales et techniques préalables telles que la communication d'informations dans le cadre de la négociation d'un contrat, l'acceptation d'une commande ou la signature d'un contrat.

**Note :** Depuis la <u>LPM 2019-2025</u>, la Norvège et l'Islande doivent être considérés comme des Etats membres de l'Union européenne <u>(code de la défense, article L.2331-1, paragraphe IV</u>). Les LGT sont donc applicables vers ces deux destinations.

Licences générales de transfert

Il existe aujourd'hui 10 licences générales de transfert :

- LGT FR Licence générale de transfert dans l'Union européenne de produits 101 liés à la défense à destination des forces armées d'un Etat membre ou d'un pouvoir adjudicateur dans le domaine de la défense ; (sont entendus comme tels : l'Etat, les collectivités territoriales, les organismes de droit public, et les associations formées par une ou plusieurs de ces collectivités, ou un ou plusieurs de ces organismes de droit public).
- <u>LGT FR</u> Licence générale de transfert dans l'Union européenne de <u>102</u> produits liés à la défense à destination d'une entreprise certifiée d'un Etat membre.
- <u>LGT FR</u> Licence générale de transfert dans l'Union européenne de <u>103</u> produits liés à la défense à des fins d'exposition ou de démonstration lors de salons internationaux.
- <u>LGT FR</u> Licence générale de transfert dans l'Union européenne de produits <u>104</u> liés à la défense à des fins de démonstration ou d'évaluation au profit des forces armées d'un Etat membre ou d'un pouvoir adjudicateur dans le domaine de la défense.

[Tapez ici]

- LGT FR Licence générale de transfert dans l'Union européenne de 105 produits liés à la défense à des fins de démonstration ou d'évaluation au profit d'une entreprise d'un Etat membre de l'Union européenne.
- LGT FRLicence générale de transfert dans l'Union européenne de produits106liés à la défense à destination de la police, des douanes, des<br/>gardes-frontières et des garde-côtes d'un Etat membre, dans un<br/>but exclusif d'utilisation par ces destinataires.
- LGT FR Licence générale de transfert, en retour à l'expéditeur initial et 107 vers l'état membre de provenance, des produits liés à la défense et de matériels spatiaux mentionnés à l'article L.2335-18 du code de la défense, ayant été transférés temporairement en France, depuis un autre Etat membre de l'Union européenne pour démonstration, essai, présentation, exposition dans des salons ou dans des musées, réalisation d'œuvres culturelles, notamment cinématographiques, ou participation à des commémorations historiques ou à des manifestations culturelles ou éducatives.
- LGT FR Licence générale de transfert dans l'Union européenne des produits liés à la défense et des stations au sol d'exploitation de satellites de détection ou d'observation, à destination des forces armées françaises situées dans un autre Etat membre de l'Union européenne et dans le but exclusif d'une utilisation par celles-ci.
- <u>LGT FR</u> Licence générale de transfert dans l'Union européenne de <u>109</u> technologies afférentes à des produits liés à la défense et à destination des forces armées, d'un pouvoir adjudicateur dans le domaine de la défense ou d'une entreprise d'un Etat membre.
- <u>LGT FR</u> Licence générale de transfert dans l'Union européenne dans le cadre du programme de coopération Ariane 6.
- LGT FR Licence générale de transfert intracommunautaire pour les
- 111 programmes européens de coopération

Il existe aujourd'hui 1 licence générale d'exportation :

LGE FRLicence générale d'exportation de tout matériel, à destination des forces201armées françaises situéeshors de l'Union européenne.

### > Utilisation d'une licence générale

Pour pouvoir utiliser une licence générale pour la première fois, vous devez déposer une déclaration ou une demande électronique d'intention de première utilisation par l'intermédiaire du système d'information SIGALE NPI

Pour une LGT, cette déclaration doit être déposée dans un délai minimum de trente jours avant la date à laquelle vous souhaitez débuter les opérations de transfert (*article R.2335-10-II du code de la défense*).

Pour une LGE, cette demande doit être déposée dans un délai minimum de trois mois avant la date à laquelle vous souhaitez débuter les opérations d'exportation (*article R.2335-22-II du code de la défense*).

Si vous souhaitez utiliser plusieurs licences, vous devez effectuer une déclaration ou une demande pour chaquelicence

La déclaration effectuée dans le système d'information SIGALE NPI, pour être jugée recevable parl'administration, doit comporter :

- lorsque votre société est titulaire d'une autorisation de fabrication, de commerce et d'intermédiation (*AFC/AFCI*), la copie de celle-ci,
- un extrait K-bis du registre du commerce et des sociétés datant de moins de trois mois, si votre société n'est pastitulaire d'une AFC/AFCI,
- tout justificatif spécifiquement requis par la licence.

Lorsque la déclaration ou la demande remplit toutes les conditions nécessaires, le ministère des armées dispose d'un délai de trente jours ouvrables pour une LGT et de trois mois pour une LGE pour vous délivrer un numéro d'enregistrement, qui vous permet, dès réception, d'utiliser la licence générale.

Dans ce délai, l'administration pourra vous demander tout document supplémentaire utile en vue de l'instruction de la déclaration d'intention ou de la demande de première utilisation. Elle pourra également convoquer le responsable du contrôle des exportations de votre organisation pour un entretien préalable.

### Cas particulier de la LGT FR 102

Les fournisseurs utilisant la LGT FR 102 à destination des « entreprises certifiées » situées dans les Etats membres de l'Union européenne doivent impérativement vérifier avant chaque livraison que leurs destinataires sont titulaires d'un certificat valide. En France, la certification est accordée à une entreprise pour une durée de trois ans.

Tout destinataire certifié est inscrit dans la base de données <u>CERTIDER</u> (*CERTIfication DEfence Register*), administrée par la Commission Européenne. CERTIDER fournit ainsi la liste de l'ensemble des entreprises européennes certifiées. Cette base de données, établie et régulièrement mise à jour par les autorités des Etats membres responsables de la certification, est dotée de fonctions de requête librement accessibles aux industriels et aux autorités, leur permettant de savoir quelles sociétés sont ou ne sont plus certifiées.

### cas particulier de la LGT FR 107

La LGT FR 107 est soumise à l'obligation d'effectuer un compte-rendu au plus tard le dernier jour du sixième mois suivant la date de fin de la démonstration, de l'essai, de la présentation ou de l'exposition, de la réalisation d'œuvres culturelles, des commémorations historiques ou des manifestations culturelles ou éducatives.

Pour les cas de participation à des commémorations historiques, à des manifestations culturelles ou éducatives, à des réalisations d'œuvres culturelles, notamment cinématographiques, ou à des expositions dans des musées, le compte-rendu est constitué de la liste des produits et matériels concernés et des coordonnées de leurs destinataires.

### Identification des opérations de transfert

Le fournisseur doit inscrire sur les documents commerciaux et de transport, sauf dans le cas d'un transfert d'information par voie dématérialisée, un identifiant défini par l'article 6 de chaque arrêté de licence générale de transfert et comportant en particulier le numéro EORI (*Economic Operator Registration and Identification*) de la société expéditrice.

En outre, le numéro de primo-enregistrement (du type LIGEN-aa-xxx) se rapportant à la licence générale doit figurer sur tous les documents commerciaux relatifs à toute opération effectuée au titre de cette licence.

Ci-après, figurent quelques exemples, non exhaustifs :

- pour la LGT FR 101 : FR 732 829 320 10068 / LGT FR 101 / Allemagne
   + LIGEN-14-039 ;
- pour la LGT FR 102 : FR 732 829 320 10068 / LGT FR 102 / TIC-ITA-312
   + LIGEN-13-007 ;
- pour la LGT FR 103 : FR 732 829 320 10068 / LGT FR 103 / Espagne + LIGEN-13-068 ;

- pour la LGT FR 104 : FR 732 829 320 10068 / LGT FR 104 / Royaume-Uni + LIGEN-12-061 ;
- pour la LGT FR 105 : FR 732 829 320 10068 / LGT FR 105 / Pologne + LIGEN-12-117 ;
- pour la LGT FR 106 : FR 732 829 320 10068 / LGT FR 106 / Finlande + LIGEN-12-085 ;
- pour la LGT FR 107 : LGT FR 107 / Grèce / LIGEN-12-069 ;
- pour la LGE FR 201 : FR 732 829 320 10068 / LGE FR 201 / Etats-Unis
   + LIGEN-11-061.

### Questions usuelles :

Les opérations réalisées au titre d'une licence générale sont sous votre responsabilité et il vous revient de vous assurer que vos produits entrent dans les catégories autorisées par la licence que vous utilisez. En cas de doute sur un produit, vous pouvez faire une demande de classement à la DGA. Lors de votre déclaration d'intention de première utilisation, la DGA peut vous inviter à un entretien (ou vous pouvez le solliciter) afin de définir avec vous les limites d'utilisation de la licence.

Dois-je déclarer en douane les produits transférés/exportés grâce à une licence générale ?

- Oui pour une LGE.
- Non pour une LGT.

Les transferts intracommunautaires ne sont plus soumis à un régime de déclaration. Pour plus d'information, voir le site Internet de la DGDDI : www.douane.gouv.fr. Vous êtes cependant tenu, dans tous les cas, de produire un compte rendu semestriel (art. L2335-6 et R2335-17 à 19 du code de la défense) dont le format est défini dans l'annexe de l'arrêté du 30 novembre 2011.

Suis-je affranchi de toute contrainte de non-réexportation dans le cas d'un transfert de composants approvisionnéss dans l'Union européenne au titre d'une licence générale et intégrés dans mes produits ?

Non, les arrêtés de licence générale définissent des contraintes de nonréexportation ou d'intégration. Par ailleurs, vous êtes tenu de répercuter les éventuelles restrictions émises par un autre Etat membre sur les matériels reçus en provenance de cet Etat par une LGT.

Puis-je transférer/exporter des rechanges par le biais d'une licence générale ?

Sauf mention contraire, si un produit est autorisé au sein d'une licence générale alors les rechanges pour ceproduit sont également autorisés.

### > PAS à PAS Déclarer un primo enregistrement

| Pas à pas Déclar                                                                                                    | er un primo e                                      | nregistrement                                                                                     |                                                                                           |                                           | Nb<br>caractères<br>(blancs<br>compris)                 | Attendu                                                                                                    |  |  |
|----------------------------------------------------------------------------------------------------|----------------------------------------------------|---------------------------------------------------------------------------------------------------|-------------------------------------------------------------------------------------------|-------------------------------------------|---------------------------------------------------------|----------------------------------------------------------------------------------------------------|--|--|
| .Être connecté, Vous avez accès au tableau de bord « Primo enregistrement » soit<br>ar le menu de gauche : Licence Puis primo enregistrement<br>oit par le biais des tableaux de bord des licences cliquez sur le bouton accès au primo<br>nregistrement |                                                    |                                                                                                   |                                                                                           |                                           |                                                         | Connexion                                                                                                    |  |  |
| 2.Puis vous cliquez<br>Licences > Tableau de bo<br>Accès aux modèles de l                                                                                                    | sur le bouton d<br>ord Licences<br>licence Accès a | Accès aux Primo-                                                                                  | Enregistrements                                                                           |                                           | Sans objet                                              | Choix du menu Déclarer un primo-enregistrement                                                                                                    |  |  |
| Tableau de bord Lic                                                                                                    | ences                                              |                                                                                                   |                                                                                           |                                           |                                                         |                                                                                                    |  |  |
| Ref. Interne <b>↑↓</b>                                                                                                    | Type <b>↑</b> ↓                                    | Désignation ↑↓                                                                                    | Téléd                                                                                     |                                           |                                                         |                                                                                                    |  |  |
| Renseigner une va                                                                                                    | Choisir 🗸                                          | Renseigner une va                                                                                 | Rense                                                                                     |                                           |                                                         |                                                                                                    |  |  |
| G                                                                                                    | Globale creation                                   | 1870                                                                                              |                                                                                           |                                           |                                                         |                                                                                                    |  |  |
| + Déclarer<br>Tableau de                                                                                                    | un primo enregistren<br>bord Primo Enre            | gistrement                                                                                        |                                                                                           |                                           |                                                         |                                                                                                    |  |  |
| .Remplir le formul                                                                                                    | laire                                              |                                                                                                   | + Créer une licence                                                                       | Rechercher une licence Q                  | kaison<br>sociale                                       | d'accès)                                                                                                    |  |  |
| Licences > Tableau de bord P     Numéro Télédossier :                                                                                                    | Primo Enregistrement > Déclaration d'un            | primo-enregistrement P-2021-4-1-57482313-UqOF                                                     |                                                                                           |                                           | N°EORI                                                  | Remplis automatiquement ( <i>fonction de votre code d'accès</i> )                                                                                                    |  |  |
| Raison sociale :<br>Numéro EORI :<br>Licences générales :<br>Catégories de matériels susceptibles d'être transférés au titre de la licence<br>oénérale : €                                                                                               |                                                    | ADRxxxxxxxx<br>FR-123451001-12345<br>Liste déroulante                                             |                                                                                           |                                           | Licences<br>générales                                   | Choisir le bon numéro de LGT/LGE.<br>Un seul numéro de LGT/LGE par primo-enregistre                                                                                                    |  |  |
| Pièce jointe 1 :<br>Pièce jointe 2 :<br>Pièce jointe 3 :                                                                                                    |                                                    | Fichier<br>Fichier                                                                                |                                                                                           | + Choisir<br>+ Choisir<br>+ Choisir       | Catégorie de matériel                                   | Lister les catégories ML de l'entreprise susceptibles<br>de la licence générale après avoir vérifié qu'elles so                                                                                                    |  |  |
| Prévisualiser V<br>NPI v0.4 © DGA - Ministère des Armée                                                                                                    | 8                                                  | Confirmation<br>Votre dossier P-2<br>été créé dans le t<br><b>Information</b><br>L'enregistrement | 021-4-1-57422313-UqOF a bien<br>ableau de bord travail en cours<br>automatique est actif. | Enregistrer Sour<br>(J 09 88 68 51 06) (8 | Pièces<br>jointes<br>3 pièces<br>jointes<br>disponibles | Dans la mesure du possible, joindre une (ou les) a<br>les matériels concernés par la LGT/LGE) à défaut j<br>En cas de difficultés à fournir ces documents et<br>recommandé de joindre BLGC (https://armement<br>reglementaires-liees-aux-exportations/contacts-sd |  |  |
|                                                                                                    |                                                    |                                                                                                   |                                                                                           |                                           |                                                         |                                                                                                    |  |  |

**Exemples et contre-exemples** 

Sans objet

Sans objet

Sans objet

Sans objet

ement.

s d'être transférées ou exportées au titre ont éligibles à cette dernière.

AFC ou une (*ou les*) AFCI (*si elle porte sur* joindre un KBIS. t d'une manière générale, il est t.defense.gouv.fr/exigencesdce<u>)</u>avant de soumettre.

# VII. Création de Modèle de licence

# > PAS à PAS Création de modèles de licences

Une nouvelle notion celle de créer des modèles pour les licences est possible dans le nouveau portail industriel, pour ce faire, il convient de suivre la procédure ci-dessous :

| Pas à pas Créatio                                                    | n de modèles de li                                                            | cence                                                                 |                                                                                           | <b>Nb caractères</b><br>(blancs compris) | Attendu                                                                  |  |  |
|----------------------------------------------------------------------|-------------------------------------------------------------------------------|-----------------------------------------------------------------------|-------------------------------------------------------------------------------------------|------------------------------------------|--------------------------------------------------------------------------|--|--|
| 1. Vous êtes conn<br>Licences                                        | ecté, dans le menu d                                                          | le gauche, vous alle                                                  | z dans Tableau de bord                                                                    | Sans objet                               | Connexion                                                                |  |  |
| 2.Choisissez la licen                                                | ce dont vous voulez                                                           | faire un modèle, la                                                   | sélectionner, l'ouvrir. Puis                                                              | Sans objet                               | lister les demandes avec le filtre approprié                             |  |  |
| vous cliquez sur le l                                                | pouton créer un mod                                                           | èle                                                                   |                                                                                           |                                          |                                                                          |  |  |
| Licences > Tableau de bord Licences > Consultation                   | n d'une demande de licence individuelle et globale                            |                                                                       |                                                                                           | -                                        |                                                                          |  |  |
|                                                                      | ▲ LECTURE SEULE: Nous avons ouvert ce doc                                     | cument en lecture seule à partir du serveur.                          | Modifier                                                                                  |                                          |                                                                          |  |  |
| Numéro de Télédossier L-2021-1-14-48122386-                          | lGr                                                                           |                                                                       | Reprendre                                                                                 |                                          |                                                                          |  |  |
| Numero d'Acte 15 000014 1/1 0.2                                      |                                                                               | RESUME : EXPORTATION                                                  | Proroger                                                                                  |                                          |                                                                          |  |  |
| DEMANDEUR                                                            |                                                                               | Fournitures : 2 9 0                                                   | 00,00 EUR Créer un                                                                        |                                          |                                                                          |  |  |
| Raison Sociale :  ADRoccoco                                          |                                                                               | Etapes : Client                                                       | is : 1ers D., Dest. Fi., Interm.,                                                         |                                          |                                                                          |  |  |
| Votre rôle :  Maître d Mandata                                       | 'Oeuvre<br>ire                                                                | Circuit commercial : 1 1                                              | 1 1 0                                                                                     |                                          |                                                                          |  |  |
| 2 Dour rotrouwor v                                                   | as madàlas i                                                                  |                                                                       |                                                                                           | Sans objet                               |                                                                          |  |  |
| s. Pour retrouver v                                                  | us moueles .<br>n « Accès au modèle                                           | da licanca »                                                          |                                                                                           | Sans objet                               |                                                                          |  |  |
|                                                                      | II « Acces au mouele                                                          |                                                                       |                                                                                           | _                                        |                                                                          |  |  |
| Licences y Tableau de bord Licences                                  |                                                                               |                                                                       |                                                                                           |                                          |                                                                          |  |  |
| Accès aux modèles de licence Accè                                    | s aux Primo-Enregistrements                                                   |                                                                       |                                                                                           |                                          |                                                                          |  |  |
| Tableau de bord Licences                                             |                                                                               |                                                                       | × Nom du filtre 🗃 🛢                                                                       |                                          |                                                                          |  |  |
| Ref. Interne ↑↓ Type ↑↓                                              | Désignation ↑↓ Télédossier ↑↓                                                 | Date de transmissi Date de recevabilit                                | N°Acte ↑↓ Pays ↑↓ Statut de la deman                                                      |                                          |                                                                          |  |  |
| Renseigner une va Choisir N                                          | Renseigner une va     Renseigner une va                                       | Choisir une date Choisir une date                                     | 0.2 Renseigner une va En cour X V                                                         |                                          |                                                                          |  |  |
| Individuelle creati                                                  | on FT 1938 [MCO] L-2021-1-14-4812                                             | 14-01-2021 13:24 14-01-2021 13:27                                     | 15 000014 1/1 0.2 Afghanistan : (C, D En cours d'instructi                                |                                          |                                                                          |  |  |
|                                                                      |                                                                               |                                                                       |                                                                                           |                                          |                                                                          |  |  |
| Et vous retrouvez v                                                  | otre tableau de bord                                                          | l des modèles                                                         |                                                                                           |                                          |                                                                          |  |  |
| Licences > Tableau de bord Modèles                                   |                                                                               |                                                                       |                                                                                           |                                          |                                                                          |  |  |
| Tableau de bord Modèles                                              |                                                                               |                                                                       | Nom du filtre 🛛 🔋 Recherche globale 🔍 💄                                                   |                                          |                                                                          |  |  |
| Désignation ↑↓                                                       | Télédossier ↑↓                                                                | Pays ↑↓                                                               | Date de création                                                                          |                                          |                                                                          |  |  |
| Renseigner une valeur                                                | Renseigner une valeur                                                         | Renseigner une valeur                                                 | Choisir une date                                                                          |                                          |                                                                          |  |  |
| FT 1938 [MCO] - Montants unitaires pour la licence                   | 40 L-2021-4-2-31082856-GGFX                                                   | Afghanistan: (C,1D,DF)                                                | 02-04-2021 08:38:24                                                                       |                                          |                                                                          |  |  |
|                                                                      | Données 1 à 1 sur un tot.                                                     | tal de 1 <<< 1 > >> 5 V                                               |                                                                                           |                                          |                                                                          |  |  |
| 4.À partir d'un moc<br>il suffira de trou<br>sur ce modèle<br>modèle | lèle vous pouvez crée<br>iver votre modèle et<br>( <i>voir procédure Créa</i> | er une licence qui v<br>de cliquer sur le bou<br>ation licence ) vous | a être basée sur ce modèle,<br>uton créer une licence basée<br>pourrez aussi supprimer ce |                                          | Pour retrouver votre modèle lister les demandes avec le filtre approprié |  |  |

# VIII. Complément d'informations

### > Recommandation complémentaire relative au dossier

Afin de constituer votre dossier d'organisation, il convient de consulter :

La page portail « <u>armement.defense.gouv.fr</u> » relative au dossier d'organisation

### > Levée de conditions

La licence peut faire l'objet de conditions, qui peuvent être de nature technique, administrative ou juridique. Les conditions peuvent s'appliquer à l'ensemble de la licence (*conditions générales*) ou seulement à une fourniture particulière (*conditions particulières*). Elles doivent être respectées avant toute exportation ou transfert. Le cas échéant, le droit à exporter des fournitures peut être bloqué dans l'attente de la vérification par l'administration du respect des conditions qui leur sont appliquées.

À l'exception de l'exigence d'obtention d'un certificat de non-réexportation (*cf. feuillet 2 du formulaire de licence*), les conditions sont notifiées par le ministère des armées (*DGA/DI*) simultanément à la notification de la licence par les douanes. La notification de la licence fait apparaître séparément les fournitures affectées de conditions suspensives (*en feuillet 4 du formulaire de licence*) et les autres (*en feuillet 3 du formulaire de licence*).

La justification du respect des conditions est de votre responsabilité. Il vous revient d'obtenir ou de produire dès que possible les pièces justificatives exigées par les conditions.

Deux cas se présentent :

### 1. Conditions non suspensives

Vous devez conserver les pièces justificatives. La vérification est effectuée par la DGA/DI dans le cadre du contrôle *a posteriori*. Attention : même si le droit à exporter est ouvert par la licence (*fournitures en feuillet 3*), la condition doit être respectée. Le contrôle *a posteriori* porte notamment sur la chronologie du respect des conditions par rapport aux opérations d'exportation.

### 2. Conditions suspensives

Vous devez fournir l'ensemble des pièces justificatives demandées par la condition à la DGA/DI lors de votre dépôt de demande de levée de conditions suspensives en écrivant à l'adresse fonctionnelle <u>dga-di.respect-conditions.fct@intradef.gouv.fr</u>. Cette demande doit mentionner impérativement le numéro complet de la licence (*exemple : 20 007549 2/4 2.0 C1*), l'exportateur concerné et les numéros de lignes des fournitures concernées par la demande. Après vérification de la conformité de ces pièces à la (*aux*) condition(*s*) concernée(*s*), la DGA/DI en informe les douanes via l'outil SIGALE et le droit à exporter la(*les*) fourniture(*s*) concernée(*s*) est ouvert dès notification par les douanes du nouveau formulaire douanier (*exemple : 20 007549 2/4 2.0 C2*). Afin d'éviter les situations d'urgence, il importe que vous fournissiez dès que possible les pièces justificatives, sans attendre l'approche de la date d'exportation prévue.

### Nota :

- 1. Il n'est pas possible de lever une condition si un rectificatif a été déposé dans Sigale et jusqu'à sa notification et l'édition éventuelle des nouvelles conditions.
- 2. Il n'est pas possible de lever partiellement des conditions bloquantes (pour une quantité moindre que spécifiée dans la licence par exemple). Dans ce cas, l'opérateur doit au préalable demander un rectificatif à sa licence. Pour éviter cette situation, l'opérateur doit structurer sa licence en fonction de la chronologie envisagée des livraisons.
- 3. Pour vos démarches utilisez les URL ou la boîte fonctionnelle suivantes :
  - Condition « DRSD » : se connecter à : <u>https://www.demarches-simplifiees.fr /commencer/drsd ;</u>
  - Conditionaccord de prêt et/ou de location : information à envoyer à : <u>dga-di.contrat-</u> <u>export.fct@intradef.gouv.fr</u> : si besoin de demande d'informations :

https://www.demarches-simplifiees.fr/commencer/matex.

# IX. Guichet de retrait :

L'opérateur économique a accès à l'ensemble des dossiers de licences lié à l'opérateur qui sont validés par l'aboutissement du processus d'instruction (*versions majeures uniquement*)

### > Généralité et planning

A partir du 21 juin 2022 la fonctionnalité du « **Guichet de retra**it », accessible par le tableau de bord associé de la page d'accueil du NPI, sera activée.

Il permettra aux opérateurs économiques, à partir de cette date, dans un premier temps, d'accéder aux versions notifiées électroniquement par les Douanes des :

- Licences globales,
- Licences individuelles de transfert, à l'exclusion de celles délivrées pour l'exportation à destination de la Norvège et de l'Islande,

qu'il s'agisse des versions initiales, modifiées ou prorogées (notifiées avec ou sans conditions) ainsi qu'aux versions notifiées des licences consécutives aux levées de conditions (*C1*, *C2*...).

Les autres types de licences :

- Licences individuelles d'exportation,
- o Licences individuelles mixtes,
- o Licences individuelles de transfert à destination de la Norvège et de l'Islande,

apparaitront pour information dans le « **Guichet de retrait** » mais leurs notifications effectives continueront dans un premier temps à vous être transmises par voie postale.

A l'occasion de la mise en place de la liaison GUN/SIGALE début 2023, les opérateurs économiques trouveront dans le « Guichet de retrait » toutes les demandes de licences notifiées par les Douanes, avec ou sans conditions.

En revanche, à ce stade, toutes les autres notifications (*refus, suspensions et abrogations*), vous seront adressées, comme c'est actuellement le cas, par courrier en A/R, sans le formulaire.

### > Aspects pratiques

Ce tableau de bord « **Guichet de retrait** » fait partie de la page d'accueil, il permet de visualiser au premier coup d'œil les dossiers à télécharger, téléchargement qui est immédiat.

Ainsi au niveau du « Guichet de retrait » :

- Les nouveaux documents apparaissent avec une ligne surlignée en rouge ;
- Après un premier téléchargement (dès que le document a été téléchargé) la ligne passe blanche ;
- Le bouton de « téléchargement » est toujours disponible après un premier téléchargement ;
- A l'issue du téléchargement, vous obtenez une archive zip qui contient votre licence (*voire plusieurs avec les versions précédentes de celles-ci si les versions électroniques notifiées de celles-ci existent*).

| Guichet de retrait           | Nom du filtre      | Recherc                           | Recherche globale |   |  |
|------------------------------|--------------------|-----------------------------------|-------------------|---|--|
| Ref. interne ↑↓ N° d'acte ↑↓ | Désignation ↑↓     | Télédossier ↑↓                    | Statut de la dem  |   |  |
| Renseigner une v             | Renseigner une v   | Renseigner une $\boldsymbol{\nu}$ | Choisir 🗸         |   |  |
| 21 000082 1/2 1.0            | Licence notifiée p | L-2021-11-2-456                   | Notifiée          | * |  |
| 21 000076 1/1 1.0            | Lic test pj prorog | L-2021-9-24-614                   | Notifiée          |   |  |
| 21 000075 1/1 1.0            | Licence test solde | Interne                           | Notifiée          |   |  |
| 21 000052 1/1 1.0            | Licence Test Retr  | Interne                           | Retirée           |   |  |
| 21 000049 1/1 1.0            | Licence test con   | L-2021-4-9-3918                   | Notifiée sous con |   |  |
| Données 1 à 5 sur un to      | tal de 11 < <      | 1 2 3                             | » 5 V             |   |  |

### Nota : licences globales anciennes sans n° de lignes visibles par l'exportateur

Concernant les anciennes licences globales sur laquelle les numéros de ligne des matériels ne sont pas affichés dans la licence papier ni sur le PDF (*bien que ces n° ligne soient effectivement enregistrés dans SIGALE*), cela entraîne des difficultés pour l'exportateur pour déclarer et imputer ses produits dans le cadre de la liaison DELTA-SIGALE (*cf. § X*).

Après analyse par la DGDDI, il apparait que cette difficulté n'affecte pas les licences globales qui ont été notifiées, prorogées et/ou modifiées à partir de 2019 (*car celles-ci affichent bien le n° de ligne de chaque matériel*).

Ainsi, compte-tenu du volume limité de licences concernées, un exportateur confronté à ce type de problème pourra - avant un dédouanement - solliciter le bureau COMINT2 pour connaître les n° de ligne attribués à ses produits.

# X. LIAISON GUN/SIGALE :

Depuis le 16 janvier 2023, la liaison GUN/SIGALE a été activée.

Pour vous aider, la DGDDI a publié un certain nombre d'éléments et de documents sur son site <u>www.douane.gouv.fr</u> :

- Une fiche d'actualité ;
- <u>Une fiche d'information</u>. Cette fiche comporte un lien vers la <u>documentation (*PDF*)</u> destinée aux déclarants en douane concernant le fonctionnement de la liaison DELTA-SIGALE.

Concernant les demandes d'assistance, la DGDDI pourra traiter des questions relatives au dépôt des déclarations en douane dans DELTA-G dans le cadre de la liaison. Le dispositif est précisé dans la documentation destinée aux opérateurs (*p.12*).

Les demandes devront passer par un outil d'assistance en ligne ou, le cas échéant, par une boîte mél fonctionnelle :

<< Assistance - signalements d'anomalies. Les déclarants pourront signaler les difficultés particulières pour le dédouanement en lien avec la liaison DELTA-SIGALE en déposant une demande d'assistance OLGA auprès de la DGDDI (*classe "ASSISTANCE"/ catégorie "SERVICES EN LIGNE"/ composant "DELTA-GUN"*) ou en adressant un mél à l'adresse <u>dg-comint2-gun@douane.finances.gouv.fr</u>">>

L'accès à l'outil de gestion en ligne des demandes d'assistance s'effectue via le lien suivant : <u>https://www.douane.gouv.fr/service-en-ligne/outil-en-ligne-de-gestion-de-lassistance-olga</u>

Par ailleurs, nous précisons que la liaison GUN/SIGALE, s'agissant des licences individuelles d'exportation, ne concernera que les nouvelles licences notifiées à partir de la mise en ligne de la fonctionnalité (*les licences individuelles d'exportation notifiées par voie papier avant cette date continueront à être traitées par voie papier avec les bureaux de douane*).

Les licences globales d'exportation seront, quant à elles, toutes concernées par la liaison, indépendamment de leur date de notification.

Enfin, pour bénéficier de la liaison GUN/SIGALE, vous devez vous assurer que le numéro EORI de votre fiche "Opérateur" (*sur le présent portail NPI*) est correct (*dans la négative, vous serez dans l'impossibilité de procéder à des dédouanements et à des imputations*).